# **NSM-9DX Series Transceivers**

# **Troubleshooting Instructions**

This page left intentionally blank.

| Transceiver Troubleshooting                                            | 6  |
|------------------------------------------------------------------------|----|
| Baseband Troubleshooting                                               | 6  |
| PWB Points (and Measurement Points)                                    | 6  |
| Troubleshooting steps                                                  | 33 |
| General instructions                                                   | 33 |
| PROGRAMMING FLASH                                                      | 34 |
| RF Troubleshooting                                                     | 58 |
| Phone settings for TX1900 Troubleshooting                              | 58 |
| No TX GSM1900                                                          | 58 |
| Phone settings for RX1900 Troubleshooting                              | 59 |
| No RX GSM1900                                                          | 59 |
| Measurement points for AMS and production repair                       | 60 |
| FM Radio Troubleshooting                                               | 73 |
| Notes to figure 2 "FM Radio troubleshooting diagram" on the next page: | 73 |
| RF Tuning and Calibration Instructions                                 | 75 |
| TX tunings                                                             | 75 |
| TX Output power tuning                                                 | 75 |
| TX IQ tuning                                                           | 79 |
| RX tunings                                                             | 81 |
| Channel select filter calibration                                      | 82 |
| RX tuning GSM1900                                                      | 83 |
| AM suppression tuning                                                  | 85 |
| RF Service Tools                                                       | 87 |
| MJS-46 Module Jig                                                      | 87 |
| JVB-1 Docking Station, MJF-6 Adapter and coupler CPL-9                 | 87 |
| Coupler attenuation calibration                                        | 87 |
| Functionality Testing Limits                                           | 87 |
| JXS-1 Shield Box                                                       | 88 |

# **NSM-9DX Series Transceivers**

# Baseband Troubleshooting Instructions

## List of Figures

Page No

| Fig 1 P                         | icture of top test points                                                                                                    | 6           |
|---------------------------------|----------------------------------------------------------------------------------------------------|-------------|
| Fig 2 P                         | icture of bottom test points                                                                                                    | 7           |
| Fig 3 C                         | 2660: RFCLK (26 MHz), VCTCXO (G660 pin 3) -> HAGAR (N600 pin H1)                                                                                 | 12          |
| Fig 4 J                         | 1: RESET, UPP (D400 pin D12) -> HAGAR (N600 pin E3)                                                                                              | 13          |
| Fig 5 J2                        | 2: RFBUSDA, UPP (D400 pin F12) -> HAGAR (N600 pin E1)                                                                                            | 13          |
| Fig 6 J3                        | 3: RFBUSCLK, UPP (D400 pin G11) -> HAGAR (N600 pin E2)                                                                                           | 14          |
| Fig 7 J3                        | 3: RFBUSCLK (closer look), UPP (D400 pin G11) -> HAGAR (N600 pin E2)                                                                             | 14          |
| Fig 8 J4                        | 4: RFBUSEN1, UPP (D400 pin G13) -> HAGAR (N600 pin D1)                                                                                           | 15          |
| Fig 9 J3                        | 386: SIMDATA, UEM (D200 pin B2) <-> SIM CARD READER (X386 pin 4                                                                                  | 15          |
| Fig 10 .                        | J387: SIMRST, UEM (D200 pin A2) <-> SIM CARD READER (X386 pin 2)                                                                                 | 16          |
| Fig 11 .                        | J388: SIMCLK, UEM (D200 pin B3) <-> SIM CARD READER (X386 pin 3)                                                                                 | 16          |
| Fig 12 .                        | J396 PAD 2: FBUSTX (during flashing), UEM (D200 pin N5) -> SERVICE II                                                                            | NTER-       |
| FACE (J                         | (396 PAD 2)                                                                                                    | 17          |
| Fig 13                          | J396 PAD 3 FBUSRX (during flashing), SERVICE INTERFACE (J396 PAD                                                                                 | 3) ->       |
| UEM (D                          | 0200 pin P5)                                                                                                    | 17          |
| Fig 14                          | J396 PAD 7: MBUS (during flashing), UEM (D200 pin M6) <-> SERVICE IN                                                                             | ITER-       |
| FACE (J                         | I396 PAD 7)                                                                                                    | 18          |
| Fig 15                          | J402: PURX. UEM (D200 pin C10) -> UPP (D400 pin K2)                                                                                              | 18          |
| Fig 16                          | I403: SLEEPX, UEM (D200 pin B11) -> UPP (D400 pin L1)                                                                                            | 19          |
| Fig 17                          | J404: SLEEPCLK, UEM (D200 pin D9) -> UPP (D400 pin H3)                                                                                           | 19          |
| Fig 18                          | I405: UEMINT, UEM (D200 pin A10) -> UPP (D400 pin I2)                                                                                            | 20          |
| Fig 19                          | I406: CBUSCLK UEM (D200 pin A8) -> UPP (D400 pin G1)                                                                                             | 20          |
| Fig 20                          | I407: CBUSDA UFM (D200 pm R7) <-> UPP (D400 pm G7)                                                                                               | 20<br>21    |
| Fig 21                          | I408: CBUSENX UEM (D200 pin D7) <> UPP (D400 pin C2)                                                                                             | 21<br>21    |
| Fig 22                          | 1409: MBUSTX (during flashing) LIPP (D400 pin F3) -> LIFM (D200 pin C6)                                                                          | 22          |
| Fig 22                          | I410: MBUSRX (during flashing), UFM (D200 pin D5) > UPP (D200 pin C6)                                                                            | 22          |
| Fig 23                          | I411: FBUSTX (during flashing), UPP (D400 pin D6) > UFM (D200 pin A7)                                                                            | 23          |
| Fig 25                          | I412: FBUSRX (during flashing), UFM (D200 pin 17) > UPP (D400 pin F4)                                                                            | 23          |
| Fig 26                          | $I_{23}$ : DBUSCLK UFM (D200 pin D10) -> UPP (D400 pin K3)                                                                                       | 23<br>74    |
| Fig 27                          | I414: DBUSDA UEM (D200 pin A11) $<->$ UPP (D400 pin L3)                                                                                          | 21<br>24    |
| Fig 28                          | I415: DBUSENX1_UEM (D200 pin R10) -> UPP (D400 pin I3)                                                                                           | 25          |
| Fig 20                          | I416: FXTWRX (during flashing) LIPP (D400 pin N9) $\rightarrow$ FI ASH (D450 pin                                                                 | A6)25       |
| Fig 30                          | $I_{417}$ : EXTRDX [UPP (D400 pin I 7) -> FI ASH (D450 pin C10)                                                                                  | 26          |
| Fig 31                          | $I/19$ : ELSCLK LIPP (D400 pin N12) $\sim$ ELASH (D450 pin C10)                                                                                  | 20<br>26    |
| Fig 32                          | $I/20$ : FL SCSX UPP (D400 pin N6) $\rightarrow$ FL ASH (D450 pin R9)                                                                            | 20<br>27    |
| Fig 33                          | $1700$ : TXP_UPP (D400 pin D11) -> HAGAR (N600 pin D5)                                                                                           | 27<br>27    |
| Fig $34$                        | $R_{301}$ : PWRONX POWER BUTTON (S300) -> UEM (D200 pin P7)                                                                                      | 27<br>28    |
| Fig 35 F                        | RS01. I WROTA, I OWER DOTTON (S500) -> OEW (D200 pm I /)                                                                                         | ·····20     |
| and V30                         | (1  pins  256)                                                                                                    | 2,3,3<br>28 |
| Fig 36                          | $P_{1}$ pms 2,5,6)<br>$P_{1}$ PACA P (N600 pin E4) $\sim$ UPP (D400 pin M5)                                                                      | 20<br>20    |
| Fig 37                          | $X100 \text{ PIN } 0 \cdot \text{VIBP } \Lambda \text{ LIEM } (D200 \text{ pin } G3) \rightarrow \text{SYSTEM CONNECTOR } (X100 \text{ PIN } 0)$ | (1, 1, 2)   |
| 11g 57 1                        | $\frac{1}{1001}$                                                                                                    | ) piii ))   |
| Eig 38                          | X300 PIN 1. XRES (startup) LIPP (D/00 pin $\Delta 7$ ) $\sim$ LCD CONNECTOP (X3                                                                  | 00 nin      |
| 1)                              | $X_{300}$ inverses (sump), or i ( $D_{400}$ pin $A_{1}$ ) -> LCD CONNECTOR ( $X_{3}$                                                             | 20<br>20    |
| Fig 30                          | X300 PIN 2. XCS LIPP (D400 nin C7) $->$ I CD CONNECTOR (X300 nin 2)                                                                              | 30          |
| $\frac{11g}{Fig} \frac{39}{10}$ | <b>Y200 DIN</b> 4. SDA LIDD (D400 pin B6) $>$ LCD CONNECTOD (V200 pin 4)                                                                         | 50<br>21    |
| 1 1g 40 .                       | $A_{300}$ in $+$ . SDA, OII (D $+00$ pin D0) -> LCD CONNECTOR (A300 pin 4).                                                                      |             |

| Fig 41 | X300 PIN 5: SCLK, UPP (D400 pin C6) -> LCD CONNECTOR (X300 pin 5). | 31   |
|--------|--------------------------------------------------------------------|------|
| Fig 42 | X300 PIN 8: VOUT, LCD CONNECTOR (X300 PIN 8) -> C301 and C302      | 32   |
| Fig 43 | X303 PIN 2: KEYB_LIGHT, BACKLIGHT CIRCUITRY (V300 pin 6) -> UI (   | CON- |
| NECTO  | OR (X303 pin 2)                                                    | 32   |
| Fig 44 | Flashing with Phoenix.                                             | 34   |
| Fig 45 | Error code in "Prommer Tool" window.                               | 35   |
| Fig 46 | Тор                                                                | 37   |
| Fig 47 | Тор2                                                               | 38   |
| Fig 48 | Phone is dead                                                      | 39   |
| Fig 49 | Flash Faults                                                       | 40   |
| Fig 50 | Phone is jammed                                                    | 42   |
| Fig 51 | Charging Faults                                                    | 44   |
| Fig 52 | SIM Card                                                           | 45   |
| Fig 53 | Audio Faults                                                       | 46   |
| Fig 54 | Display faults                                                     | 50   |
| Fig 55 | Keypad Faults                                                      | 53   |

## **Transceiver Troubleshooting**

### Baseband Troubleshooting

### **PWB Points (and Measurement Points)**

The following figures are the most needed test points in the NSM-9DX transceiver.

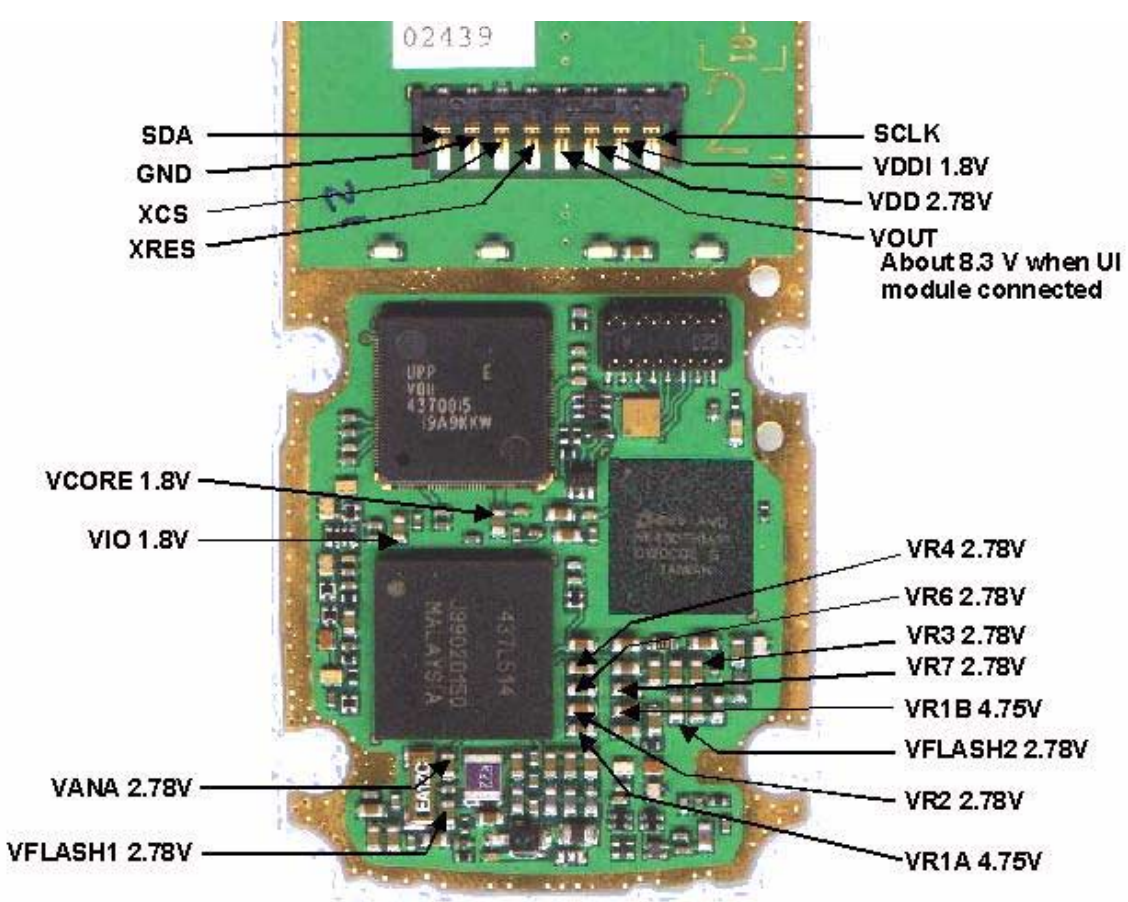

Figure 1: Picture of top test points

See FM Radio Troubleshooting for information on FM-radio.

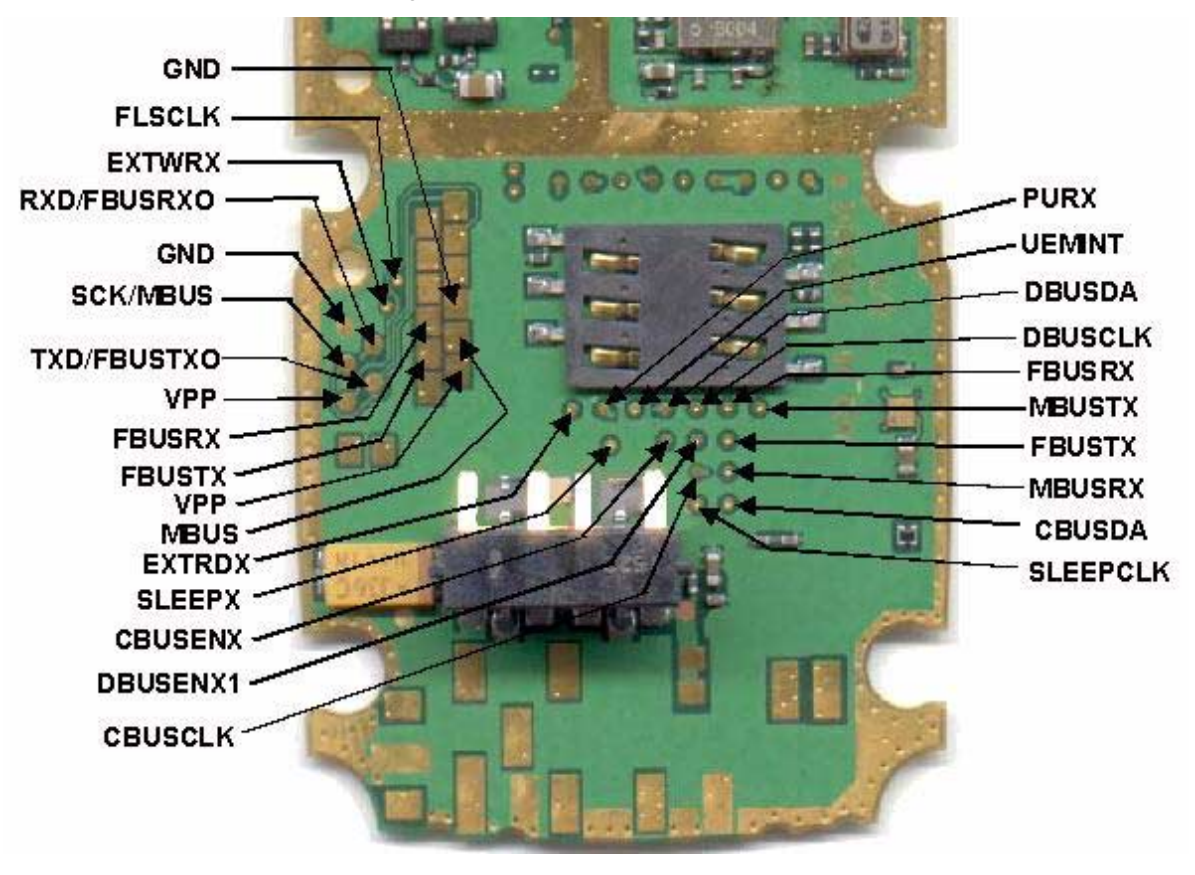

Figure 2: Picture of bottom test points

Note! For test point pictures with references, see section Schematic Diagrams pages 19 and 20 for pictures of both Top test points and Bottom test points.

| Table | 1:  | Test | points |
|-------|-----|------|--------|
| Tuble | ••• | 1030 | points |

| REFERENCE | SIGNAL  | NOTE                                                                            |
|-----------|---------|---------------------------------------------------------------------------------|
| C205      | VFLASH1 | 2.78 V regulator output<br>UEM (D200) -> external FLASH memory                  |
| C204      | VFLASH2 | 2.78V regulator output<br>UEM (D200) -> FM Radio                                |
| C206      | VANA    | 2.78 V regulator output<br>UEM (D200) -> internal and external analog circuitry |
| C207      | VIO     | 1.8 V regulator output<br>UEM (D200) -> internal and external logic circuitry   |
| C208      | VCORE   | 1.8 V programmable regulator output<br>UEM (D200) -> UPP (D400)                 |
| C221      | VR1A    | 4.75 V RF regulator output<br>UEM (D200) -> HAGAR (N600)                        |
| C222      | VR4     | 2.78 V regulator output<br>UEM (D200) -> HAGAR (N600)                           |

| C223       | VR6           | 2.78 V regulator output<br>UEM (D200) -> HAGAR (N600)                                                                                                    |
|------------|---------------|----------------------------------------------------------------------------------------------------|
| C224       | VR7           | 2.78 V regulator output<br>UEM (D200) -> VCO (G650)                                                                                                    |
| C225       | VR2           | 2.78 V regulator output<br>UEM (D200) -> transf balun (T700)                                                                                                    |
| C227       | VR3           | 2.78 V regulator output<br>UEM (D200) -> HAGAR (N600) and VCTCXO (G660)                                                                                                    |
| C660       | RFCLK (26MHz) | Main clock oscillator 26 MHz, see Figure 3, "C660: RFCLK (26 MHz),<br>VCTCXO (G660 pin 3) -> HAGAR (N600 pin H1)," on page 13<br>VCTCXO (G660) -> HAGAR (N600)                                                                         |
| J1         | RESET         | Reset signal, <b>see Figure 4</b> , <b>"J1: RESET, UPP (D400 pin D12) -&gt; HAGAR</b><br>(N600 pin E3)," on page 13<br>UPP (D400) -> HAGAR (N600)                                                                                      |
| J2         | RFBUSDA       | RFBUS data, see Figure 5, "J2: RFBUSDA, UPP (D400 pin F12) -> HAGAR<br>(N600 pin E1)," on page 14<br>UPP (D400) -> HAGAR (N600)                                                                                                    |
| J3         | RFBUSCLK      | RFBUS clock, see Figure 6, "J3: RFBUSCLK, UPP (D400 pin G11) -><br>HAGAR (N600 pin E2)," on page 14 and Figure 7, "J3: RFBUSCLK (closer<br>look), UPP (D400 pin G11) -> HAGAR (N600 pin E2)," on page 15<br>UPP (D400) -> HAGAR (N600) |
| J4         | RFBUSEN1      | RFBUS enable, see Figure 8, "J4: RFBUSEN1, UPP (D400 pin G13) -><br>HAGAR (N600 pin D1)," on page 15<br>UPP (D400) -> HAGAR (N600)                                                                                                    |
| J100       | VBAT          | Battery voltage pad for jig                                                                                                    |
| J101       | BSI           | Battery size indicator for jig                                                                                                    |
| J102       | BTEMP         | Battery temperature for jig                                                                                                    |
| J386       | SIMDATA       | SIM data, <b>see</b> Figure 9, "J386: SIMDATA, UEM (D200 pin B2) <-> SIM CARD<br>READER (X386 pin 4," on page 16<br>UEM (D200) <-> SIM CARD READER (X386)                                                                              |
| J387       | SIMRST        | SIM reset, see Figure 10, "J387: SIMRST, UEM (D200 pin A2) <-> SIM<br>CARD READER (X386 pin 2)," on page 16<br>UEM (D200) -> SIM CARD READER (X386)                                                                                    |
| J388       | SIMCLK        | SIM clock, see Figure 11, "J388: SIMCLK, UEM (D200 pin B3) <-> SIM<br>CARD READER (X386 pin 3)," on page 17<br>UEM (D200) -> SIM CARD READER (X386)                                                                                    |
| J389       | VSIM          | SIM voltage 3 V or 1.8 V<br>UEM (D200) -> SIM CARD READER (X386)                                                                                                    |
| J396 PAD 2 | FBUSTX        | FBUS transmitted data, see Figure 12, "J396 PAD 2: FBUSTX (during<br>flashing), UEM (D200 pin N5) -> SERVICE INTERFACE (J396 PAD 2),"<br>on page 17 (during flashing)<br>UEM (D200) -> SERVICE INTERFACE                               |

| J396 PAD 3 | FBUSRX   | FBUS received data, see Figure 13, "J396 PAD 3 FBUSRX (during flash-<br>ing), SERVICE INTERFACE (J396 PAD 3) -> UEM (D200 pin P5)," on<br>page 18 (during flashing)<br>SERVICE INTERFACE -> UEM (D200)                 |
|------------|----------|----------------------------------------------------------------------------------------------------|
| J396 PAD 6 | VPP      | Flash programming voltage<br>UEM (D200), SERVICE INTERFACE -> FLASH (D450)                                                                                                    |
| J396 PAD 7 | MBUS     | One wire bidirectional serial bus, see Figure 14, "J396 PAD 7: MBUS (dur-<br>ing flashing), UEM (D200 pin M6) <-> SERVICE INTERFACE (J396 PAD<br>7)," on page 18 (during flashing)<br>UEM (D200) <-> SERVICE INTERFACE |
| J396 PAD 8 | GND      | Ground point for service interface                                                                                                    |
| J402       | PURX     | Power Up Reset, see Figure 15, "J402: PURX, UEM (D200 pin C10) -><br>UPP (D400 pin K2)," on page 19<br>UEM (D200) -> UPP (D400)                                                                                        |
| J403       | SLEEPX   | Sleep enable, see Figure 16, "J403: SLEEPX, UEM (D200 pin B11) -> UPP<br>(D400 pin L1)," on page 19<br>UEM (D200) -> UPP (D400)                                                                                        |
| J404       | SLEEPCLK | Sleep clock, see Figure 17, "J404: SLEEPCLK, UEM (D200 pin D9) -> UPP<br>(D400 pin H3)," on page 20<br>UEM (D200) -> UPP (D400)                                                                                        |
| J405       | UEMINT   | UEM interrupt, see Figure 18, "J405: UEMINT, UEM (D200 pin A10) -><br>UPP (D400 pin J2)," on page 20<br>UEM (D200) -> UPP (D400)                                                                                       |
| J406       | CBUSCLK  | CBUS clock, see Figure 19, "J406: CBUSCLK, UEM (D200 pin A8) -> UPP<br>(D400 pin G1)," on page 21<br>UEM (D200) -> UPP (D400)                                                                                          |
| J407       | CBUSDA   | CBUS data, see Figure 20, "J407: CBUSDA, UEM (D200 pin B7) <-> UPP<br>(D400 pin G2)," on page 21<br>UEM (D200) <-> UPP (D400)                                                                                          |
| J408       | CBUSENX  | CBUS enable, see Figure 21, "J408: CBUSENX, UEM (D200 pin C8) -><br>UPP (D400 pin F3)," on page 22<br>UEM (D200) -> UPP (D400)                                                                                         |
| J409       | MBUSTX   | MBUS transmitted data, see Figure 22, "J409: MBUSTX (during flashing),<br>UPP (D400 pin E3) -> UEM (D200 pin C6)," on page 22 (during flashing)<br>UPP (D400) -> UEM (D200)                                            |
| J410       | MBUSRX   | MBUS received data, see Figure 23, "J410: MBUSRX (during flashing),<br>UEM (D200 pin D6) -> UPP (D400 pin D3)," on page 23 (during flashing)<br>UEM (D200) -> UPP (D400)                                               |
| J411       | FBUSTX   | FBUS transmitted data, see Figure 24, "J411: FBUSTX (during flashing),<br>UPP (D400 pin F1) -> UEM (D200 pin A7)," on page 23 (during flashing)<br>UPP (D400) -> UEM (D200)                                            |
| J412       | FBUSRX   | FBUS received data, see Figure 25, "J412: FBUSRX (during flashing), UEM (D200 pin C7) -> UPP (D400 pin E4)," on page 24 (during flashing) UEM (D200) -> UPP (D400)                                                     |

| J413 | DBUSCLK              | DBUS clock, see Figure 26, "J413: DBUSCLK, UEM (D200 pin D10) -><br>UPP (D400 pin K3)," on page 24<br>UEM (D200) -> UPP (D400)                                               |
|------|----------------------|----------------------------------------------------------------------------------------------------|
| J414 | DBUSDA               | DBUS data, see Figure 27, "J414: DBUSDA, UEM (D200 pin A11) <-><br>UPP (D400 pin L3)," on page 25<br>UEM (D200) <-> UPP (D400)                                               |
| J415 | DBUSENX1             | DBUS enable, see Figure 28, "J415: DBUSENX1, UEM (D200 pin B10) -><br>UPP (D400 pin J3)," on page 25<br>UEM (D200) -> UPP (D400)                                             |
| J416 | EXTWRX               | FLASH write enable, see Figure 29, "J416: EXTWRX (during flashing), UPP<br>(D400 pin N9) -> FLASH (D450 pin A6)," on page 26 (during flashing)<br>UPP (D400) -> FLASH (D450) |
| J417 | EXTRDX               | FLASH read enable, see Figure 30, "J417: EXTRDX, UPP (D400 pin L7) -><br>FLASH (D450 pin C10)," on page 26<br>UPP (D400) -> FLASH (D450)                                     |
| J418 | FLS2CSX              | UPP (D400) -> TESTPOINT                                                                                                    |
| J419 | FLSCLK               | FLASH clock, see Figure 31, "J419: FLSCLK, UPP (D400 pin N12) -><br>FLASH (D450 pin A4)," on page 27<br>UPP (D400) -> FLASH (D450)                                           |
| J420 | FLSCSX               | FLASH chip enable, see Figure 32, "J420: FLSCSX, UPP (D400 pin N6) -><br>FLASH (D450 pin B9)," on page 27<br>UPP (D400) -> FLASH (D450)                                      |
| J470 | VBAT                 | Battery voltage                                                                                                    |
| J471 | GENTESTO/<br>STITxD  | OSTRICH transmitted data<br>UPP (D400) -> TESTPOINT                                                                                                    |
| J472 | GENTEST1/<br>STISCIk | OSTRICH clock<br>UPP (D400) -> TESTPOINT                                                                                                    |
| J473 | STIRxD               | OSTRICH received data<br>UPP (D400) -> TESTPOINT                                                                                                    |
| J474 | GND                  | Ground point                                                                                                    |
| J480 | JTMS                 | UPP (D400) -> TESTPOINT                                                                                                    |
| J481 | JTRst                | UPP (D400) -> TESTPOINT                                                                                                    |
| J482 | JTDI                 | UPP (D400) -> TESTPOINT                                                                                                    |
| J483 | VCC                  | Supply voltage from 1.8 V VIO regulator                                                                                                    |
| J484 | JTDO                 | UPP (D400) -> TESTPOINT                                                                                                    |
| J485 | JTClk_ret            | UPP (D400) -> TESTPOINT                                                                                                    |
| J486 | JTCIk                | UPP (D400) -> TESTPOINT                                                                                                    |
| J487 | EMUO                 | UPP (D400) -> TESTPOINT                                                                                                    |
| J488 | EMU1                 | UPP (D400) -> TESTPOINT                                                                                                    |
| J489 | GND                  | Ground point                                                                                                    |

| J700        | ТХР           | Transmitted power control, see Figure 33, "J700: TXP, UPP (D400 pin<br>D11) -> HAGAR (N600 pin D5)," on page 28 (during call)<br>UPP (D400) -> HAGAR (N600)                                            |
|-------------|---------------|----------------------------------------------------------------------------------------------------|
| R301        | PWRONX        | Power on button, see Figure 34, "R301: PWRONX, POWER BUTTON<br>(S300) -> UEM (D200 pin P7)," on page 28<br>POWER BUTTON -> UEM (D200)                                                                  |
| R305        | KLIGHT        | Backlight enable, see Figure 35, "R305: KLIGHT, UEM (D200 pin F3) -><br>BACKLIGHT CIRCUITRY (V300 pins 2,3,5 and V301 pins 2,5,6)," on<br>page 29<br>UEM (D200) -> BACKLIGHT CIRCUITRY (V300 and V301) |
| R420        | RFCLK (13MHz) | Main clock 13 MHz, see Figure 36, "R420: RFCLK (13 MHz), HAGAR<br>(N600 pin E4) -> UPP (D400 pin M5)," on page 29<br>HAGAR (N600) -> UPP (D400)                                                        |
| X100 PIN 1  | GND           | Ground point                                                                                                    |
| X100 PIN 2  | VCHAR         | Charger voltage<br>SYSTEM CONNECTOR (X100) -> UEM (D200)                                                                                                    |
| X100 PIN 3  | XMICN         | External mic (-)<br>SYSTEM CONNECTOR (X100) -> UEM (D200)                                                                                                    |
| X100 PIN 4  | XEARN         | External earpiece (-)<br>SYSTEM CONNECTOR (X100) -> UEM (D200)                                                                                                    |
| X100 PIN 5  | XMICP         | External mic (+)<br>SYSTEM CONNECTOR (X100) -> UEM (D200)                                                                                                    |
| X100 PIN 6  | HEADINT       | Headset interrupt<br>SYSTEM CONNECTOR (X100) -> UEM (D200)                                                                                                    |
| X100 PIN 7  | XEARP         | External earpiece (+)<br>SYSTEM CONNECTOR (X100) -> UEM (D200)                                                                                                    |
| X100 PIN 8  | VBAT (VIBRA)  | Vibra supply voltage<br>VBAT -> SYSTEM CONNECTOR (X100)                                                                                                    |
| X100 PIN 9  | VIBRA         | Vibra control, see Figure 37, "X100 PIN 9: VIBRA, UEM (D200 pin G3) -><br>SYSTEM CONNECTOR (X100 pin 9)," on page 30<br>UEM (D200) -> SYSTEM CONNECTOR (X100)                                          |
| X100 PIN 10 | MIC (-)       | Internal mic (-)<br>SYSTEM CONNECTOR (X100) -> UEM (D200)                                                                                                    |
| X100 PIN 11 | MIC (+)       | Internal mic (+)<br>SYSTEM CONNECTOR (X100) -> UEM (D200)                                                                                                    |
| X101 PIN 1  | VBAT          | Battery voltage<br>BATTERY CONNECTOR (X101) -> VBAT                                                                                                    |
| X101 PIN 2  | BTEMP         | Battery temperature<br>BATTERY CONNECTOR (X101) -> UEM (D200)                                                                                                    |
| X101 PIN 3  | BSI           | Battery size indicator<br>BATTERY CONNECTOR (X101) -> UEM (D200)                                                                                                    |
| X101 PIN 4  | GND           | Battery ground<br>BATTERY CONNECTOR (X101) -> PHONE GROUND                                                                                                    |

| X300 PIN 1 | XRES       | LCD reset, see Figure 38, "X300 PIN 1: XRES (startup), UPP (D400 pin<br>A7) -> LCD CONNECTOR (X300 pin 1)," on page 30<br>UPP (D400) -> LCD CONECTOR (X300)                                               |
|------------|------------|----------------------------------------------------------------------------------------------------|
| X300 PIN 2 | XCS        | LCD chip select, see Figure 39, "X300 PIN 2: XCS, UPP (D400 pin C7) -><br>LCD CONNECTOR (X300 pin 2)," on page 31<br>UPP (D400) -> LCD CONECTOR (X300)                                                    |
| X300 PIN 3 | VSS        | LCD ground<br>LCD CONECTOR (X300) -> PHONE GROUND                                                                                                    |
| X300 PIN 4 | SDA        | LCD data, see Figure 40, "X300 PIN 4: SDA, UPP (D400 pin B6) -> LCD<br>CONNECTOR (X300 pin 4)," on page 31<br>UPP (D400) -> LCD CONECTOR (X300)                                                           |
| X300 PIN 5 | SCLK       | LCD clock, see Figure 41, "X300 PIN 5: SCLK, UPP (D400 pin C6) -> LCD<br>CONNECTOR (X300 pin 5)," on page 32<br>UPP (D400) -> LCD CONECTOR (X300)                                                         |
| X300 PIN 6 | VDDI       | LCD logic voltage supply 1.8 V<br>VIO 1.8 V -> LCD CONECTOR (X300)                                                                                                    |
| X300 PIN 7 | VDD        | LCD voltage supply<br>VFLASH1 2.78 V -> LCD CONECTOR (X300)                                                                                                    |
| X300 PIN 8 | VOUT       | Booster output, see Figure 42, "X300 PIN 8: VOUT, LCD CONNECTOR<br>(X300 PIN 8) -> C301 and C302," on page 32<br>LCD CONNECTOR (X300) -> C301 and C302                                                    |
| X303 PIN 2 | KEYB_LIGHT | Keyboard backlight current, see Figure 43, "X303 PIN 2: KEYB_LIGHT,<br>BACKLIGHT CIRCUITRY (V300 pin 6) -> UI CONNECTOR (X303 pin 2),"<br>on page 33<br>BACKLIGHT CIRCUITRY (V300) -> UI CONNECTOR (X303) |

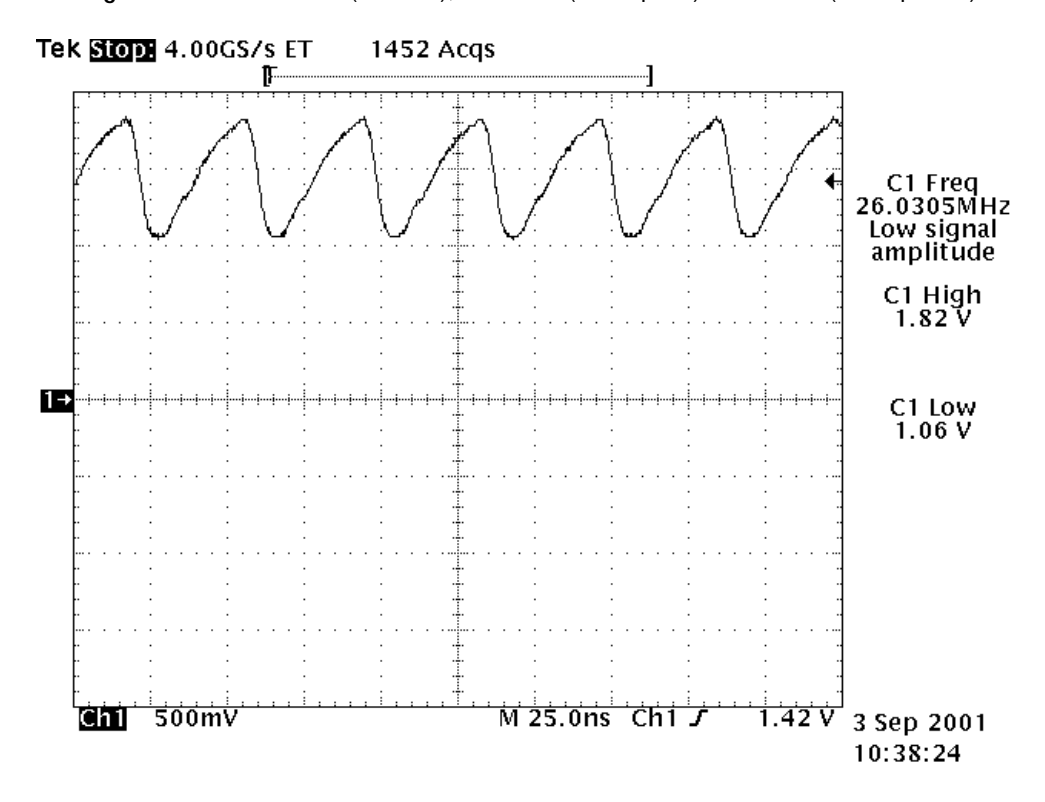

Figure 3: C660: *RFCLK* (26 MHz), VCTCXO (G660 pin 3) -> HAGAR (N600 pin H1)

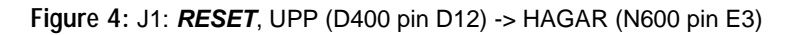

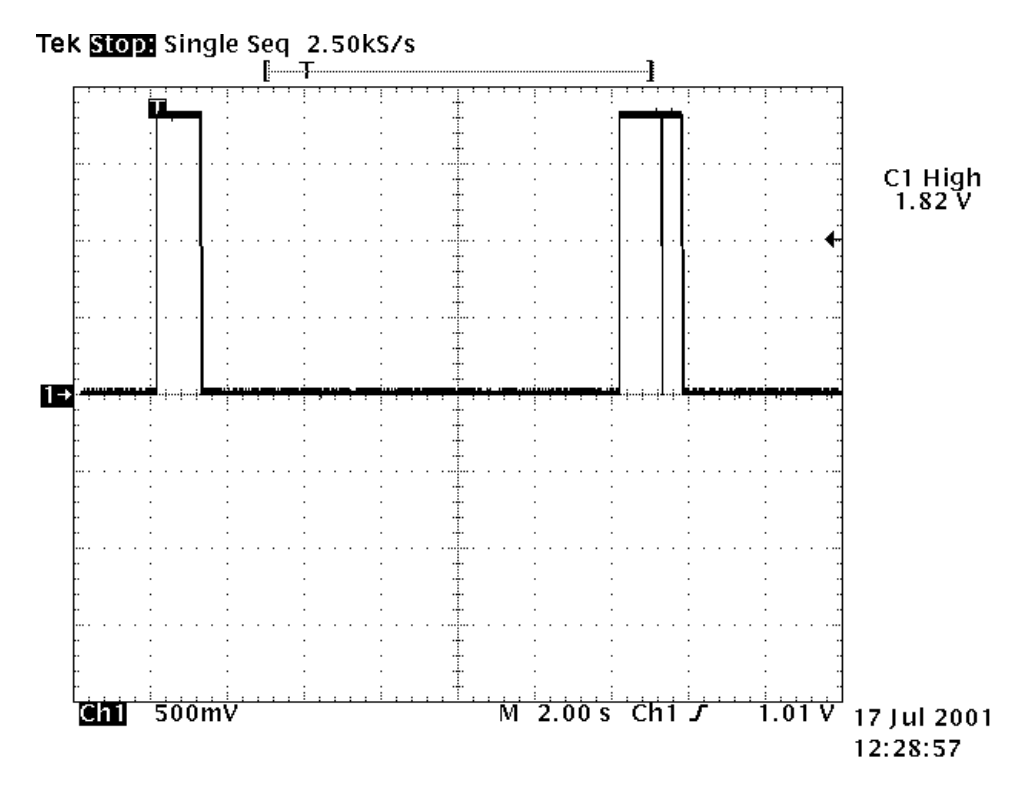

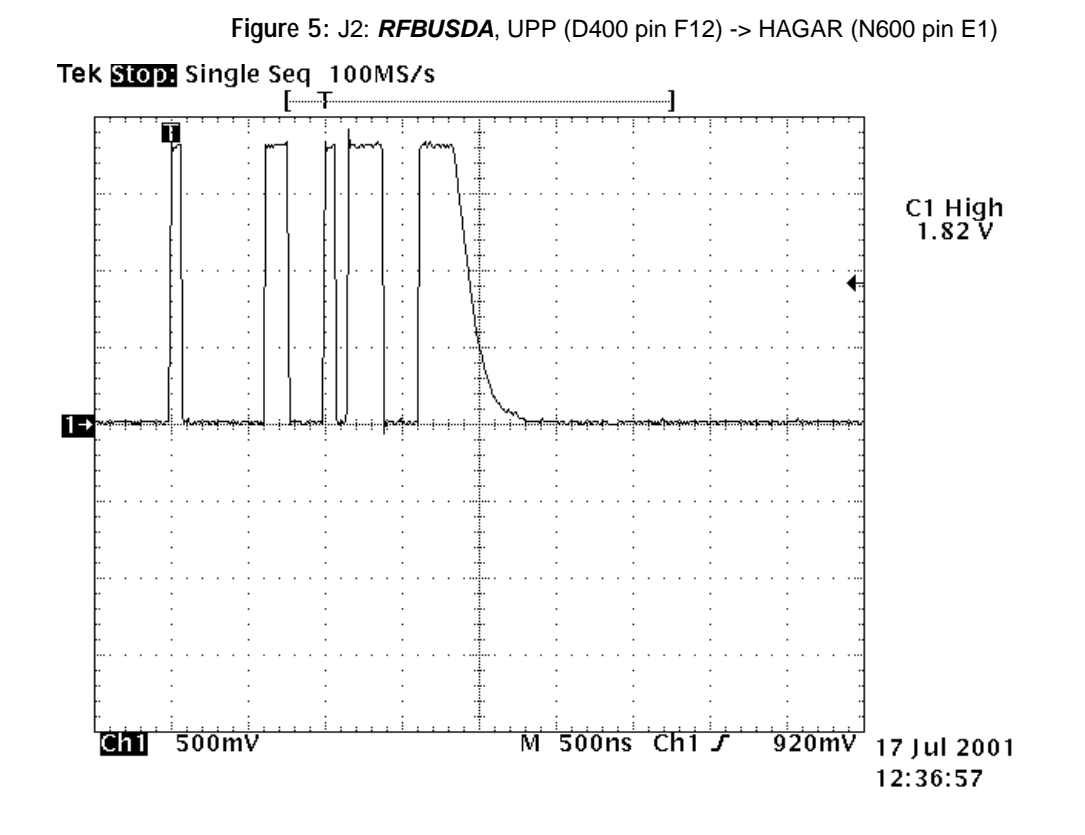

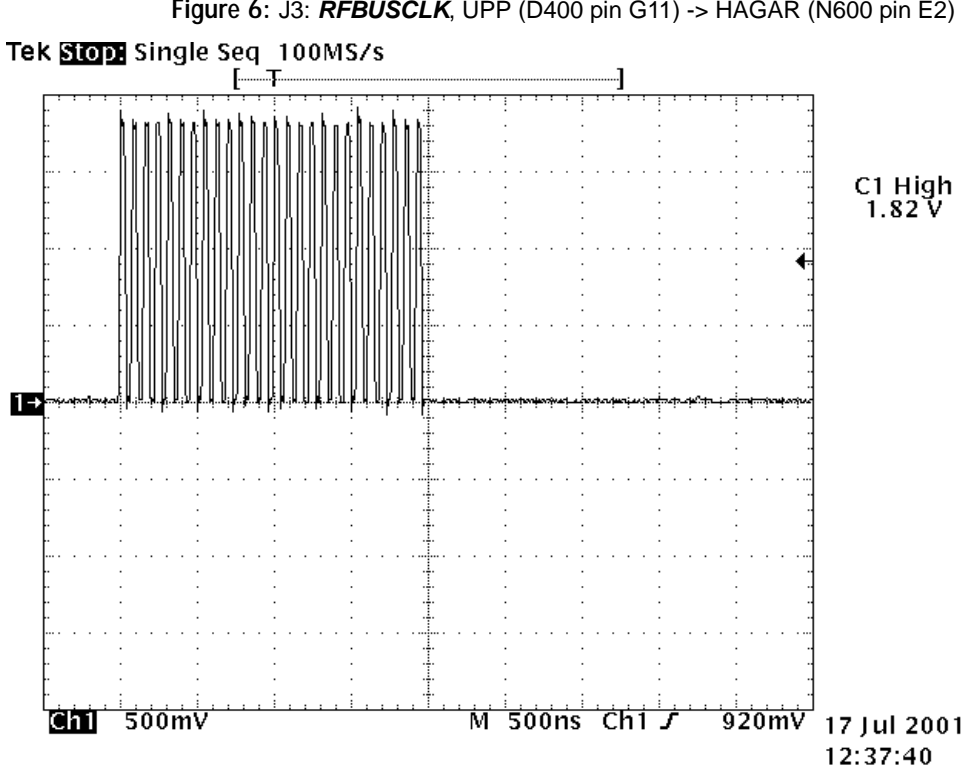

Figure 6: J3: RFBUSCLK, UPP (D400 pin G11) -> HAGAR (N600 pin E2)

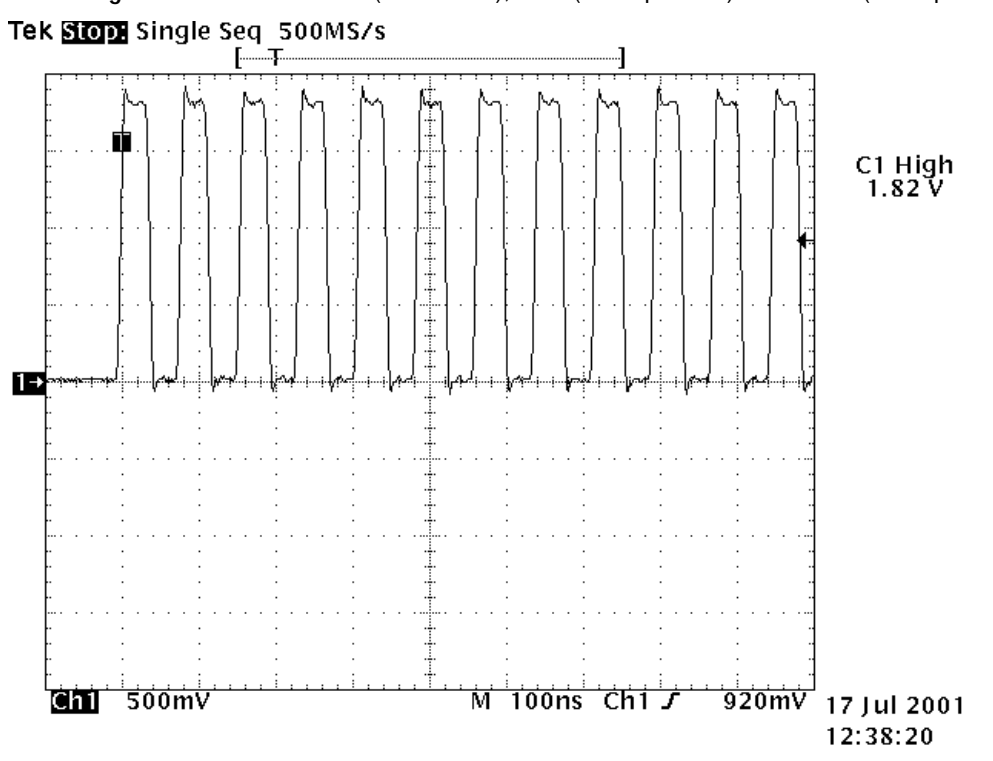

Figure 7: J3: RFBUSCLK (closer look), UPP (D400 pin G11) -> HAGAR (N600 pin E2)

Figure 8: J4: *RFBUSEN1*, UPP (D400 pin G13) -> HAGAR (N600 pin D1)

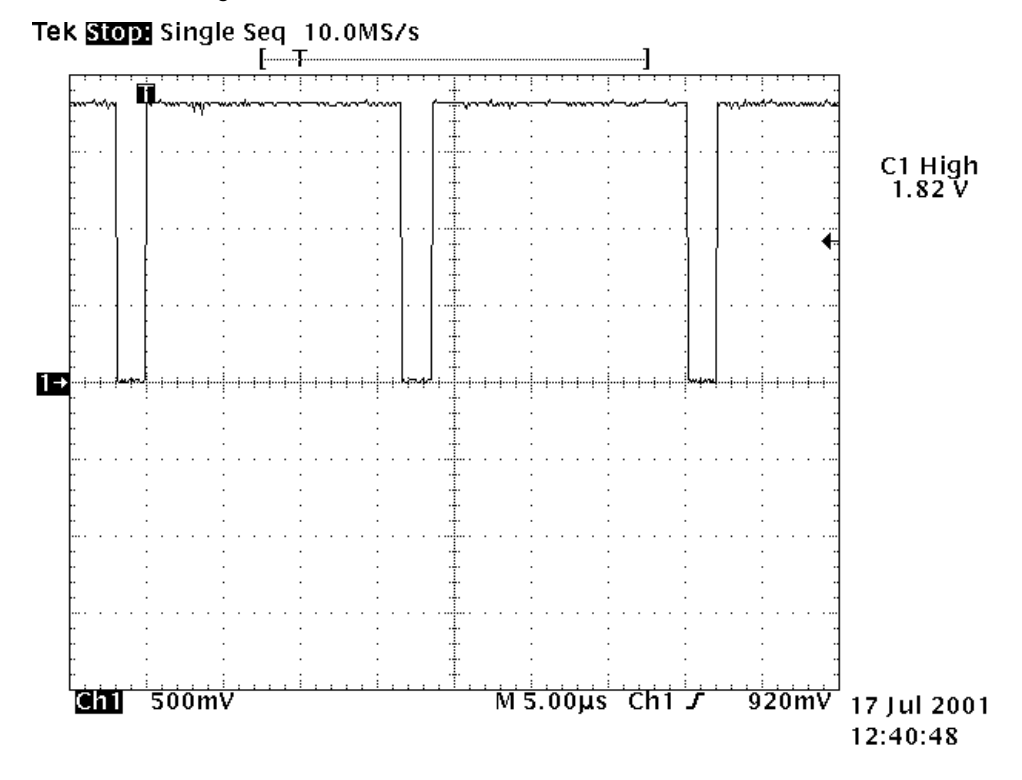

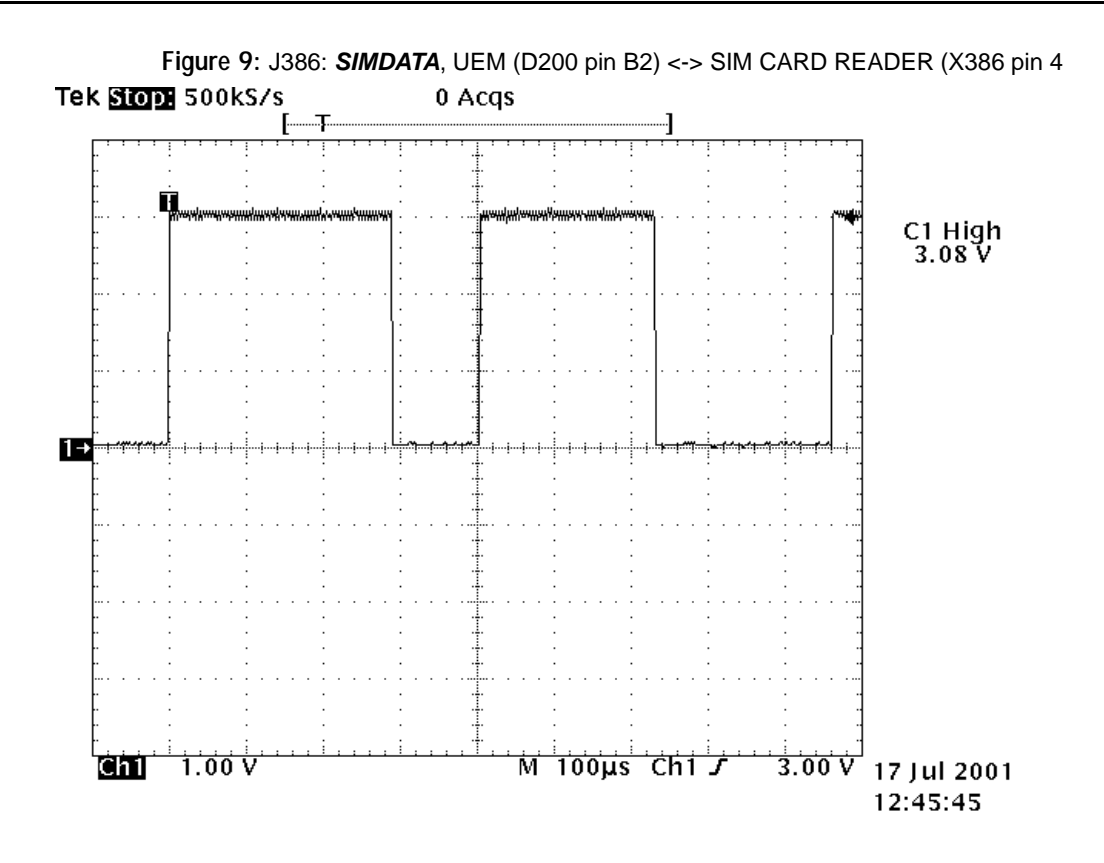

Figure 10: J387: SIMRST, UEM (D200 pin A2) <-> SIM CARD READER (X386 pin 2)

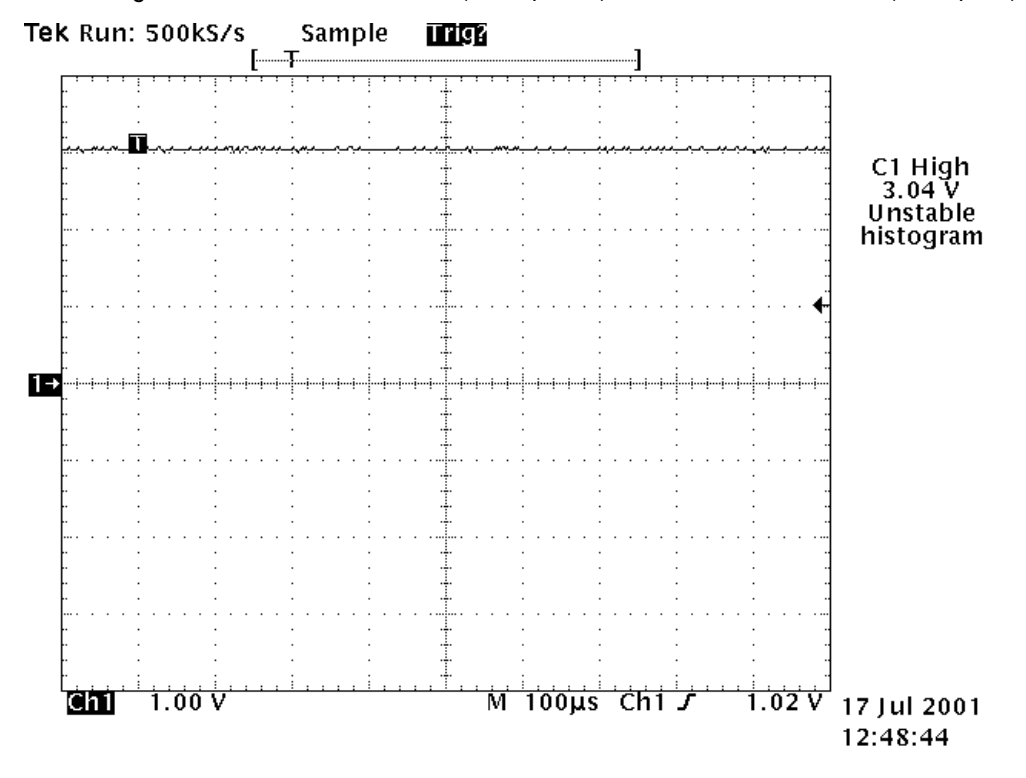

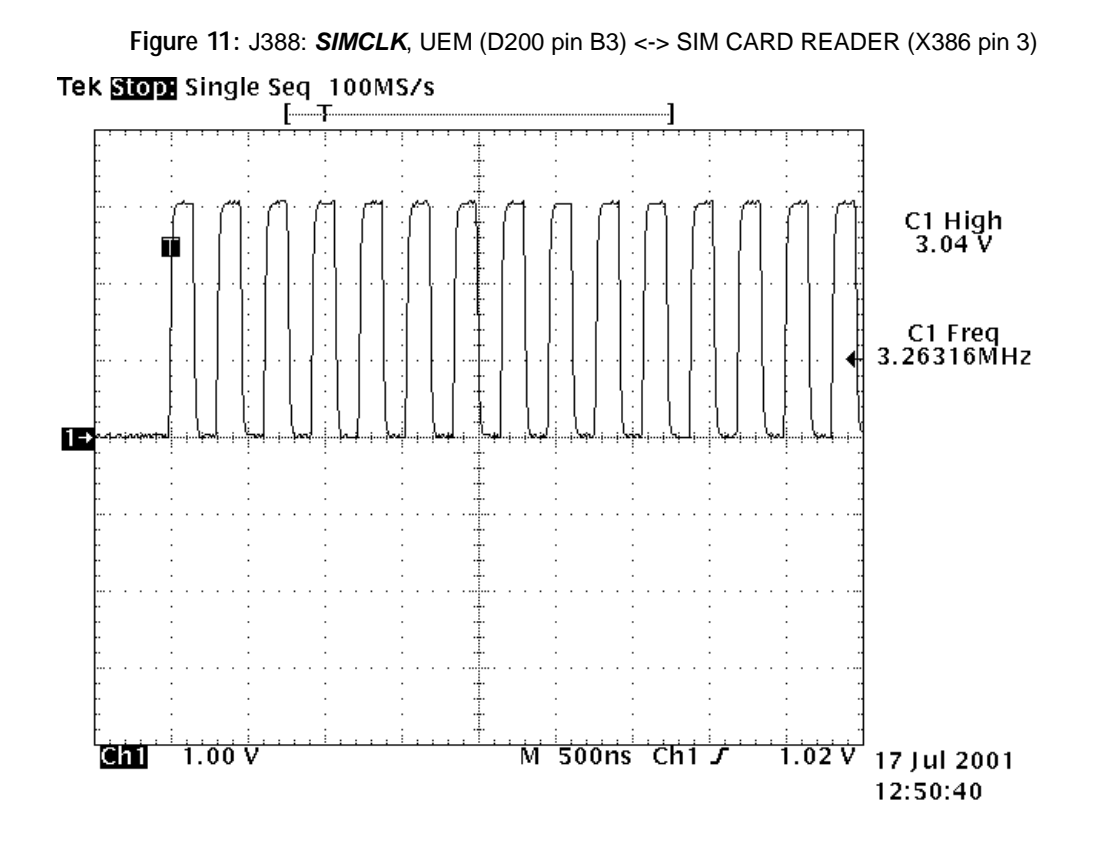

Figure 12: J396 PAD 2: FBUSTX (during flashing), UEM (D200 pin N5) -> SERVICE INTERFACE (J396 PAD 2)

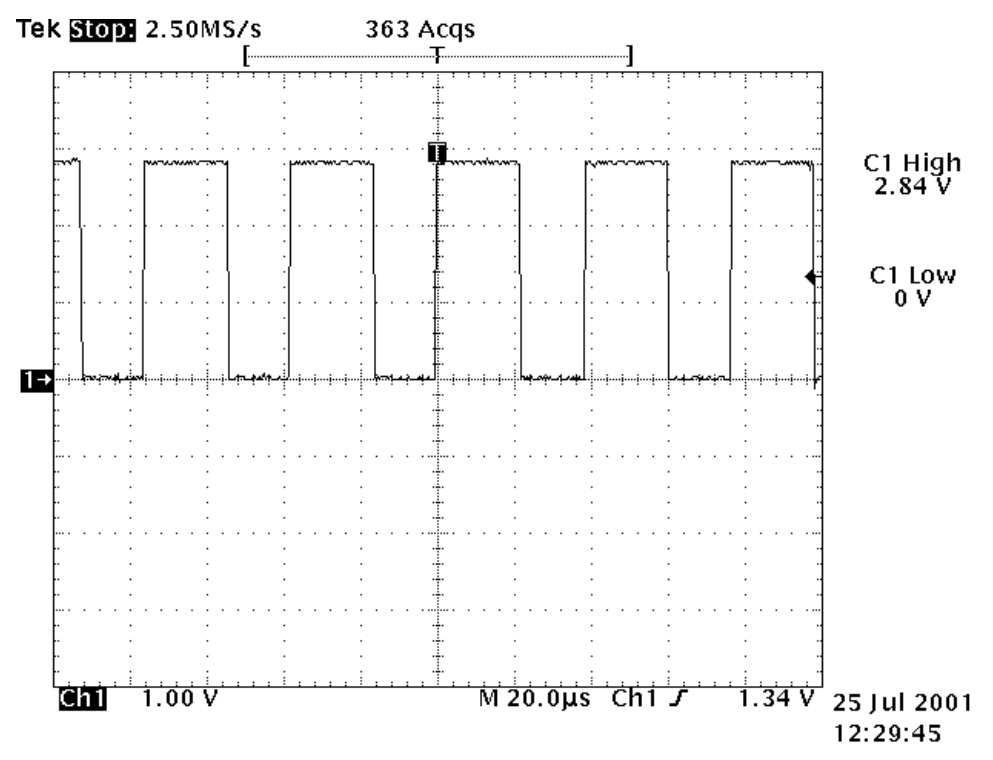

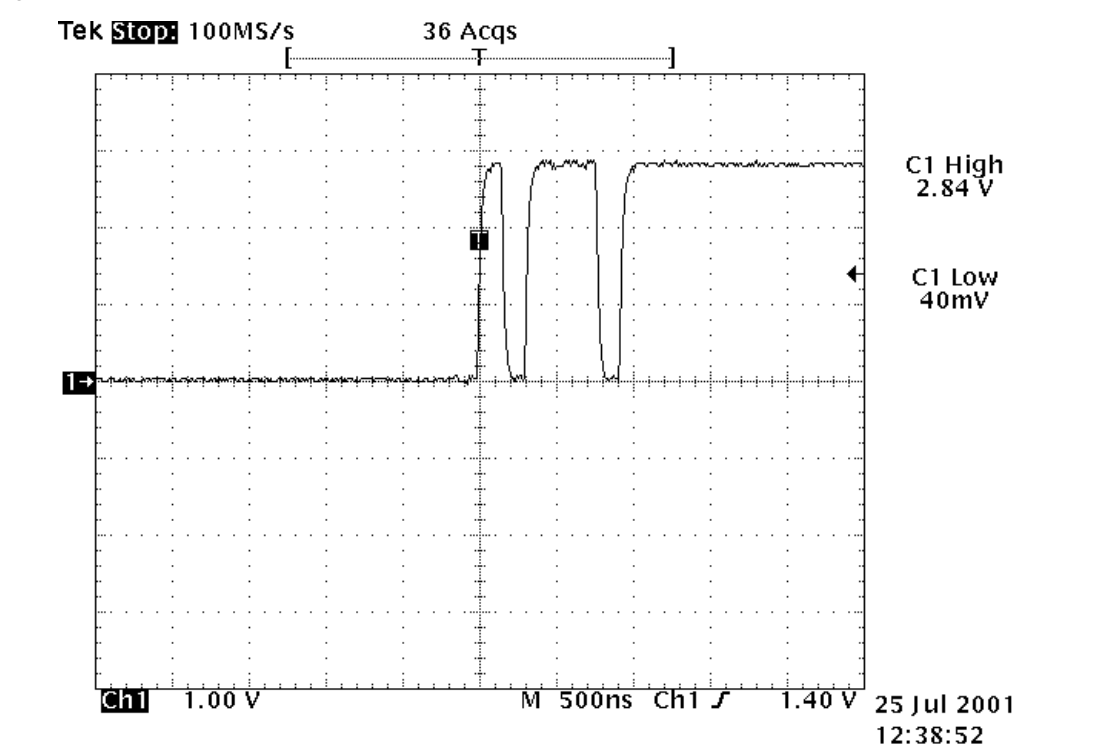

Figure 13: J396 PAD 3 FBUSRX (during flashing), SERVICE INTERFACE (J396 PAD 3) -> UEM (D200 pin P5)

Figure 14: J396 PAD 7: MBUS (during flashing), UEM (D200 pin M6) <-> SERVICE INTERFACE (J396 PAD 7)

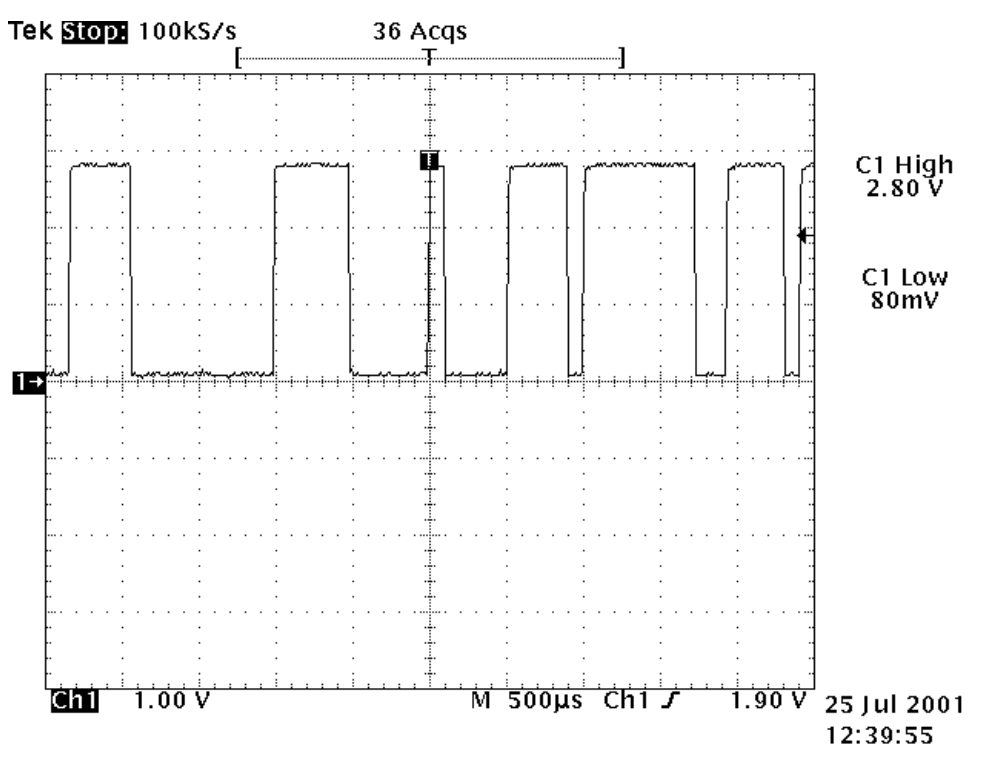

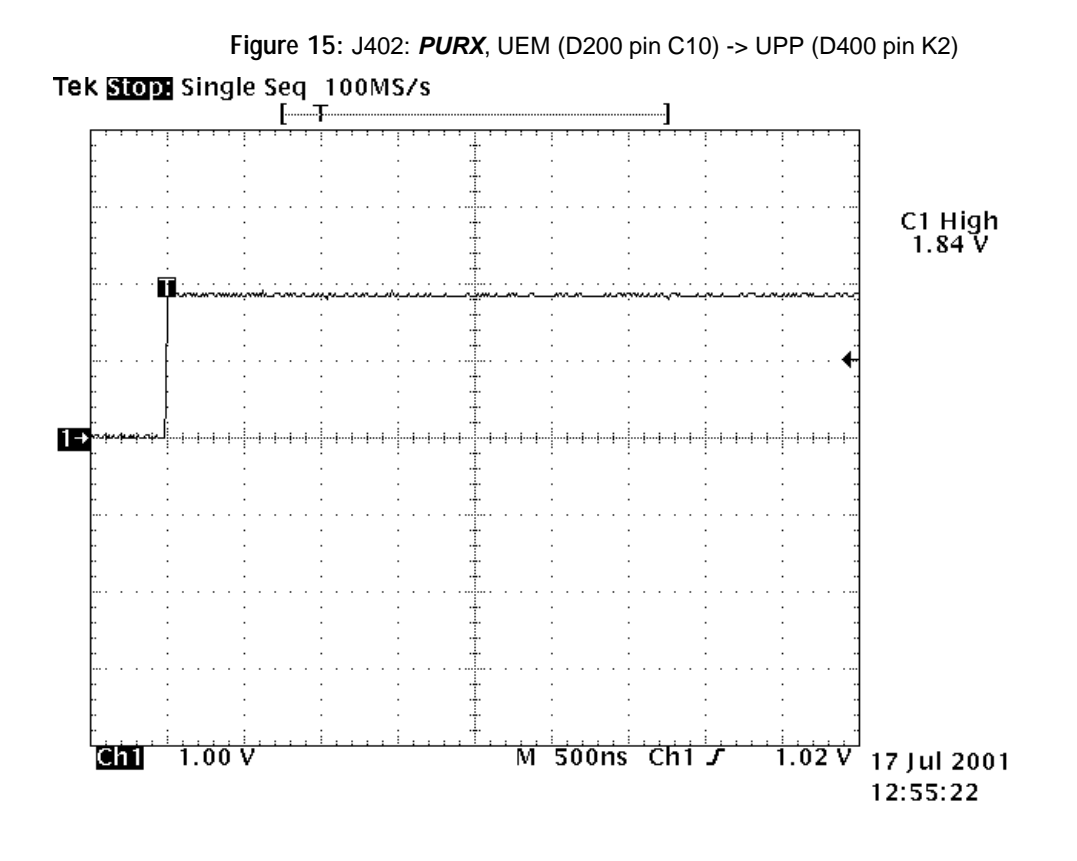

Figure 16: J403: SLEEPX, UEM (D200 pin B11) -> UPP (D400 pin L1)

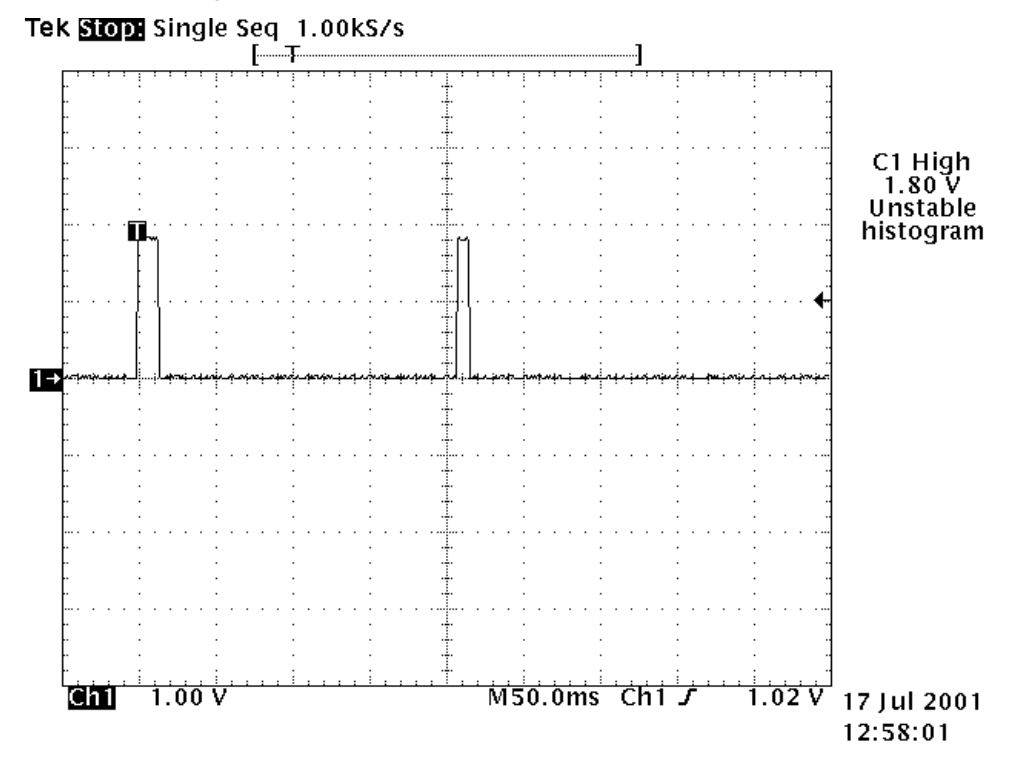

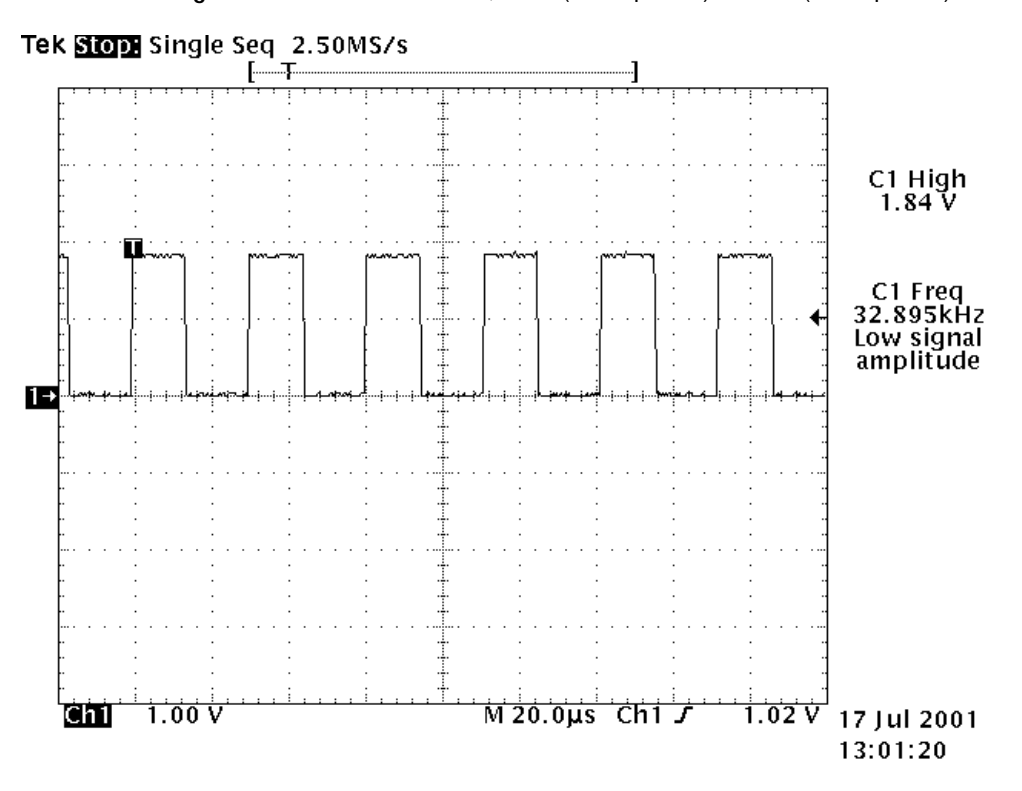

Figure 17: J404: SLEEPCLK, UEM (D200 pin D9) -> UPP (D400 pin H3)

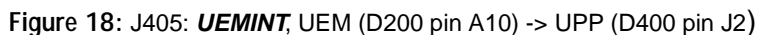

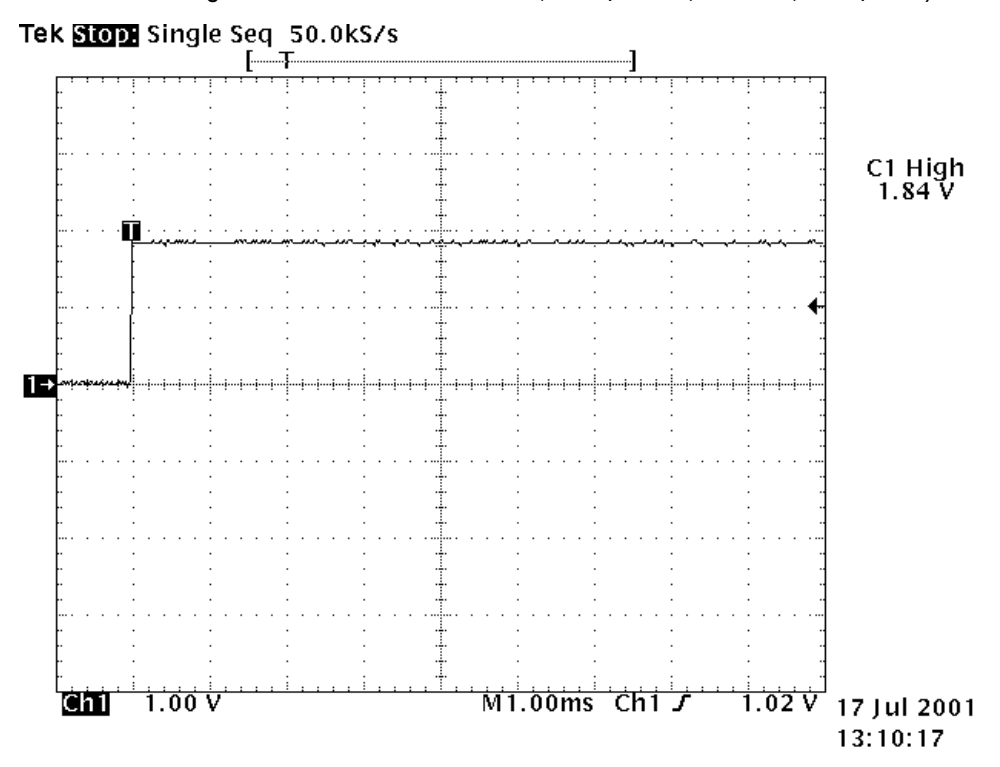

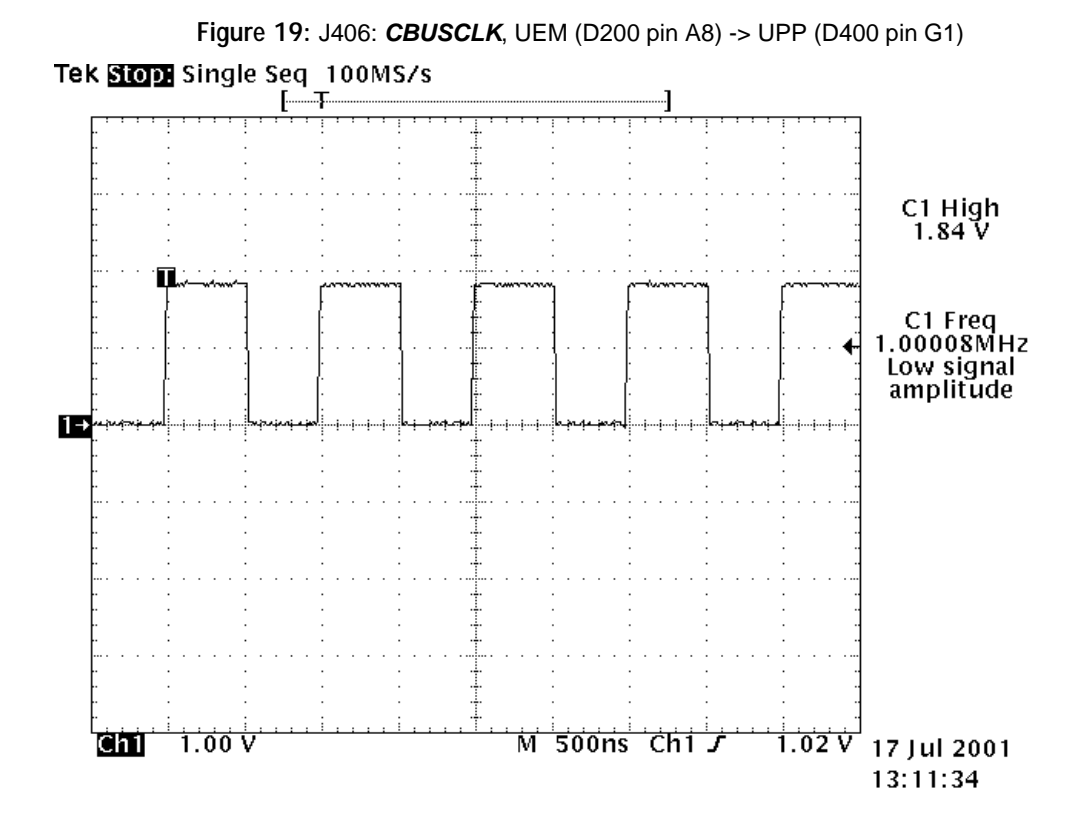

Figure 20: J407: CBUSDA, UEM (D200 pin B7) <-> UPP (D400 pin G2) Tek Stop: Single Seq 100MS/s C1 High 1.84 V C1 High 1.84 V T Jul 2001 13: 12: 21

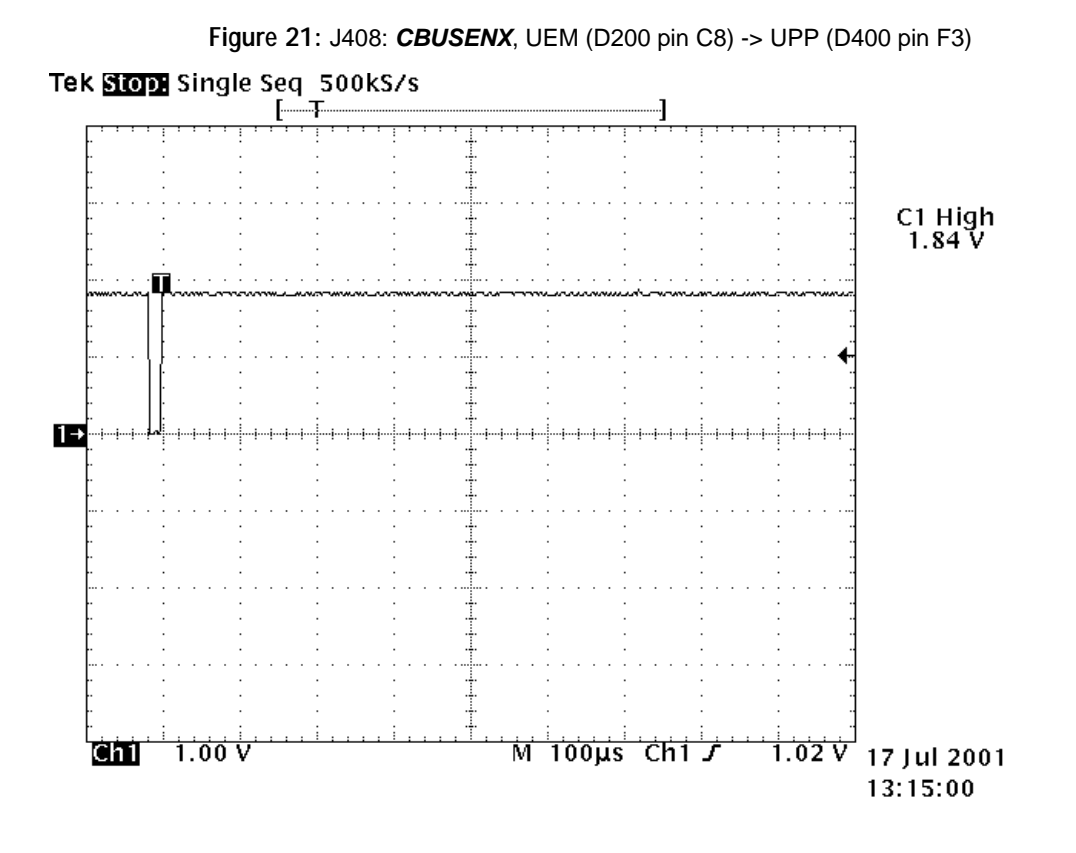

Figure 22: J409: MBUSTX (during flashing), UPP (D400 pin E3) -> UEM (D200 pin C6)

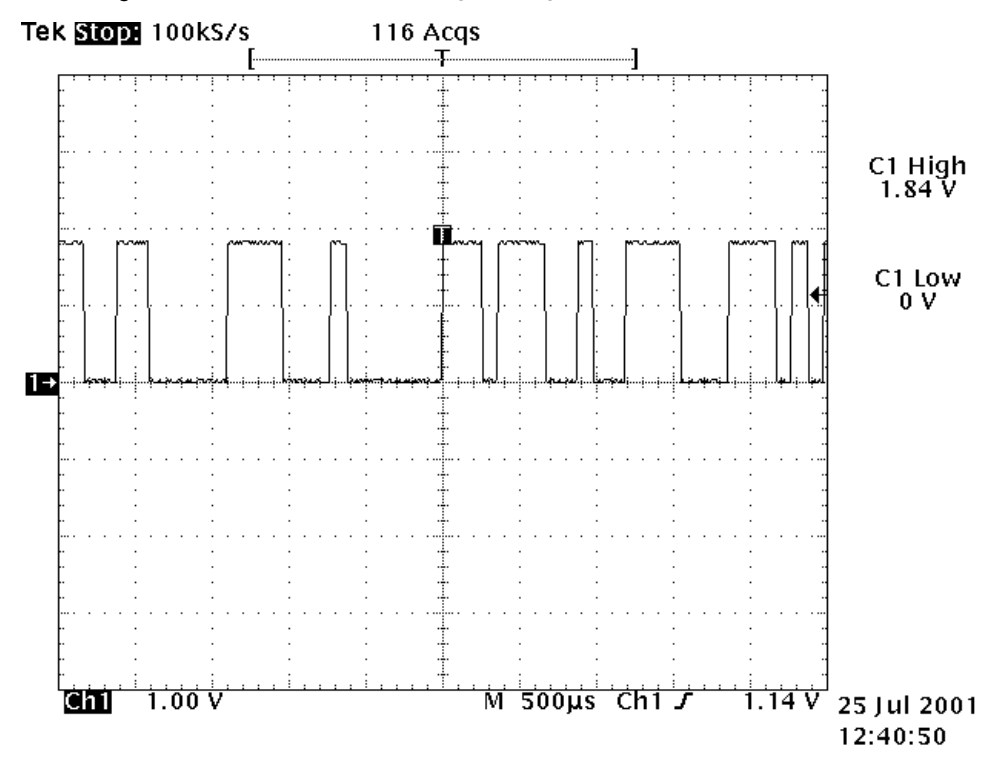

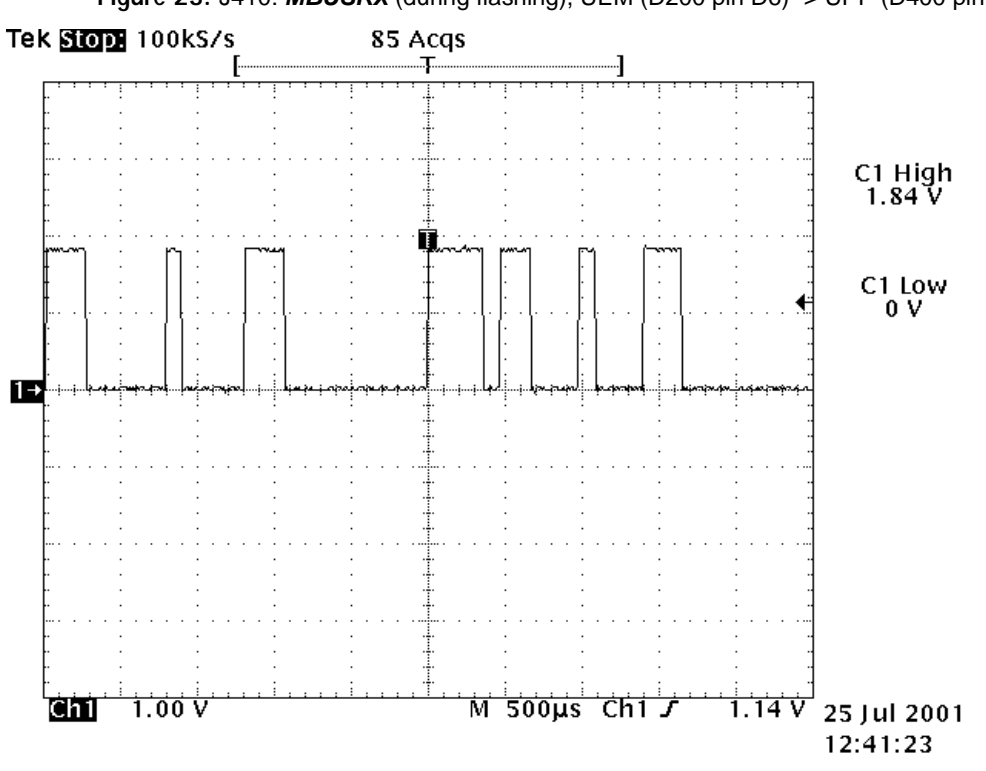

Figure 23: J410: MBUSRX (during flashing), UEM (D200 pin D6) -> UPP (D400 pin D3)

Figure 24: J411: FBUSTX (during flashing), UPP (D400 pin F1) -> UEM (D200 pin A7)

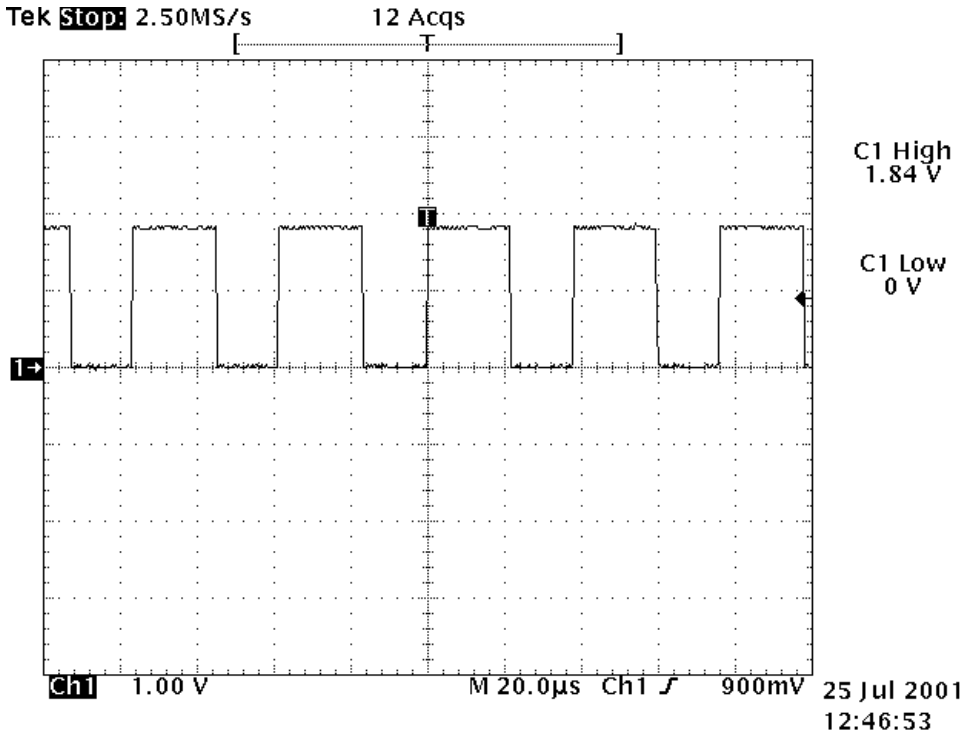

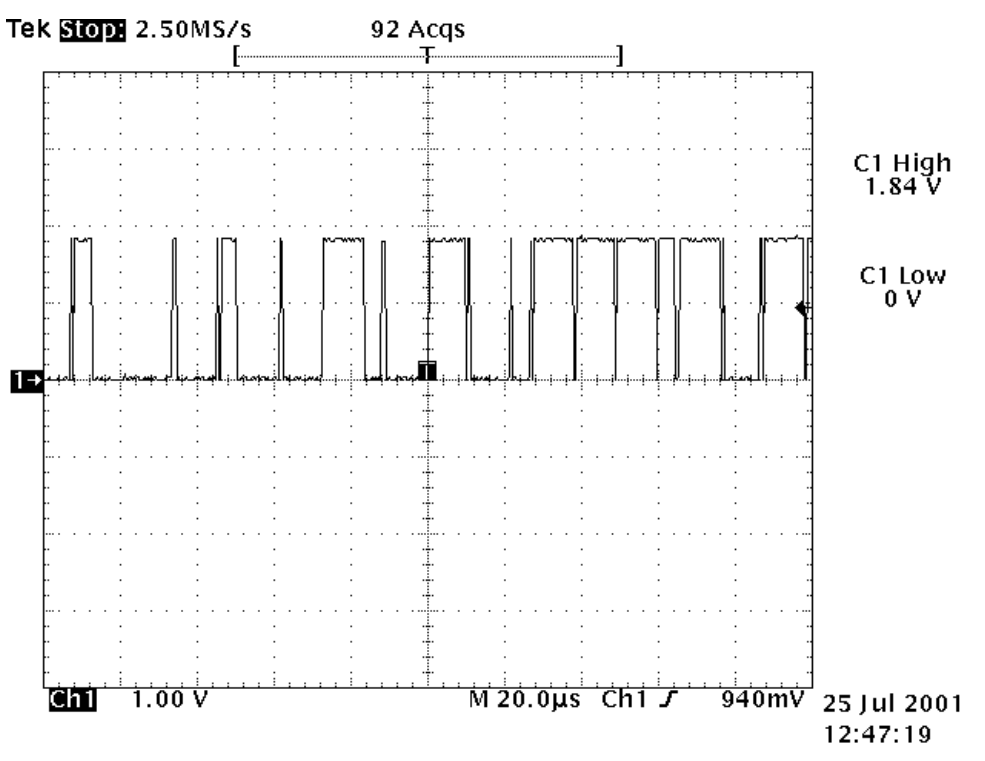

Figure 25: J412: FBUSRX (during flashing), UEM (D200 pin C7) -> UPP (D400 pin E4)

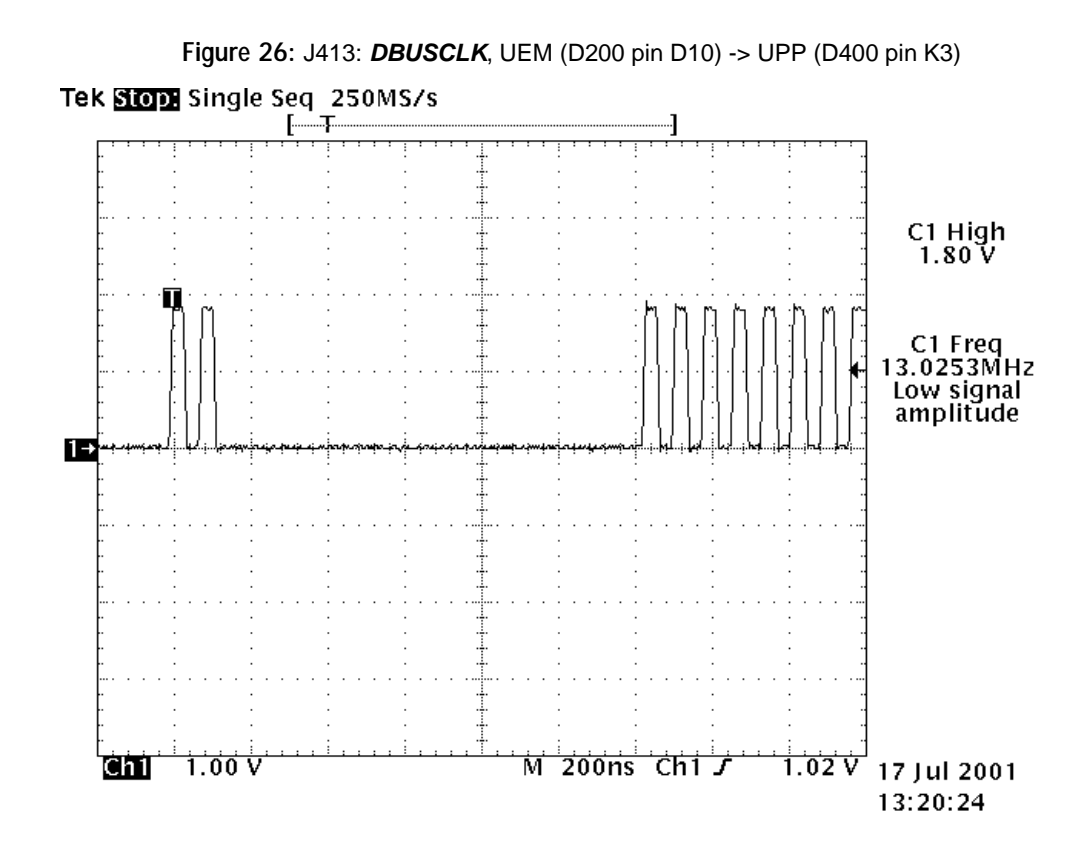

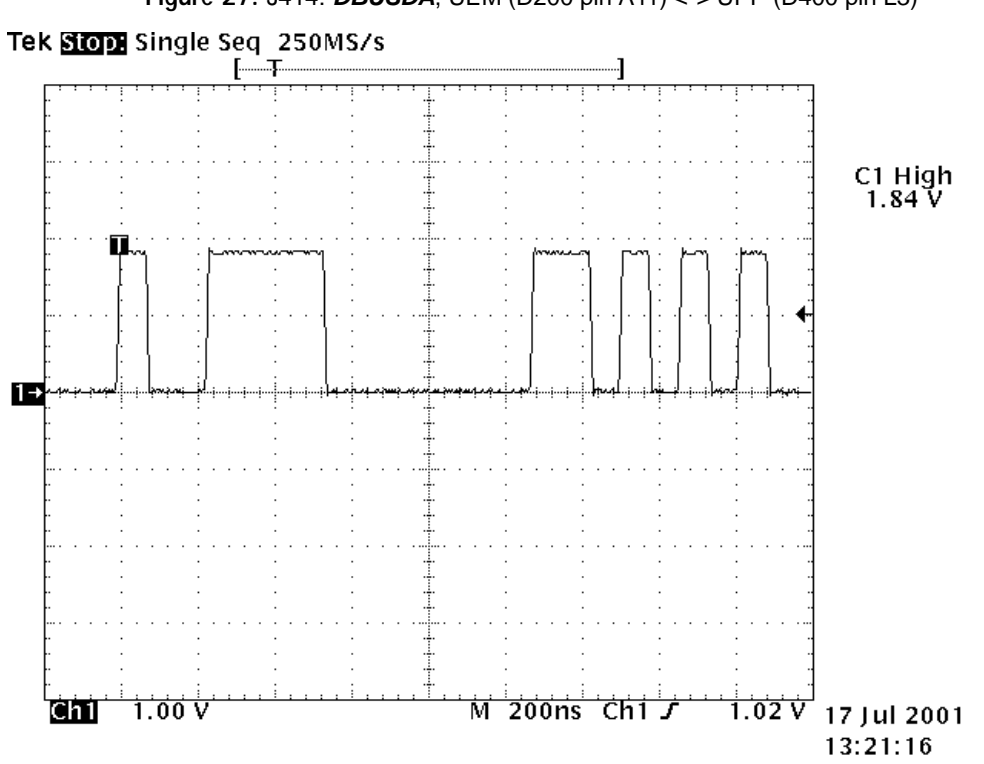

Figure 27: J414: DBUSDA, UEM (D200 pin A11) <-> UPP (D400 pin L3)

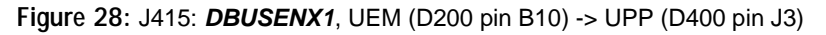

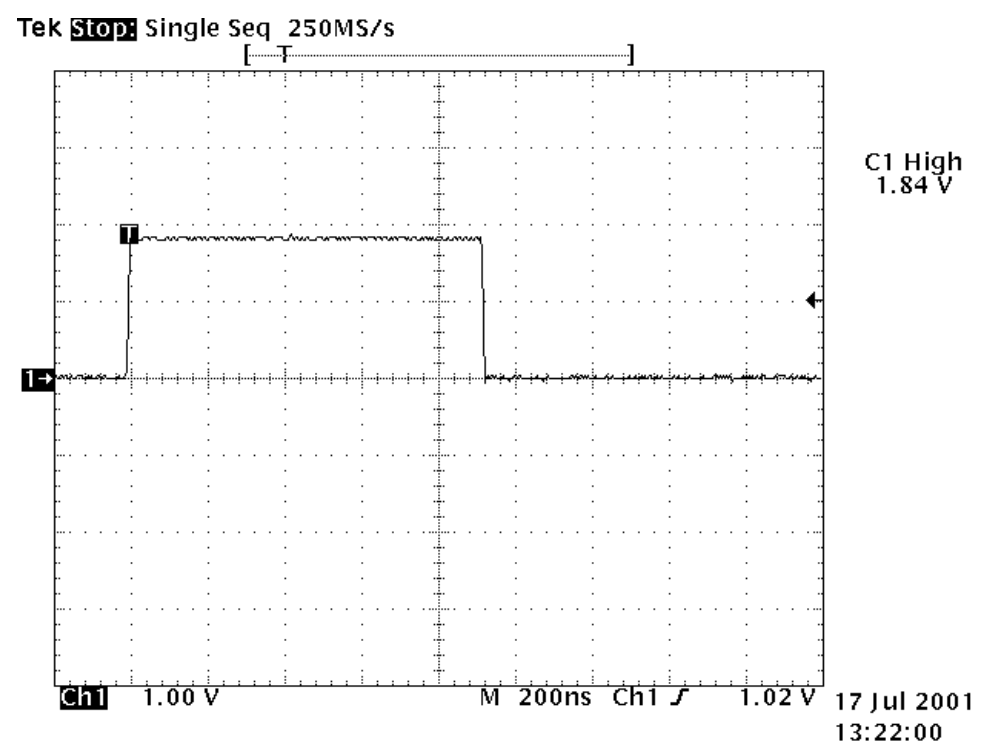

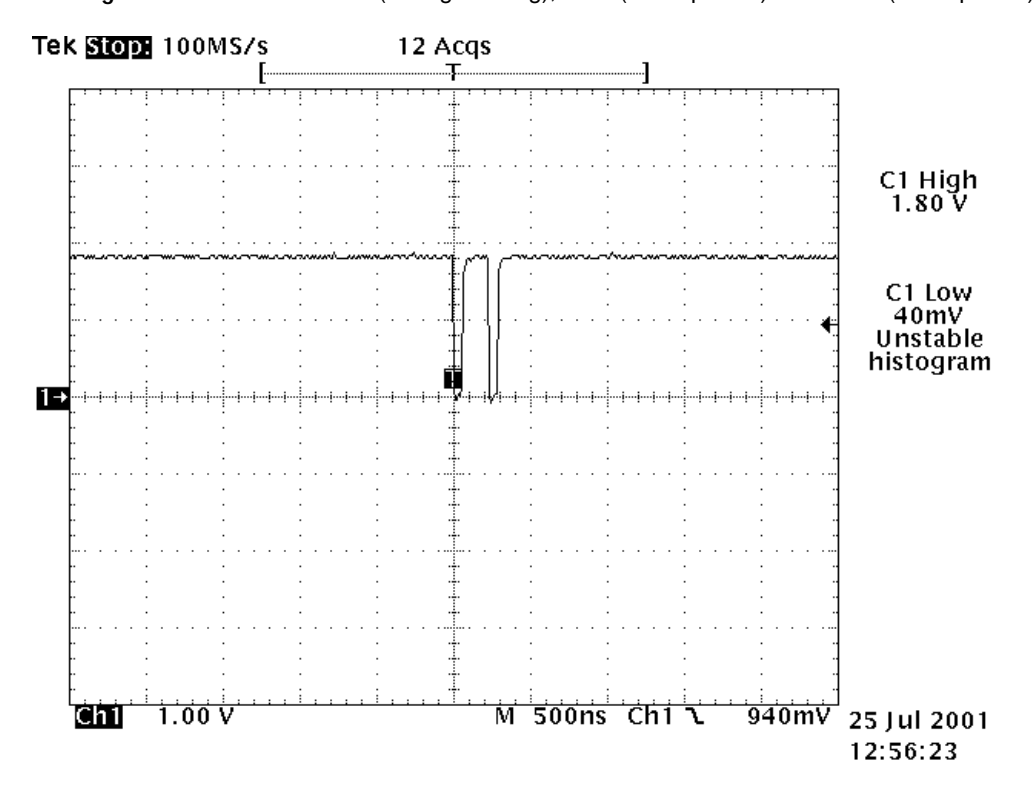

Figure 29: J416: EXTWRX (during flashing), UPP (D400 pin N9) -> FLASH (D450 pin A6)

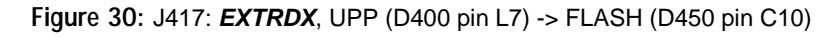

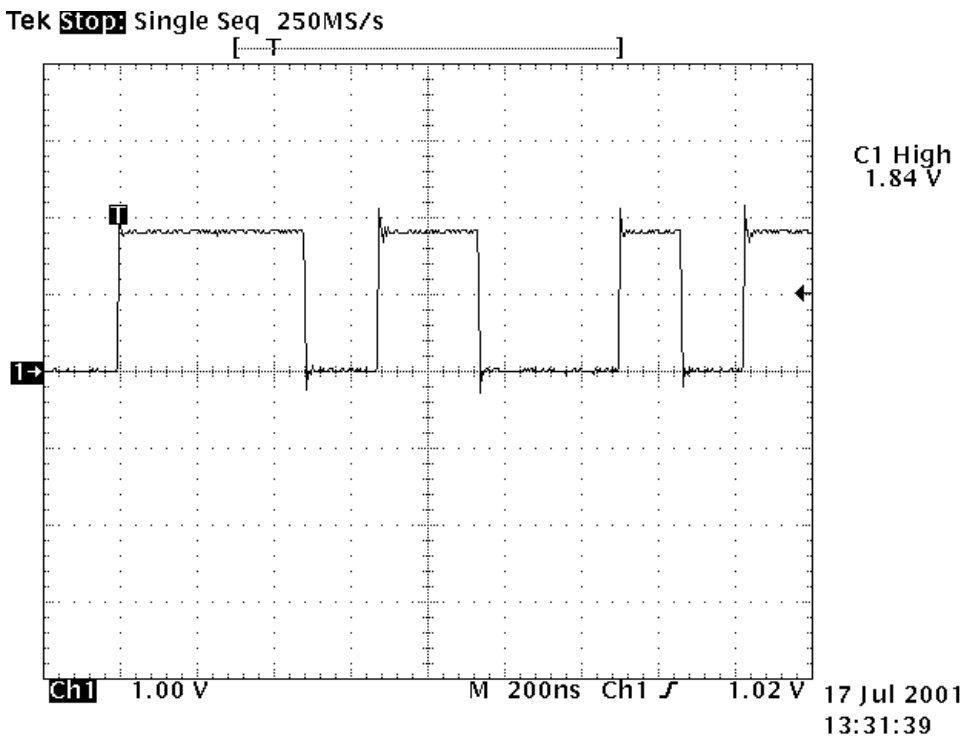

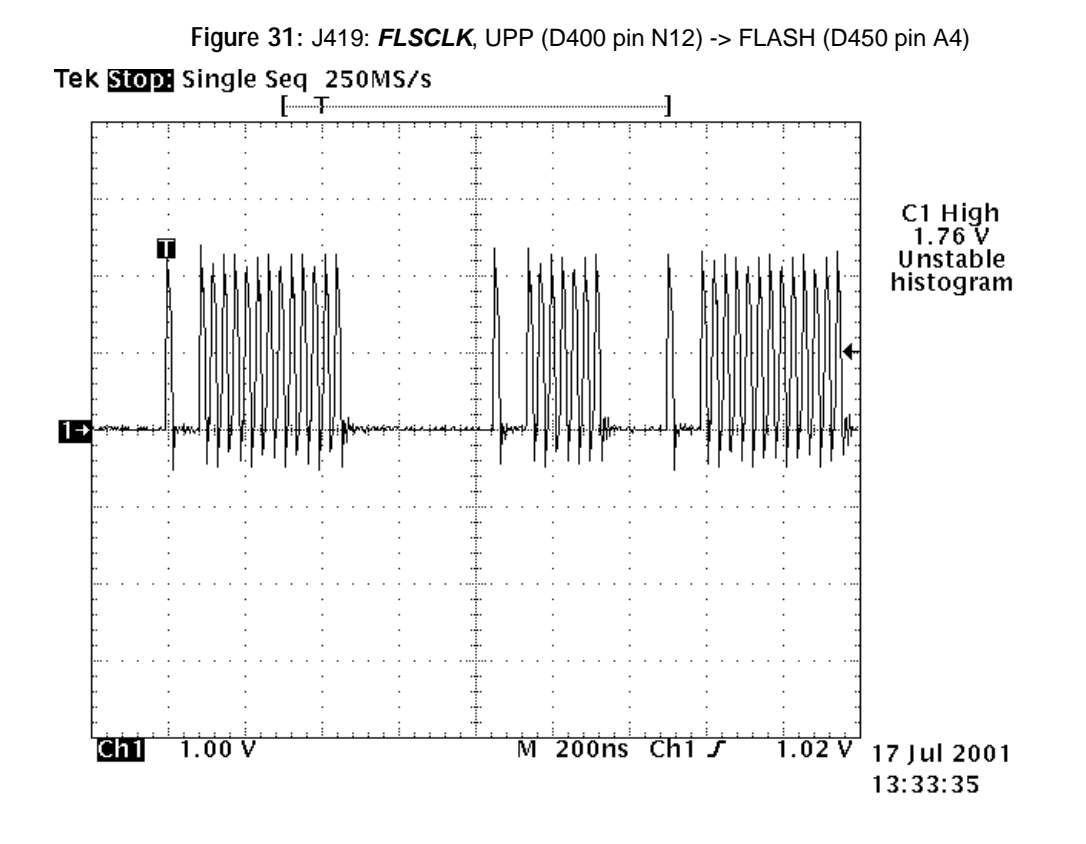

Figure 32: J420: FLSCSX, UPP (D400 pin N6) -> FLASH (D450 pin B9)

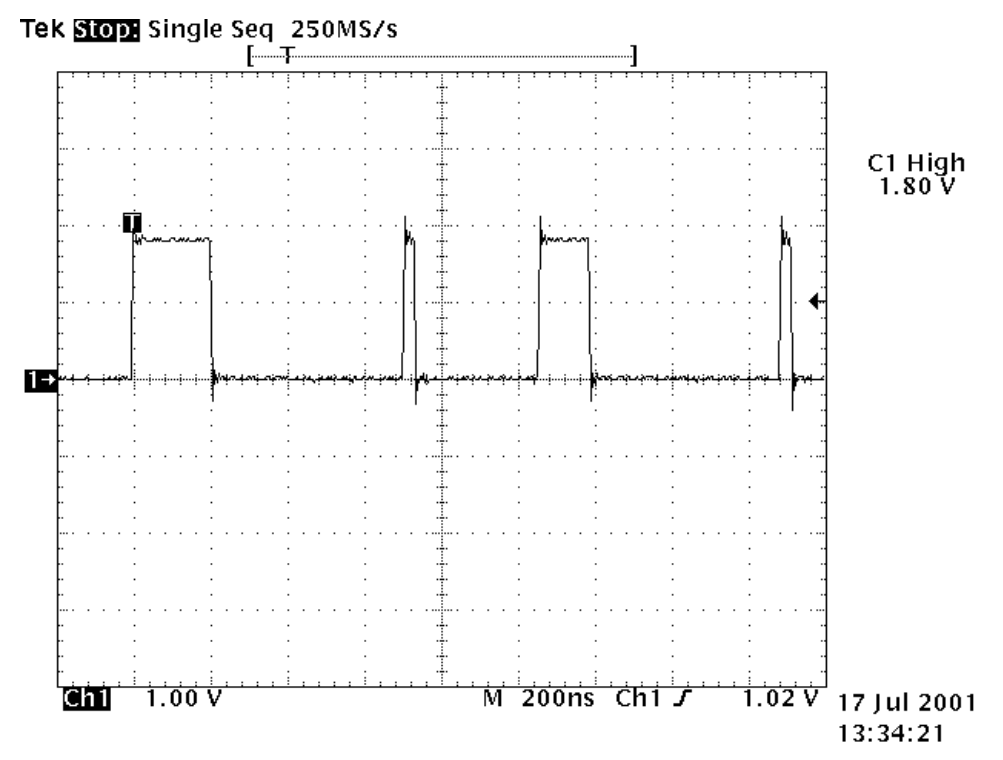

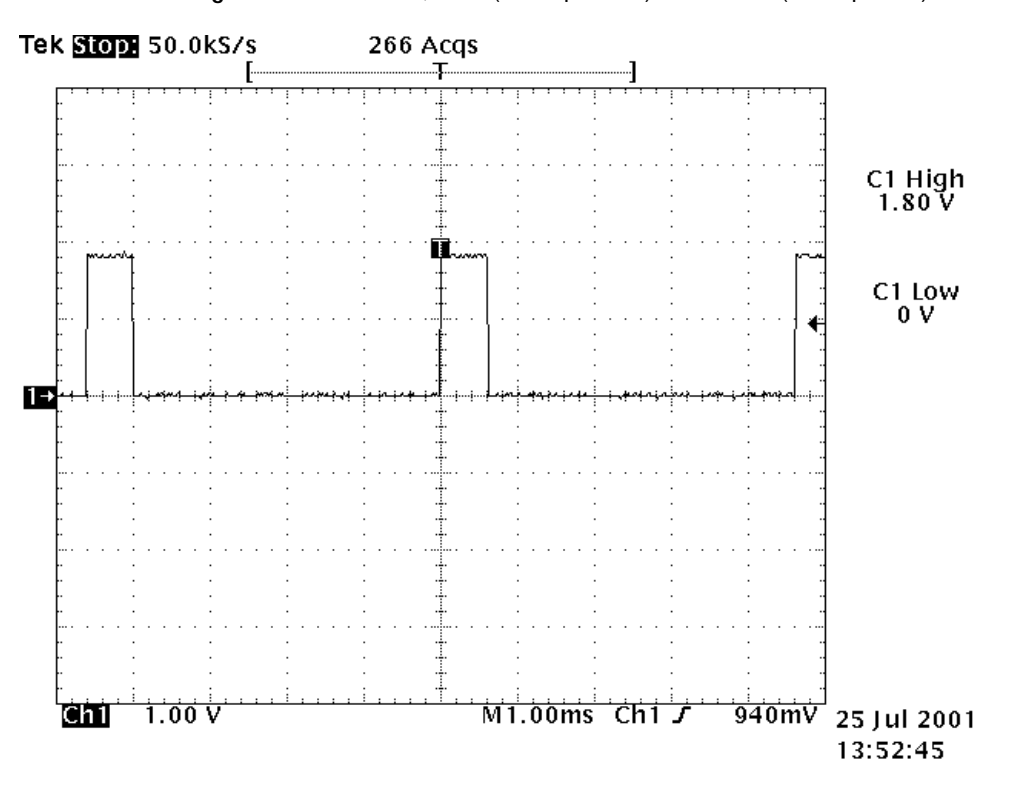

Figure 33: J700: *TXP*, UPP (D400 pin D11) -> HAGAR (N600 pin D5)

Figure 34: R301: PWRONX, POWER BUTTON (S300) -> UEM (D200 pin P7)

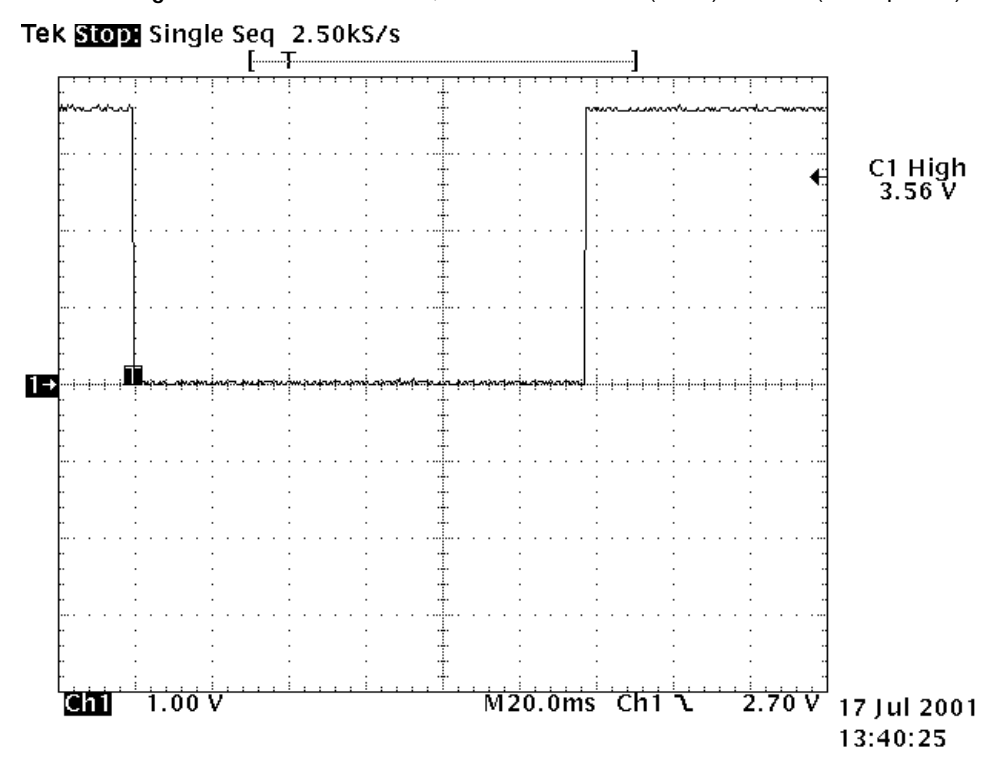

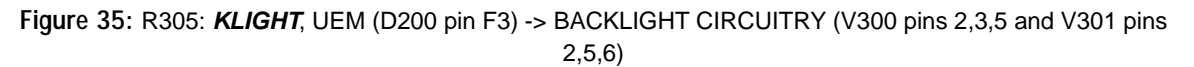

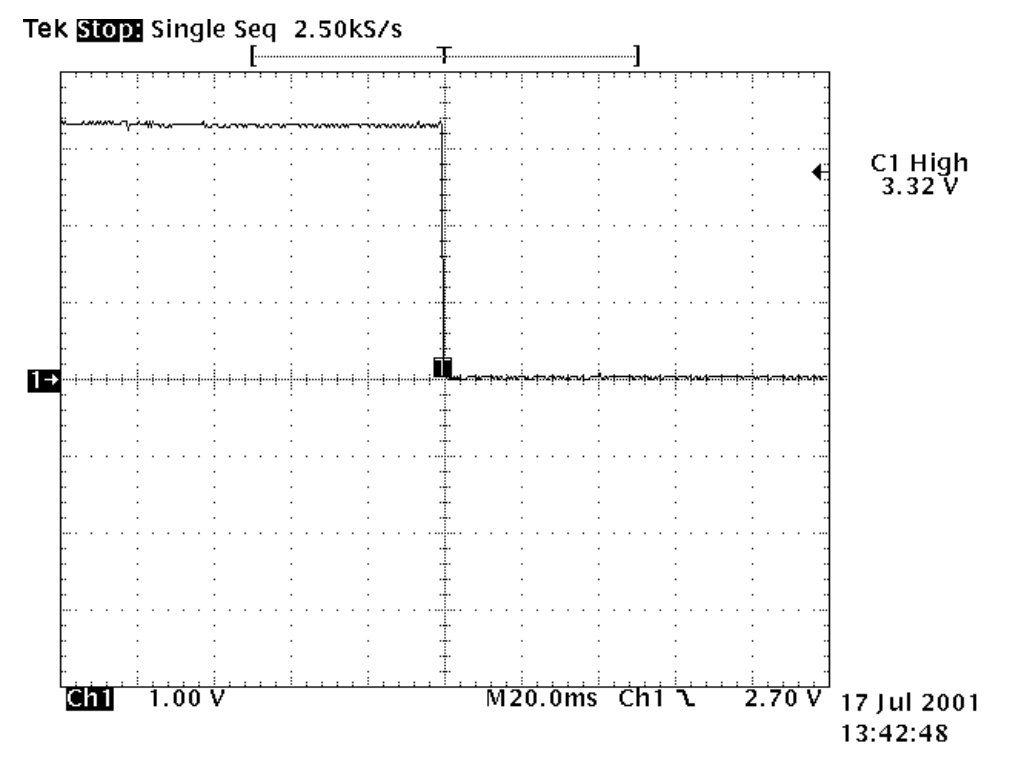

Figure 36: R420: *RFCLK* (13 MHz), HAGAR (N600 pin E4) -> UPP (D400 pin M5)

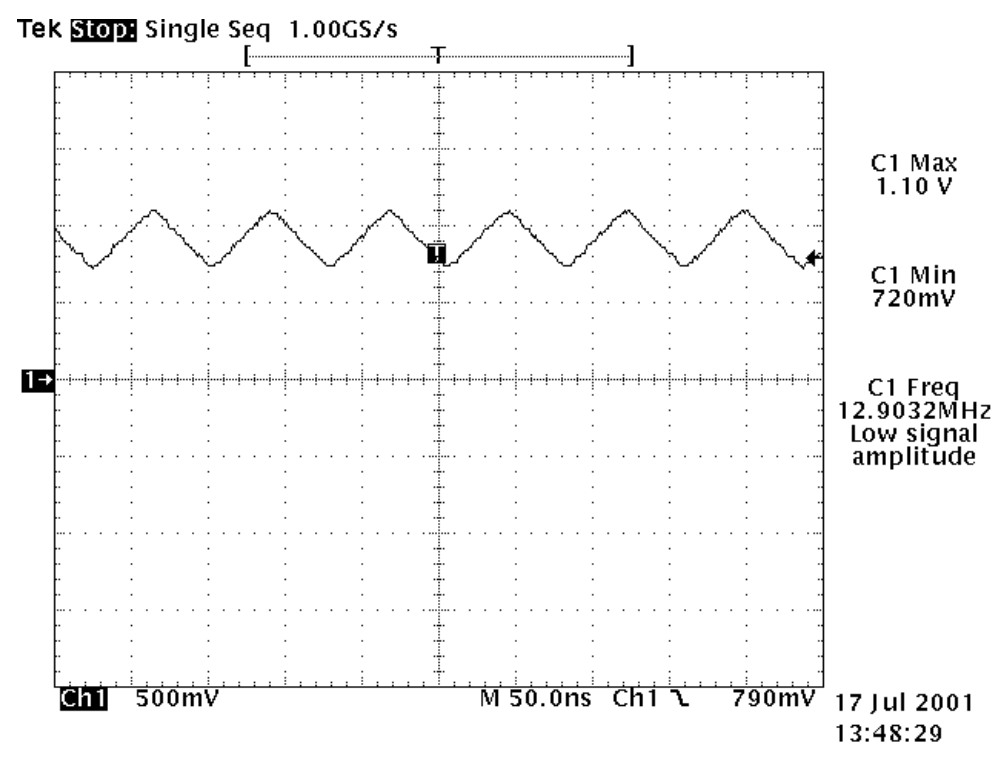

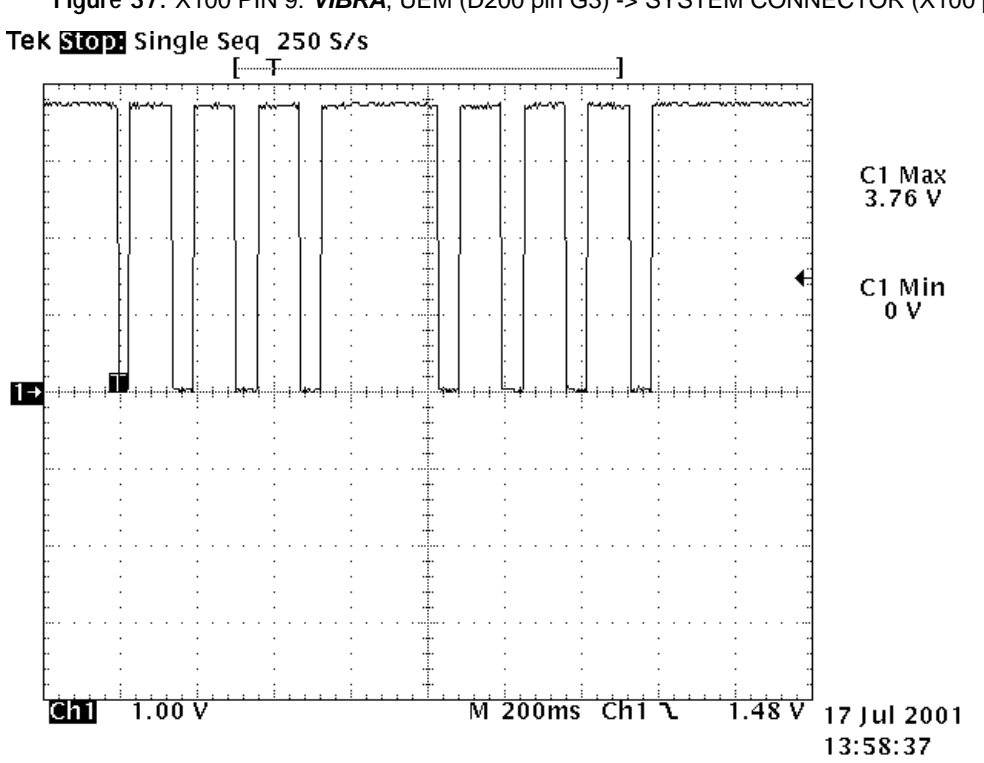

Figure 37: X100 PIN 9: VIBRA, UEM (D200 pin G3) -> SYSTEM CONNECTOR (X100 pin 9)

Figure 38: X300 PIN 1: XRES (startup), UPP (D400 pin A7) -> LCD CONNECTOR (X300 pin 1)

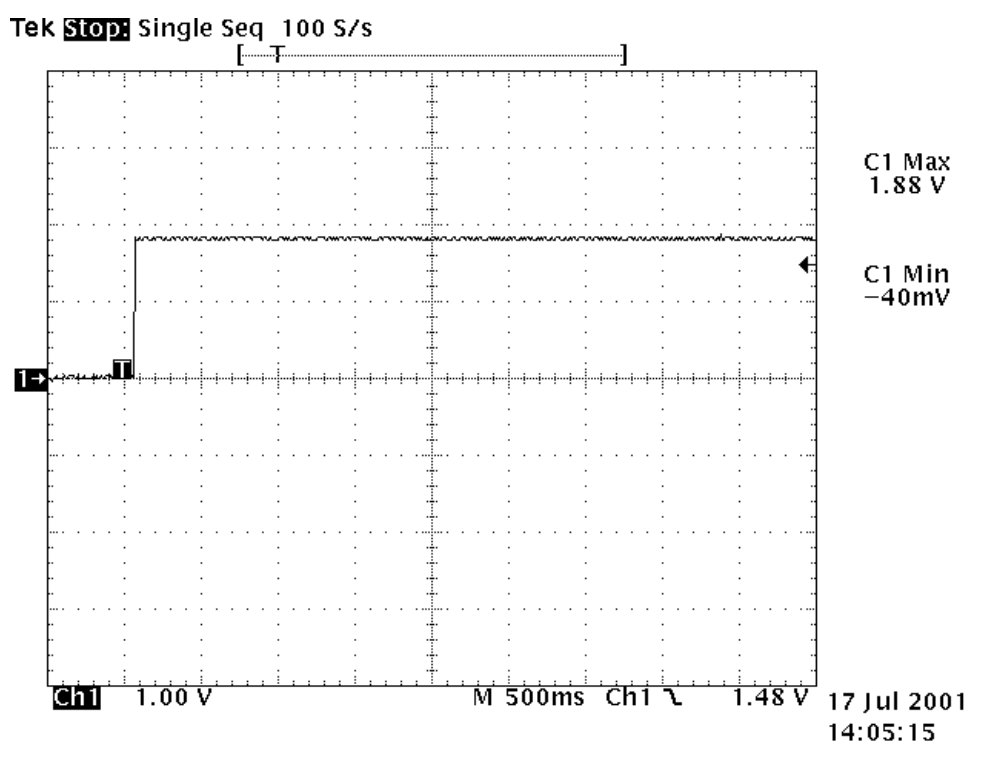

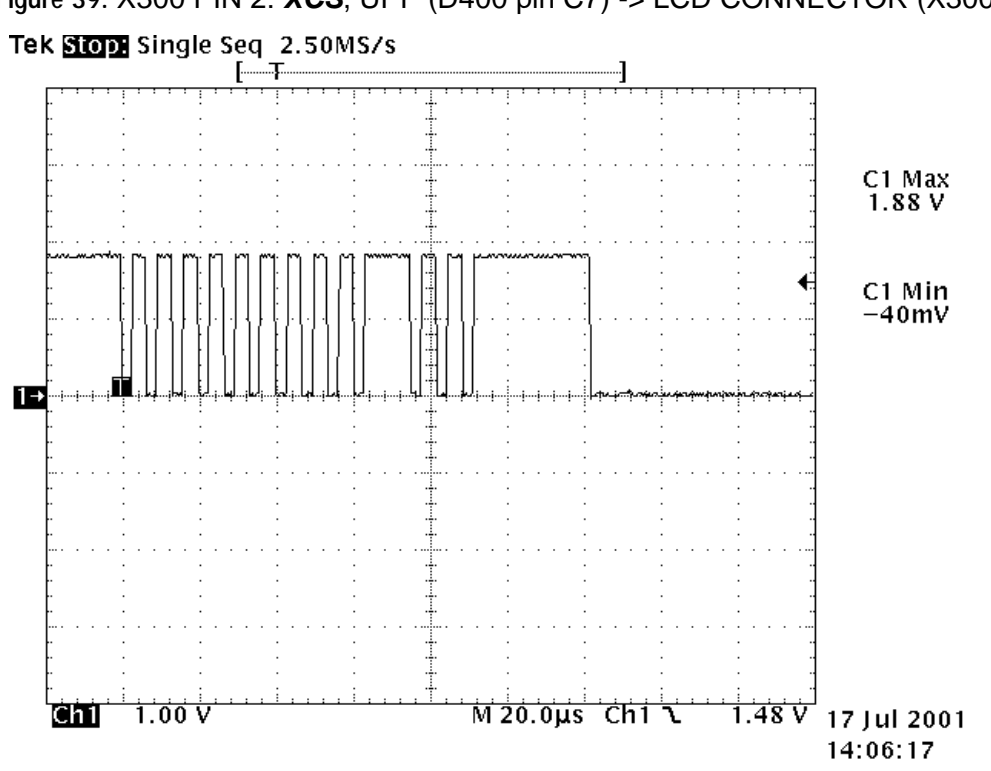

Figure 39: X300 PIN 2: **XCS**, UPP (D400 pin C7) -> LCD CONNECTOR (X300 pin 2)

Figure 40: X300 PIN 4: SDA, UPP (D400 pin B6) -> LCD CONNECTOR (X300 pin 4)

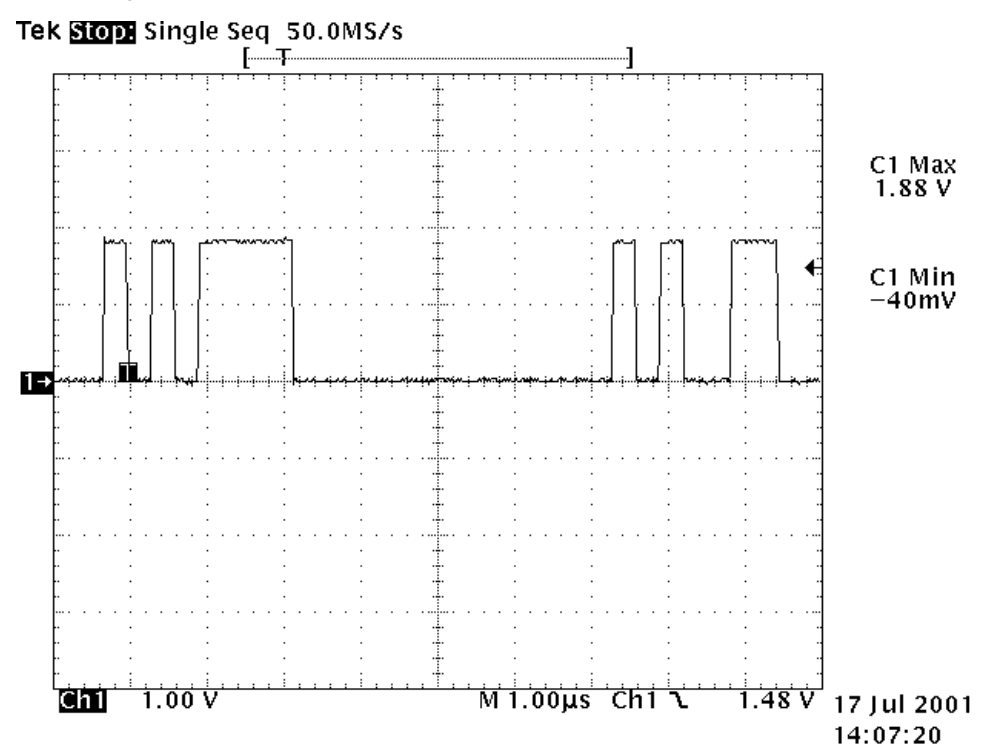

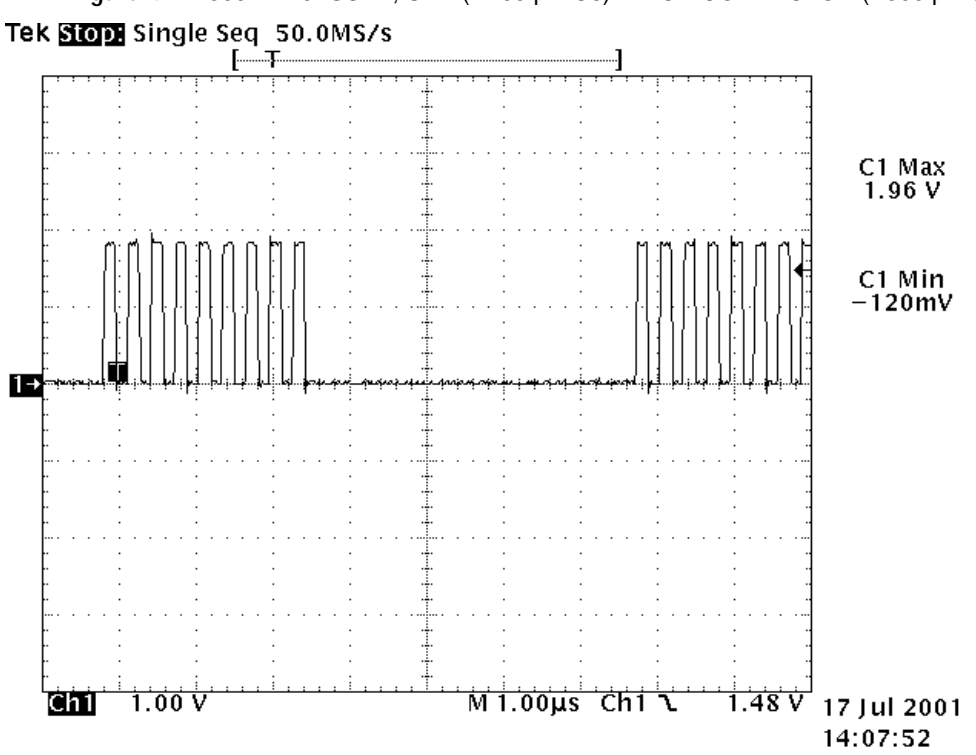

Figure 41: X300 PIN 5: SCLK, UPP (D400 pin C6) -> LCD CONNECTOR (X300 pin 5) Tek Stop: Single Seq 50.0MS/s

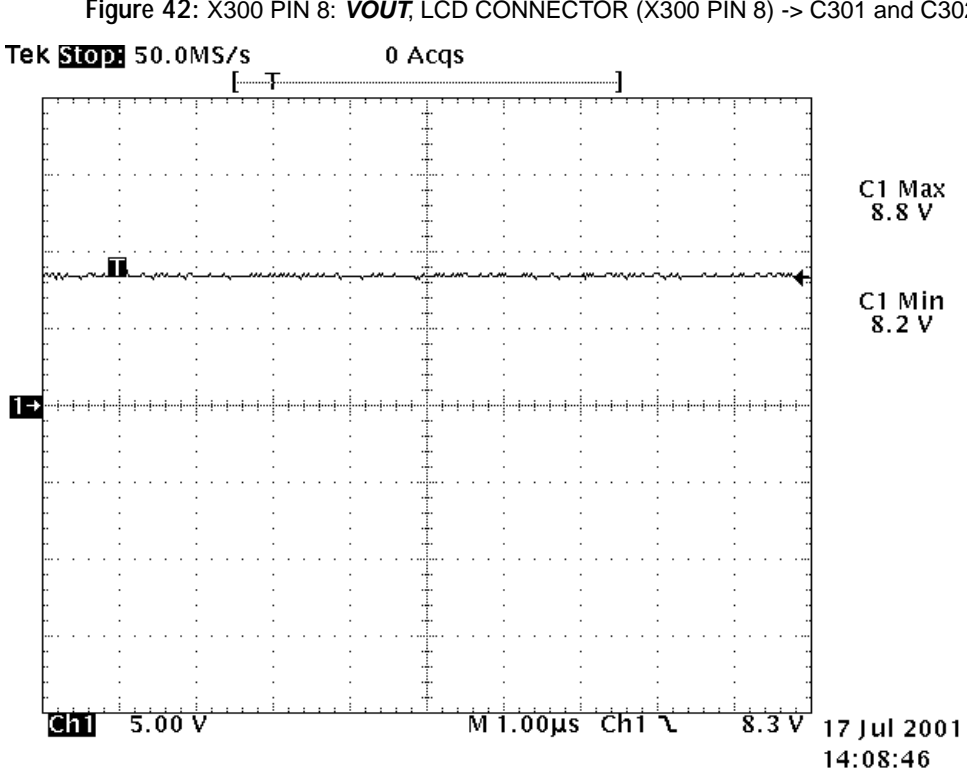

Figure 42: X300 PIN 8: VOUT, LCD CONNECTOR (X300 PIN 8) -> C301 and C302

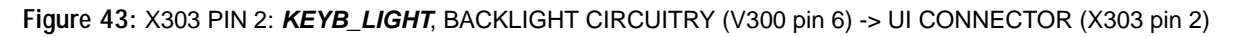

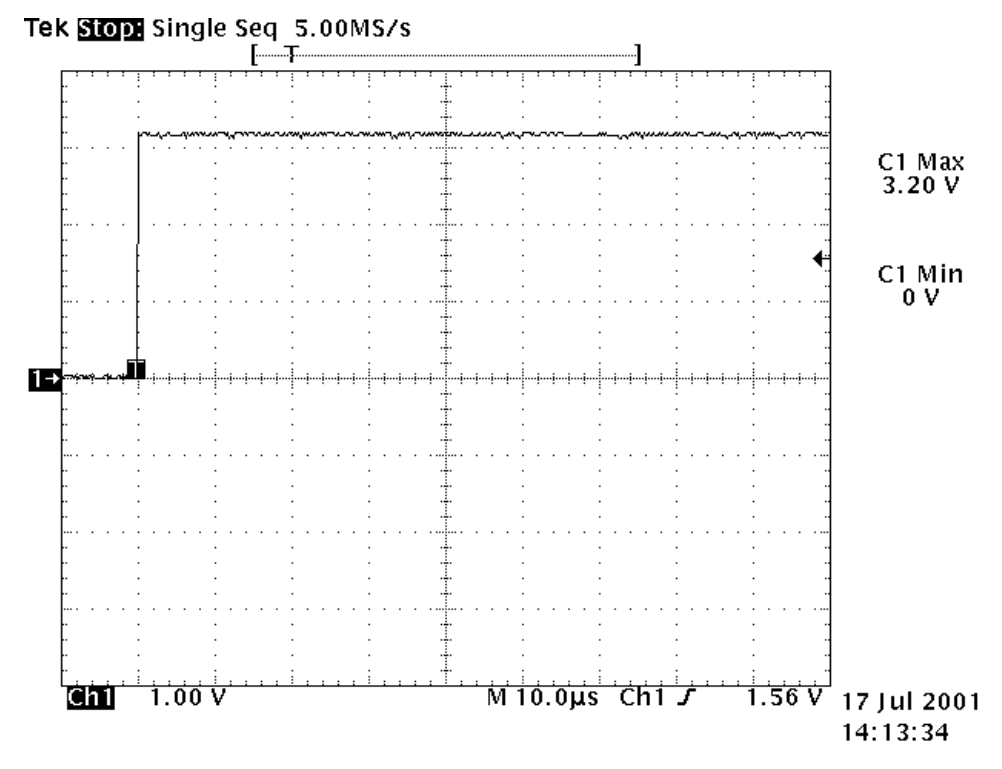

#### **Troubleshooting steps**

The following hints should help to find the cause of the problem when the circuitry seems to be faulty. This troubleshooting instruction is divided into sections.

- 1 Phone is totally dead
- 2 Power does not stay on or the phone is jammed
- 3 Flash programming does not work
- 4 Display is not working
- 5 Plug in SIM card is out of order (insert SIM card).
- 6 Audio fault
- 7 Charging fault

The first thing to do is carry out a through visual check of the module. Ensure in particular that:

- a) there are no mechanical damages
- b) soldered joints are OK.

#### General instructions

Most semiconductors are static discharge sensitive! ESD protection must be taken care of during repair (ground straps and ESD soldering irons). HAGAR, PA, UEM, UPP, and Flash are moisture sensitive and must be pre-baked prior to soldering, if they have been out of their vacuum package longer than the specified time.

- Connect test jig to computer with DAU-9S cable or to FPS-8 Flash Prommer with AXS-4 serial cable.
- Make sure that you have PKD-1 dongle connected to computer's parallel port.
- Connect DC power supply to module test jig with FLC-2 cable.
- Set the DC supply voltage to 3.9 V and set the module test jig (MJS-46) jumper connector to "bypass" position. VBAT must not exceed 5.15 V to avoid damaging the power amplifier (PA), if PA is active.
  - •MJS-46's current consumption is ~ 9 mA. Note that MJS-46 is not protected against reverse voltage and there is a 2 A fuse which may blow if the phone is short-circuited.
- When doing BB energy management (EM) calibrations use JBV-1 jig and DC supply voltage 12 – 15 V.
  - JBV-1's current consumption is ~ 40 mA with 3.9 V supply voltage and ~ 80 mA with 15 V supply voltage.
- Set the phone module to test jig and start Phoenix service software. Initialize connection to phone (use FBUS driver when using DAU-9S and COMBOX driver when using FPS-8).

Note! If a "No power" problem is found, please check the A-cover fit. For more information see section Assembly & Disassembly Instructions of NSM-9DX Service Manual, page 9.

#### PROGRAMMING FLASH

Fails in Programming Flash -Start:

- Most probably the phone has not started up properly for flashing.
- Try flashing with Phoenix (Figure 46).
- If flashing with Phoenix is not OK, check error code from the Phoenix window (Figure 47) and check (Table 2: Flash Programming error codes) for what is not working properly.
| 1 Channes                                                                                                    |                                                                                                    | (1) (1) (1) (1) (1) (1) (1) (1) (1) (1)                                       |
|----------------------------------------------------------------------------------------------------|----------------------------------------------------------------------------------------------------|-------------------------------------------------------------------------------|
| Ein ErR Umm Doduct Rading Hardesorum Inde ED<br>Umm Potte<br>Gener Potte<br>Same Potte<br>Inne Potte St.                                                                                                    | Internation     Internation     State Deform       Internation     Internation     Internation     Internation       Internation     Internation     Internation     Internation                                                                                                    |                                                                               |
| Store Product Del R   Doorse Product Del R   Doorse Product Product Del R   Doorse Product Product Del R   Doorse Product Product Del R   Doorse Product Product Del R   Doorse Prodoorse Stand Del R   Dobert | I PS 6 Updos<br>Epsterio Conta<br>Heb<br>Heb<br>Heb<br>LogTa water a<br>Stocol<br>LogTa water a<br>LogTa water a | Real Ri Sofrege<br>Read Bio Settings<br>Read Diad Settings<br>Read (Softings) |
| R. Janum                                                                                                    |                                                                                                    |                                                                               |
| 4<br>Ready<br>通Statt 服 Phoenix 方法的法法法                                                                                                    | MSM-9 No Prinkat                                                                                                    | ి<br>                                                                         |

Figure 44: Flashing with Phoenix.

Figure 45: Error code in "Prommer Tool" window.

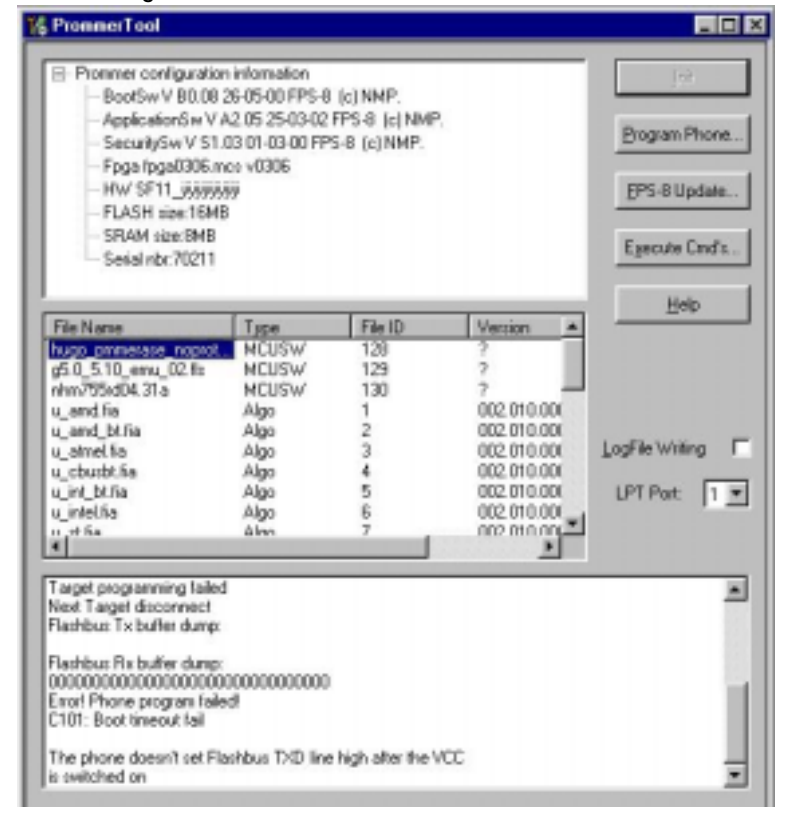

| Error | Description                                                                                                    | Not working properly                                                                                                    |
|-------|----------------------------------------------------------------------------------------------------|----------------------------------------------------------------------------------------------------|
| C101  | "Boot timeout fail" "The phone does<br>not set Flashbus TXD line high<br>after the VCC is switched on."                                                             | Vbatt<br>Vflash1<br>Vcore<br>VIO<br>BSI and FbusRX from prommer to UEM.<br>FbusTx from UPP -> UEM -> prommer (SA0)                                            |
| C102  | "The phone doesn't set Flashbus<br>TXD line low after the line has been<br>high. This error is received also<br>when the phone is not connected<br>to the prommer." | PURX (also to Hagar)<br>VR3<br>RFCLK (VCTCXO -> Hagar -> UPP)<br>Mbus from prommer -> UEM -> UPP (MbusRx)<br>(SA1)<br>FbusTx from UPP -> UEM -> prommer (SA1) |
| C103  | "Boot serial line fail." "The phone<br>MCU hasn't received the first<br>dummy word correctly from the<br>prommer after the phone VCC is<br>switched on."            | Mbus from prommer -> UEM -> UPP (MbusRx)<br>(SA0)<br>FbusRx from prommer -> UEM -> UPP<br>FbusTx from UPP -> UEM -> prommer                                   |
| C104  | "MCU ID message sending failed in the Phone."                                                                                                    | FbusTx from UPP -> UEM -> prommer                                                                                                    |
| C105  | "The phone has not received Sec-<br>ondary boot codes length bytes<br>correctly."                                                                                   | Mbus from prommer -> UEM -> UPP (MbusRx)<br>FbusRx from prommer -> UEM -> UPP<br>FbusTx from UPP -> UEM -> prommer                                            |
| C106  | "The phone has not received Sec-<br>ondary code bytes correctly."                                                                                                   | Mbus from prommer -> UEM -> UPP (MbusRx)<br>FbusRx from prommer -> UEM -> UPP<br>FbusTx from UPP -> UEM -> prommer                                            |
| C107  | "The phone MCU can not start<br>Secondary code correctly."                                                                                                    | UPP                                                                                                    |
| A187  | "Wrong MCU ID" "The MCU ID in<br>the FIASCO_MCU_ID_INFO block<br>of the secondary boot file doesn't<br>match with the ID received from the<br>target phone."        | UPP                                                                                                    |
| A204  | " The flash manufacturer and<br>device IDs in the existing Algorithm<br>files do not match with the IDs<br>received from the target phone."                         | Flash<br>Signals between UPP and Flash                                                                                                    |
| A387  | "Wrong MCU ID" "The MCU ID in<br>the FIASCO_MCU_ID_INFO block<br>of the MCUSW file doesn't match<br>with the ID received from the target<br>phone."                 | UPP                                                                                                    |

| Table 2  | · Flach | nrogramming | orror | appus  |
|----------|---------|-------------|-------|--------|
| I able Z | . гіазн | programming | enor  | coues. |

| C601                 | "The prommer has detected that<br>VPP voltage level has dropped<br>below the limit"                                                                                                   | VPP from prommer -> Flash                     |
|----------------------|----------------------------------------------------------------------------------------------------|-----------------------------------------------|
| C383<br>C583<br>C683 | "The prommer has not received<br>phone acknowledge to the mes-<br>sage."<br>(C383-during algorithm download<br>to target phone)<br>(C583-during erasing)<br>(C683-during programming) | Flash<br>UPP<br>Signals between UPP and Flash |
| C384<br>C584<br>C684 | "The phone has generated NAK<br>signal during data block transfer."<br>(C384-during algorithm download<br>to target phone)<br>(C584-during erasing)<br>(C684-during programming)      | Flash<br>UPP<br>Signals between UPP and Flash |
| C585<br>C685         | Data block handling timeout"<br>(C585-during erasing)<br>(C685-during programming)                                                                                                    | Flash<br>UPP<br>Signals between UPP and Flash |
| C586<br>C686         | "The status response from the<br>phone informs about fail."<br>(C586-during erasing)<br>(C686-during programming)                                                                     | Flash                                         |

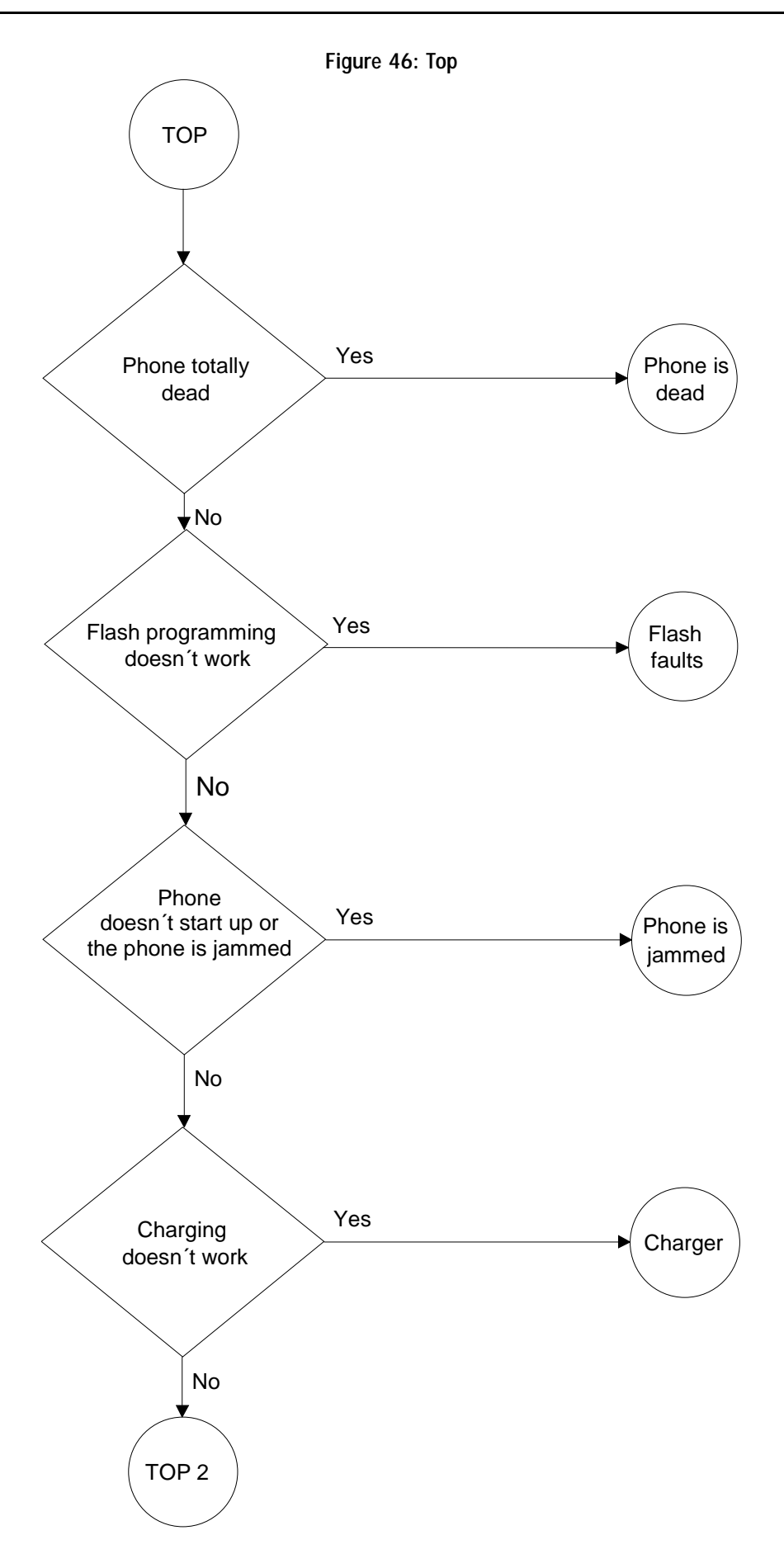

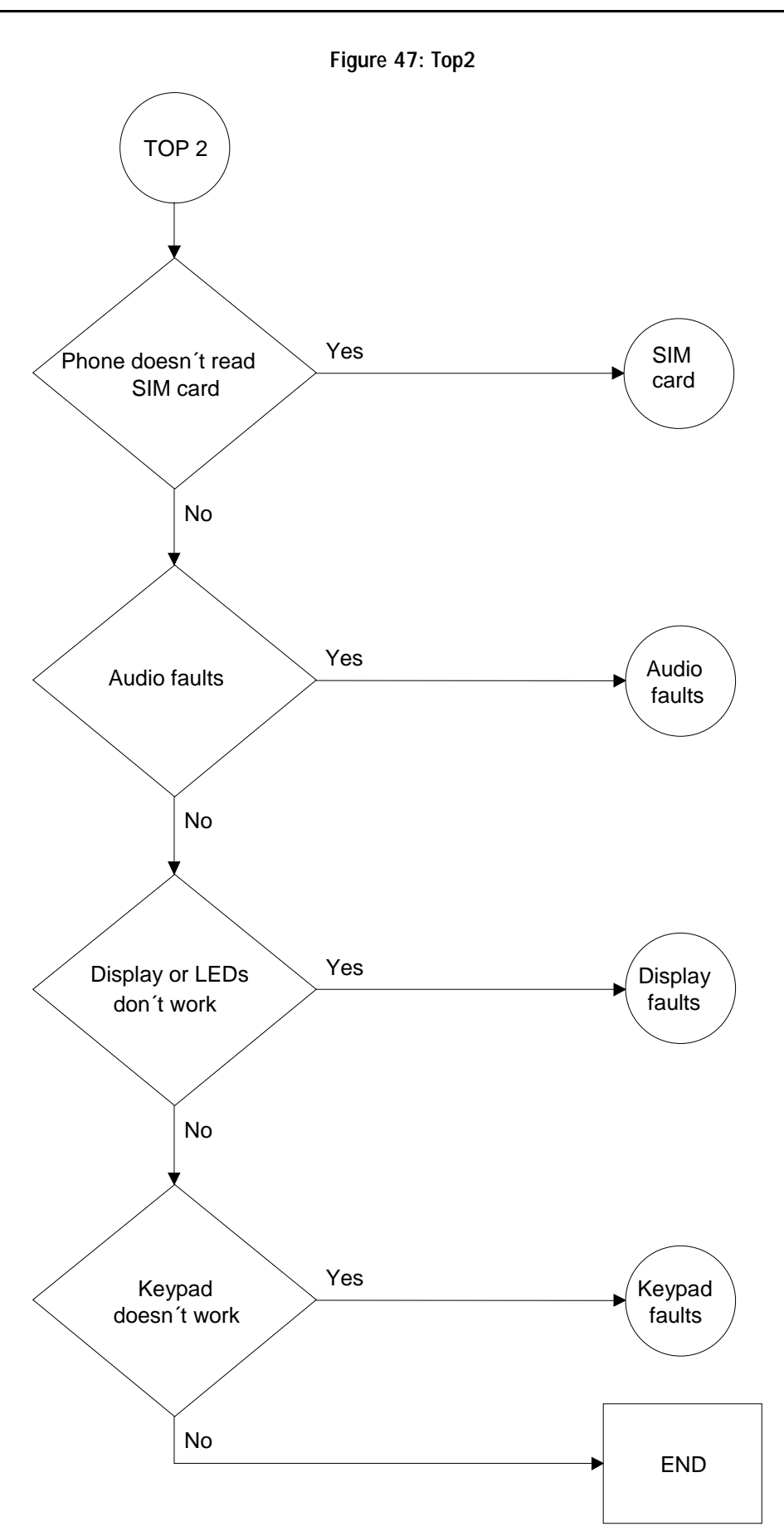

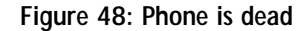

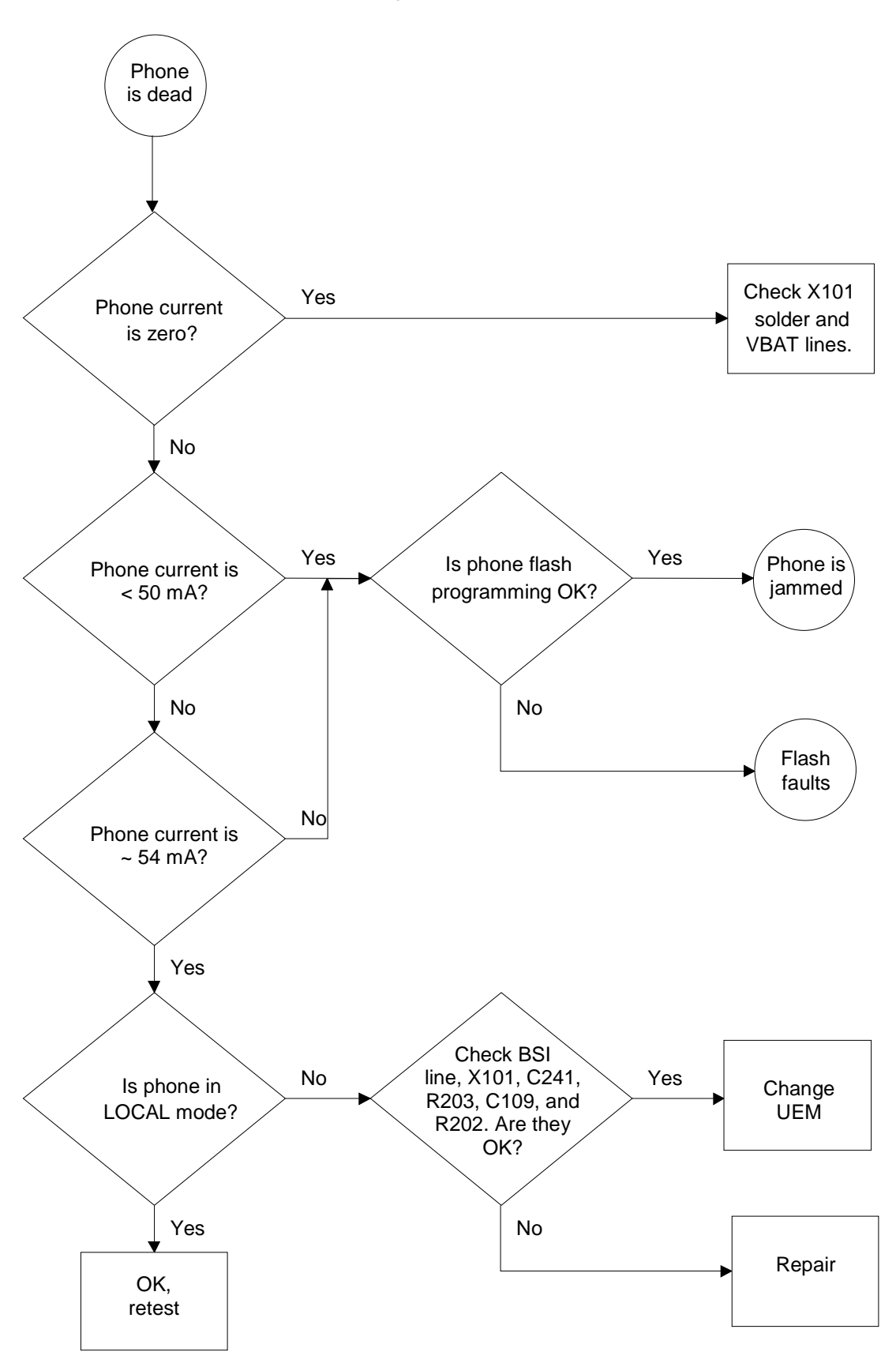

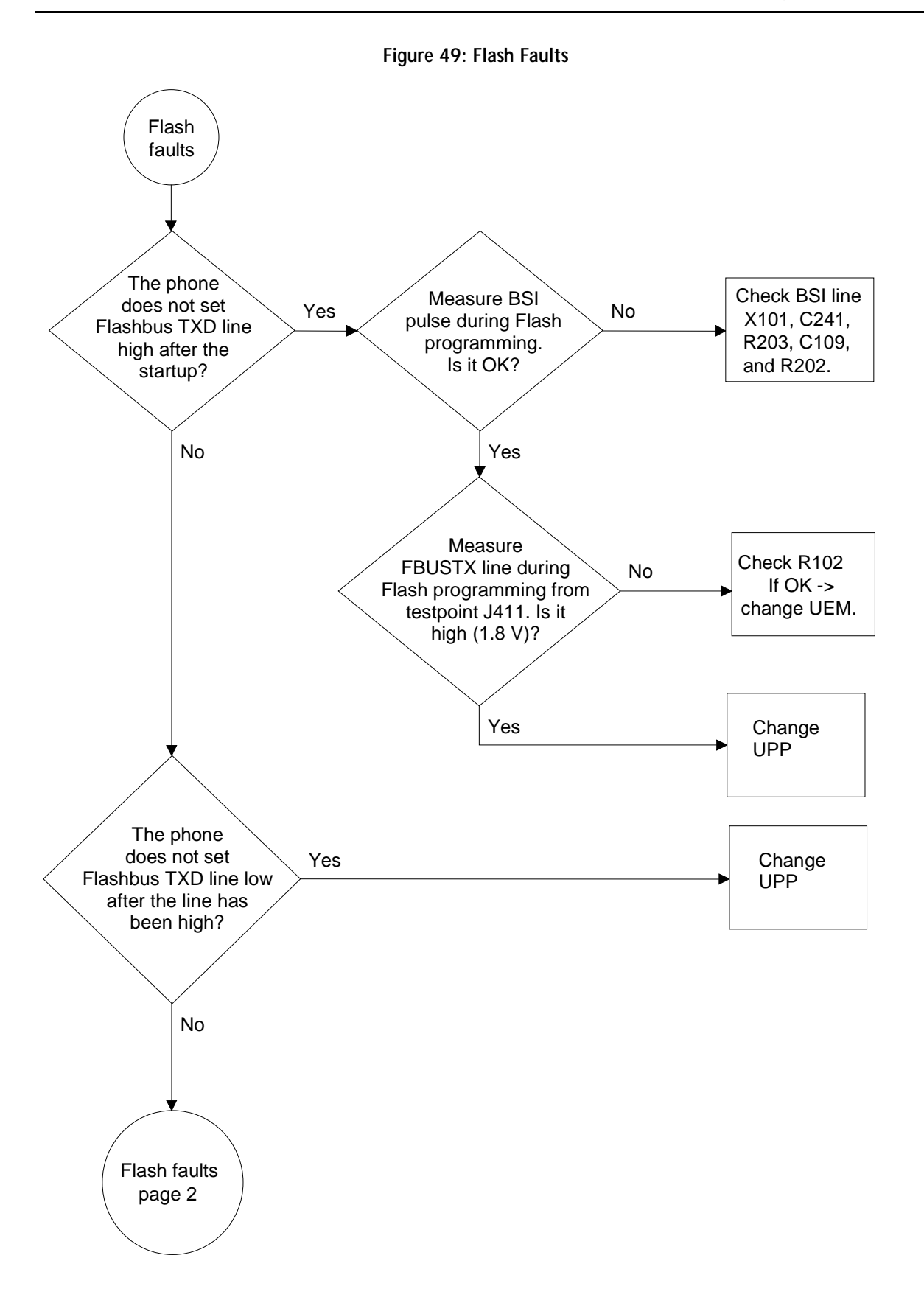

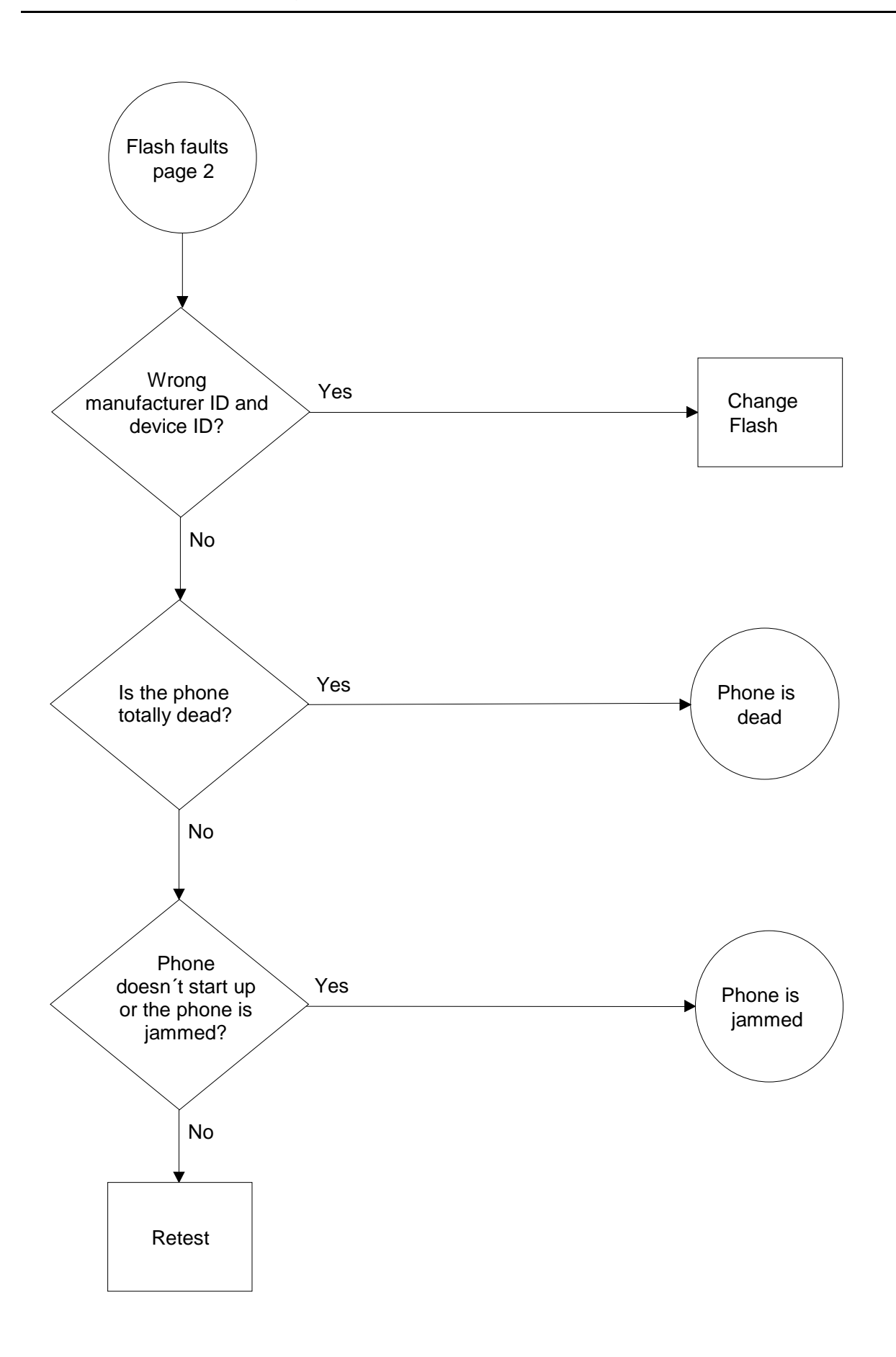

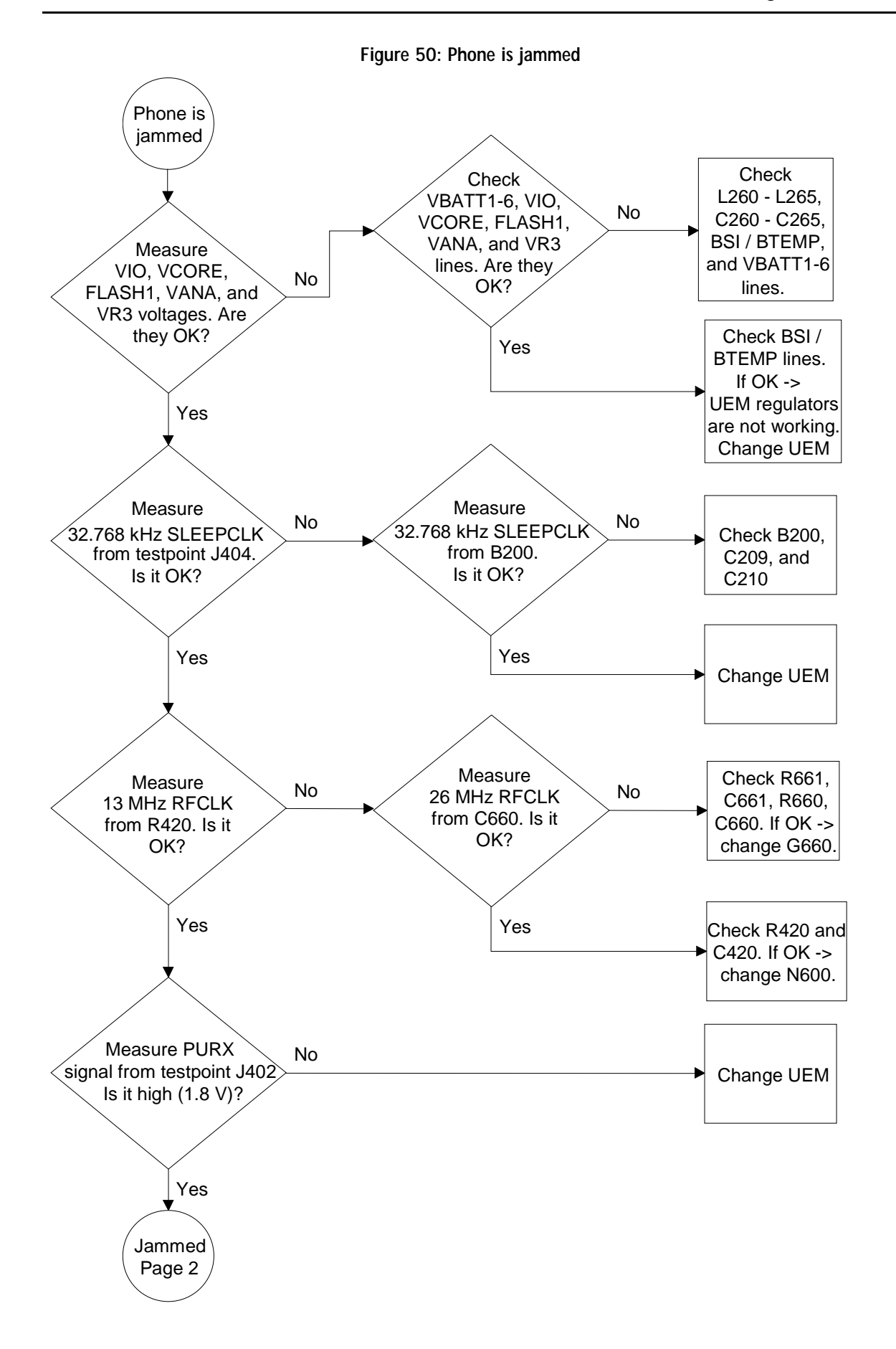

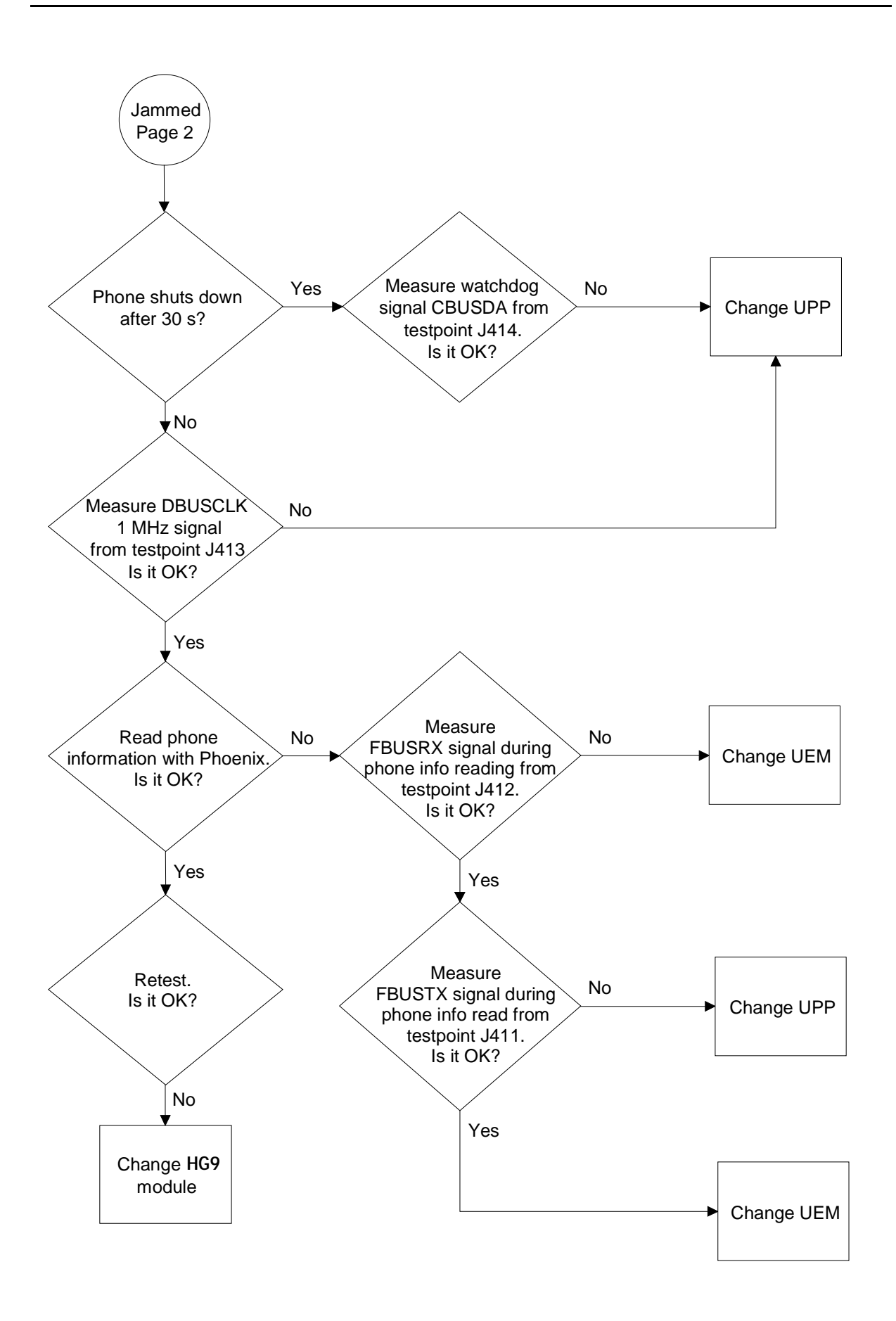

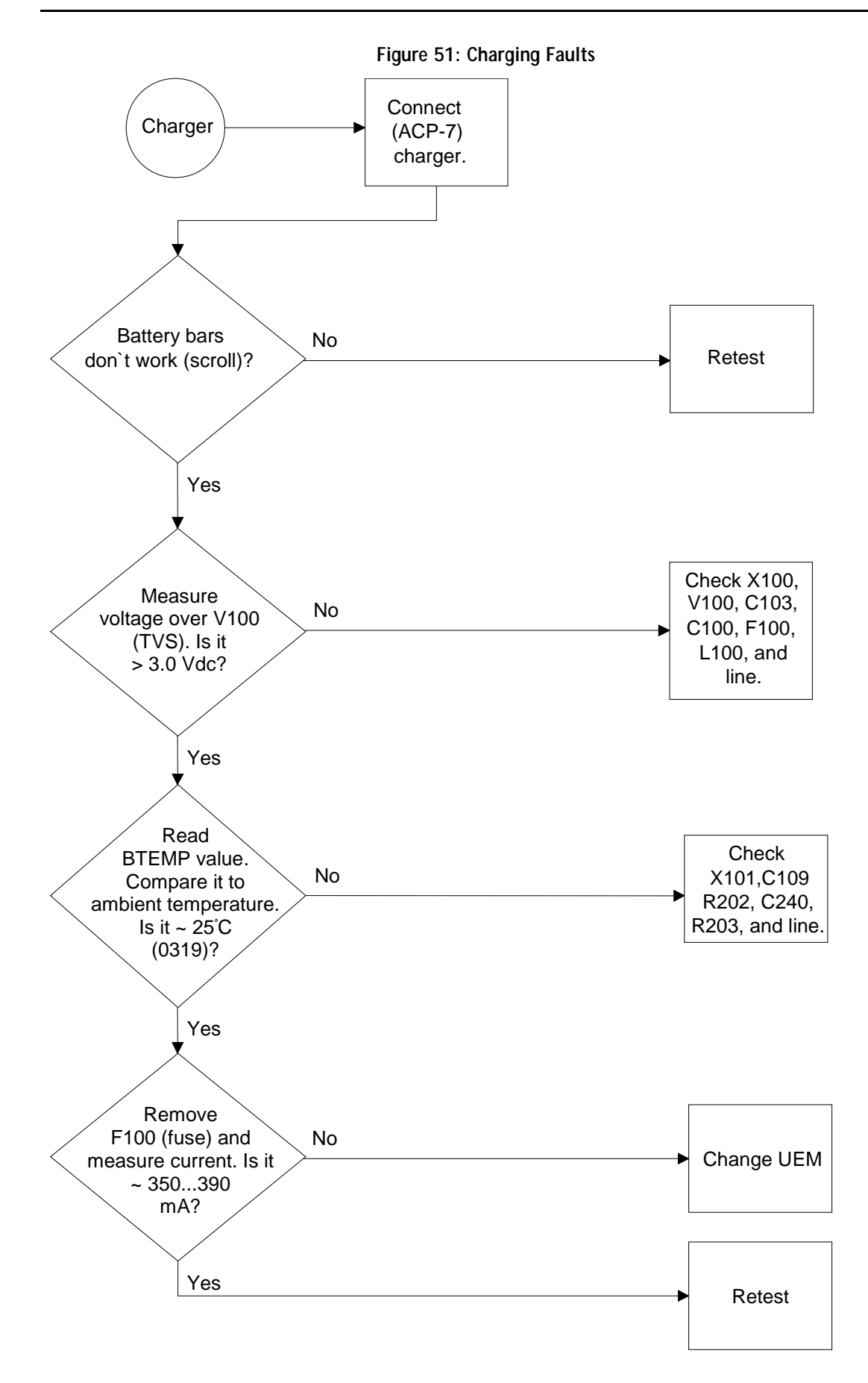

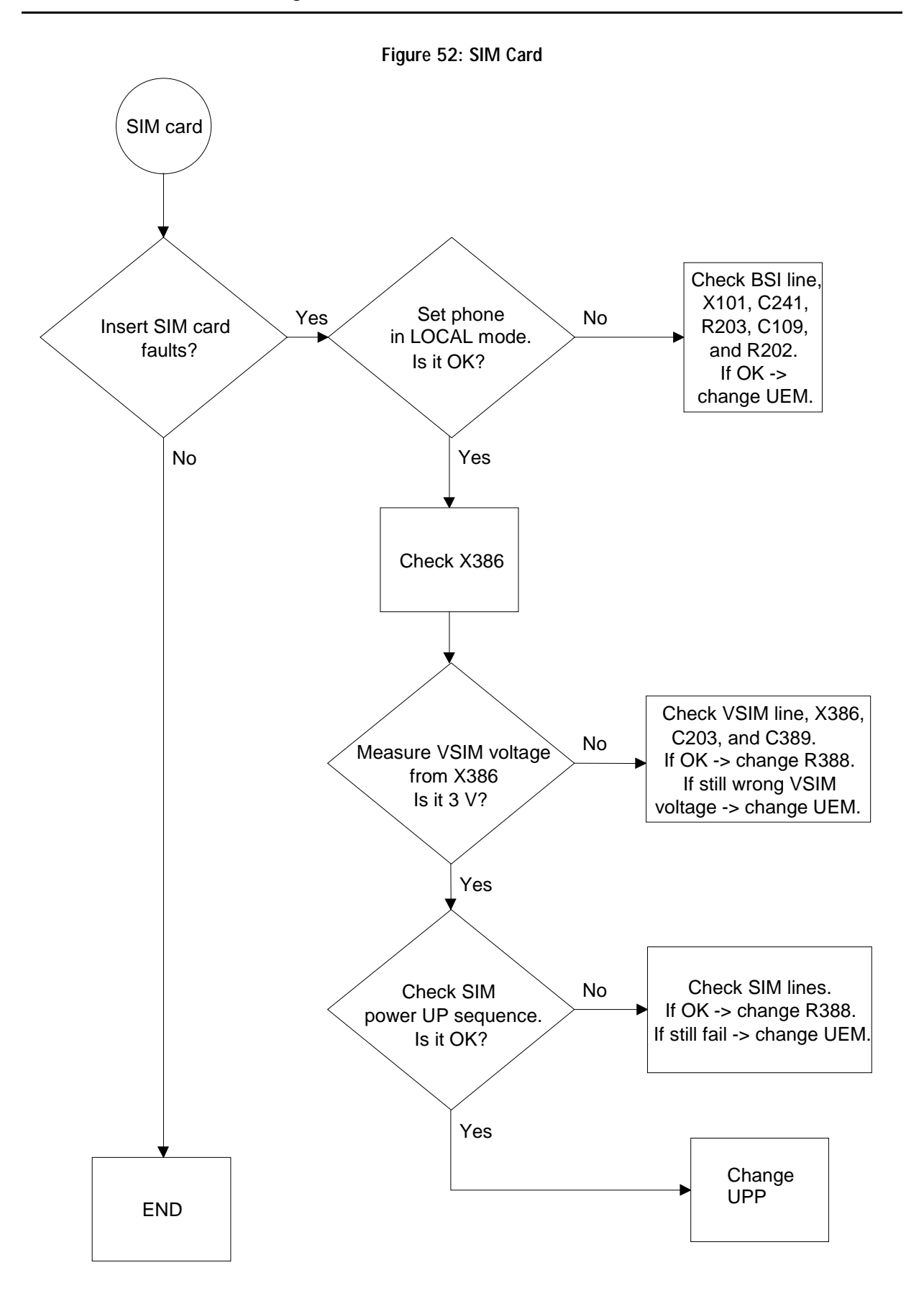

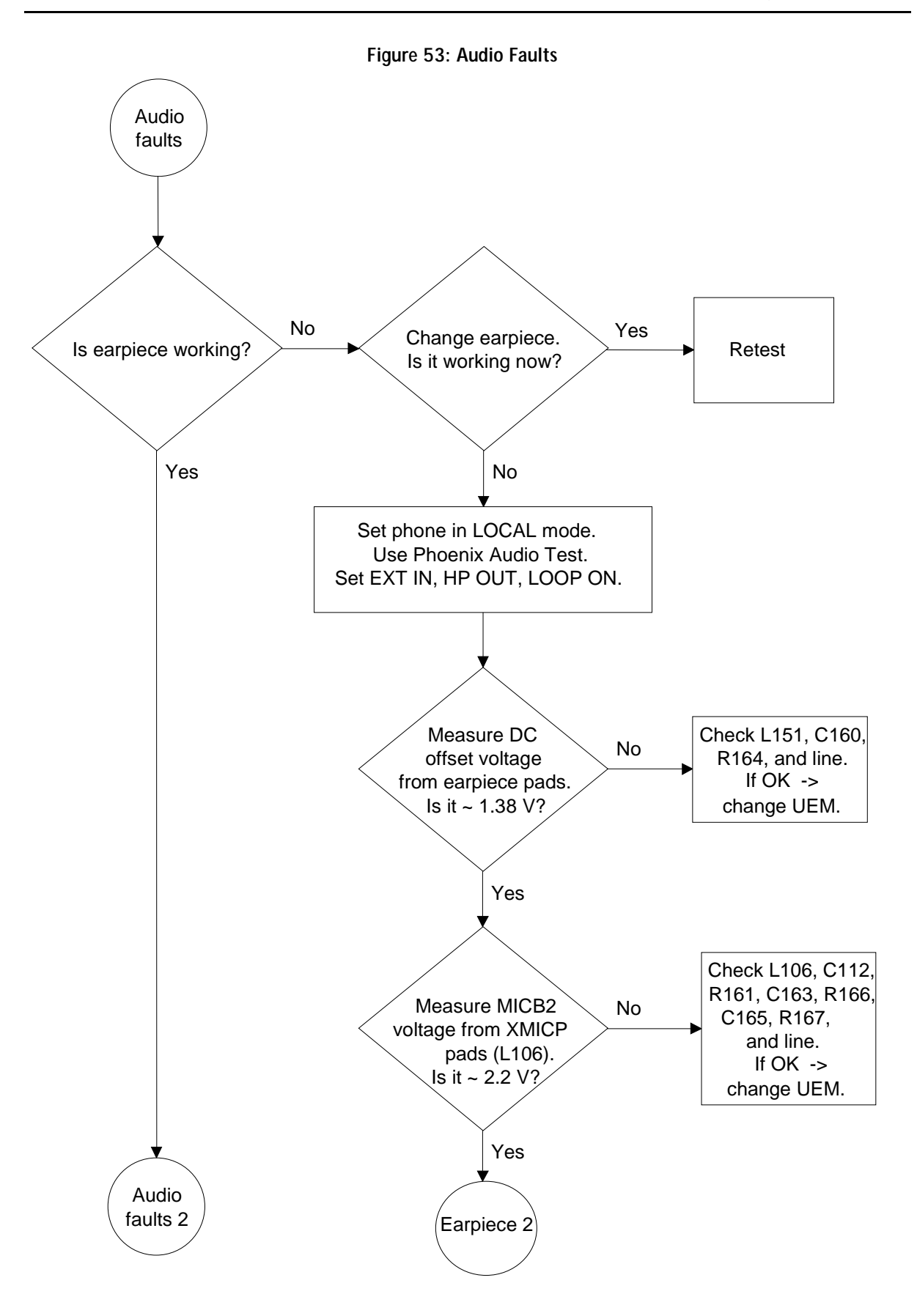

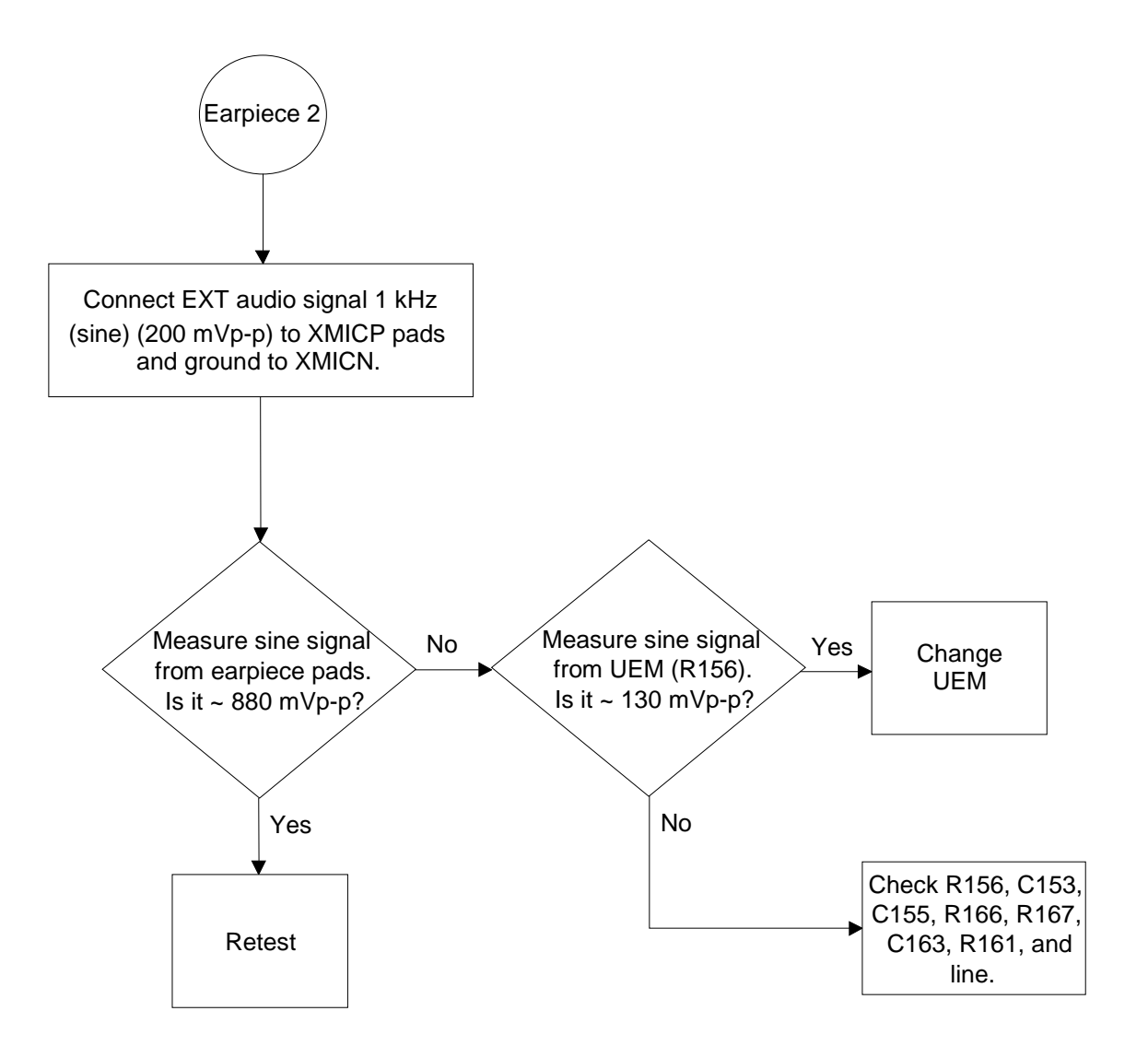

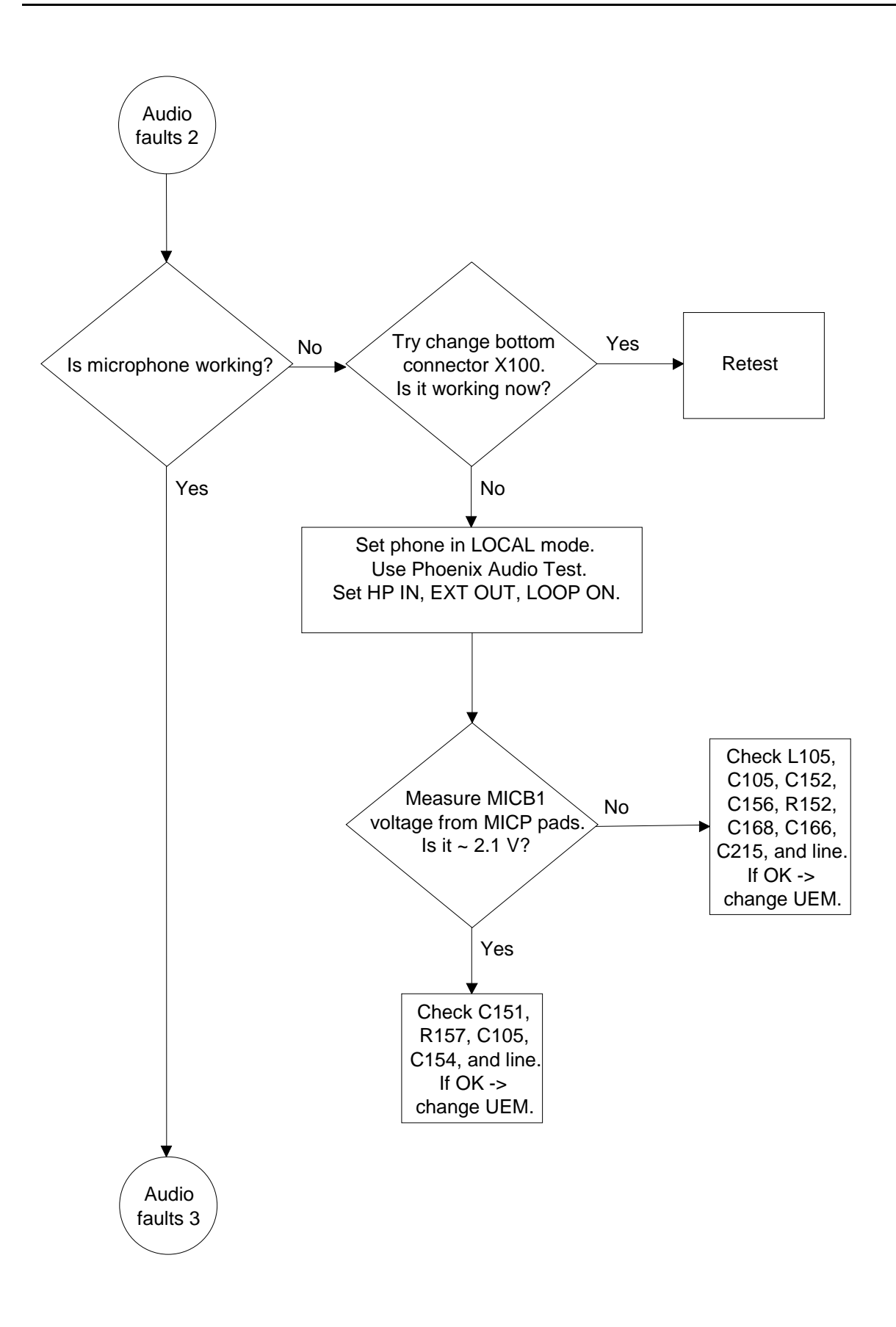

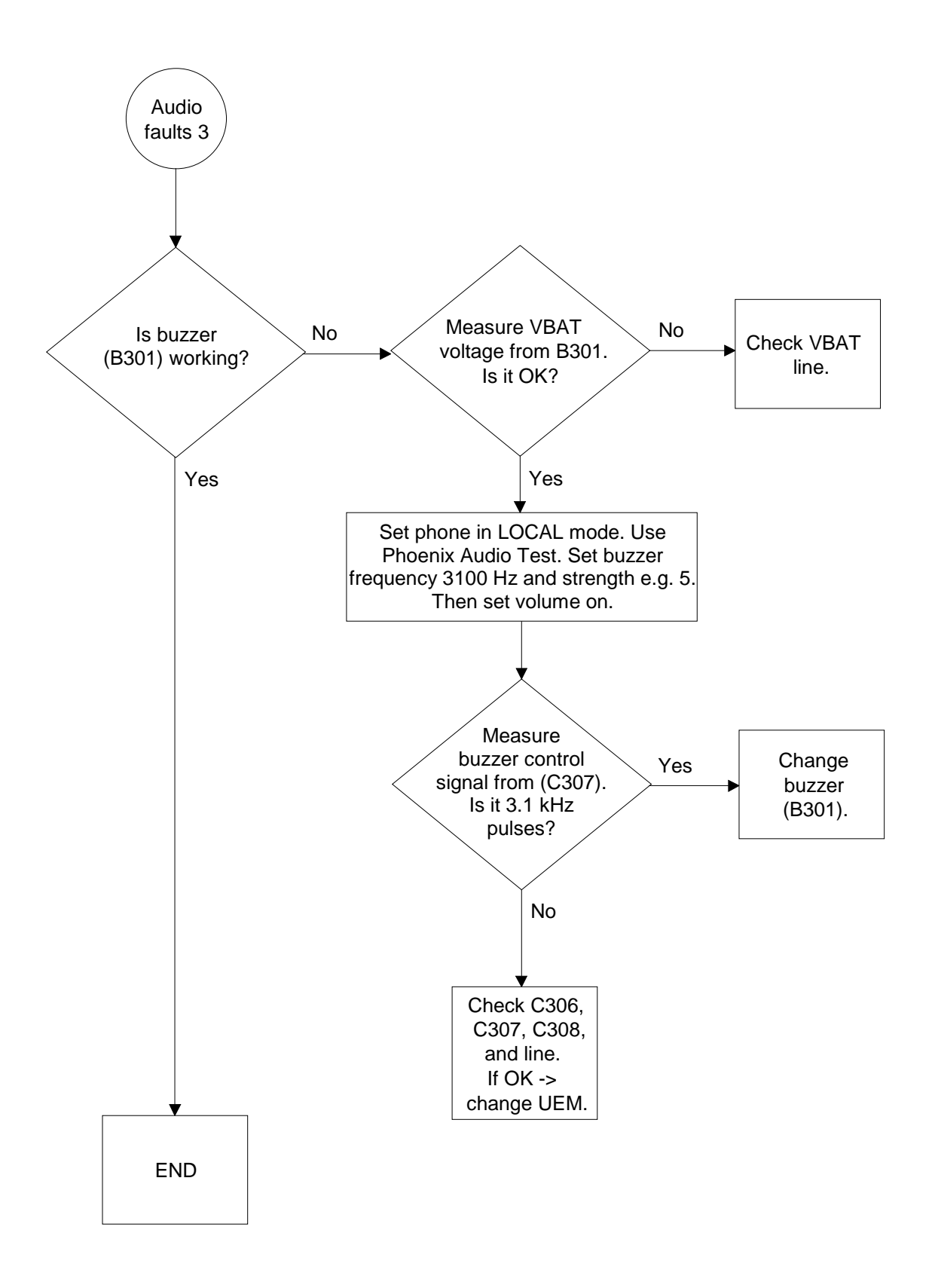

Display faults Set phone into LOCAL mode. Start Display Test with Phoenix. Yes Change UI-module Retest Is it working now? No Are the UI-module No LEDs turned on? Check X303 Yes Measure Yes signal from V300 pin Check X303 or R306. Is it LOW? No Check R306 if OK. Check R304 No Measure VBAT and VBAT line. from V300 pin 4. Is it OK? Yes Check control ▶ signal line. If OK -> change UEM. Measure No LEDs' control signal KLIGHT from R305 Check R305, (UEM side). V300, V329, Is it LOW? and line. Yes Display faults 2

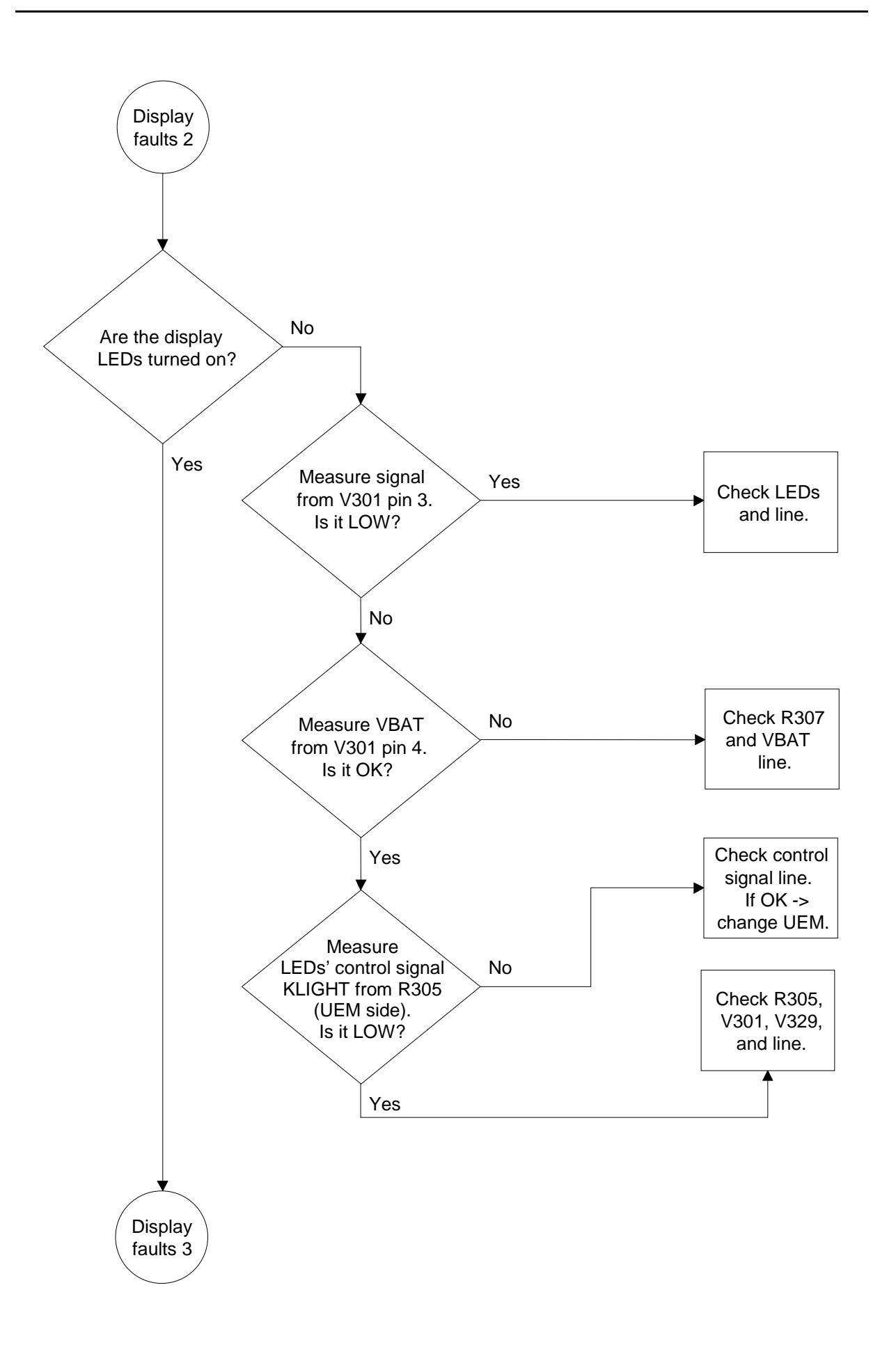

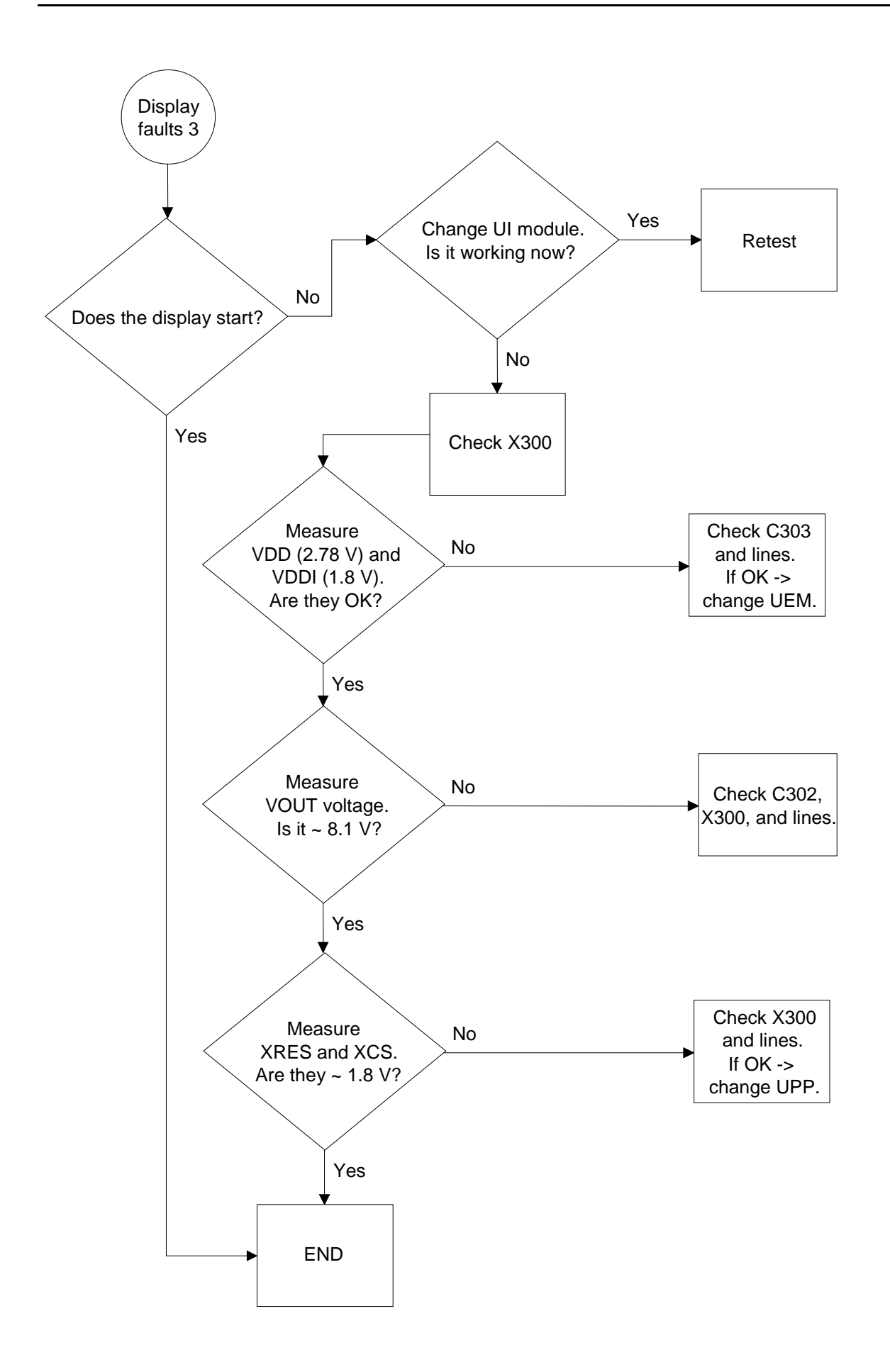

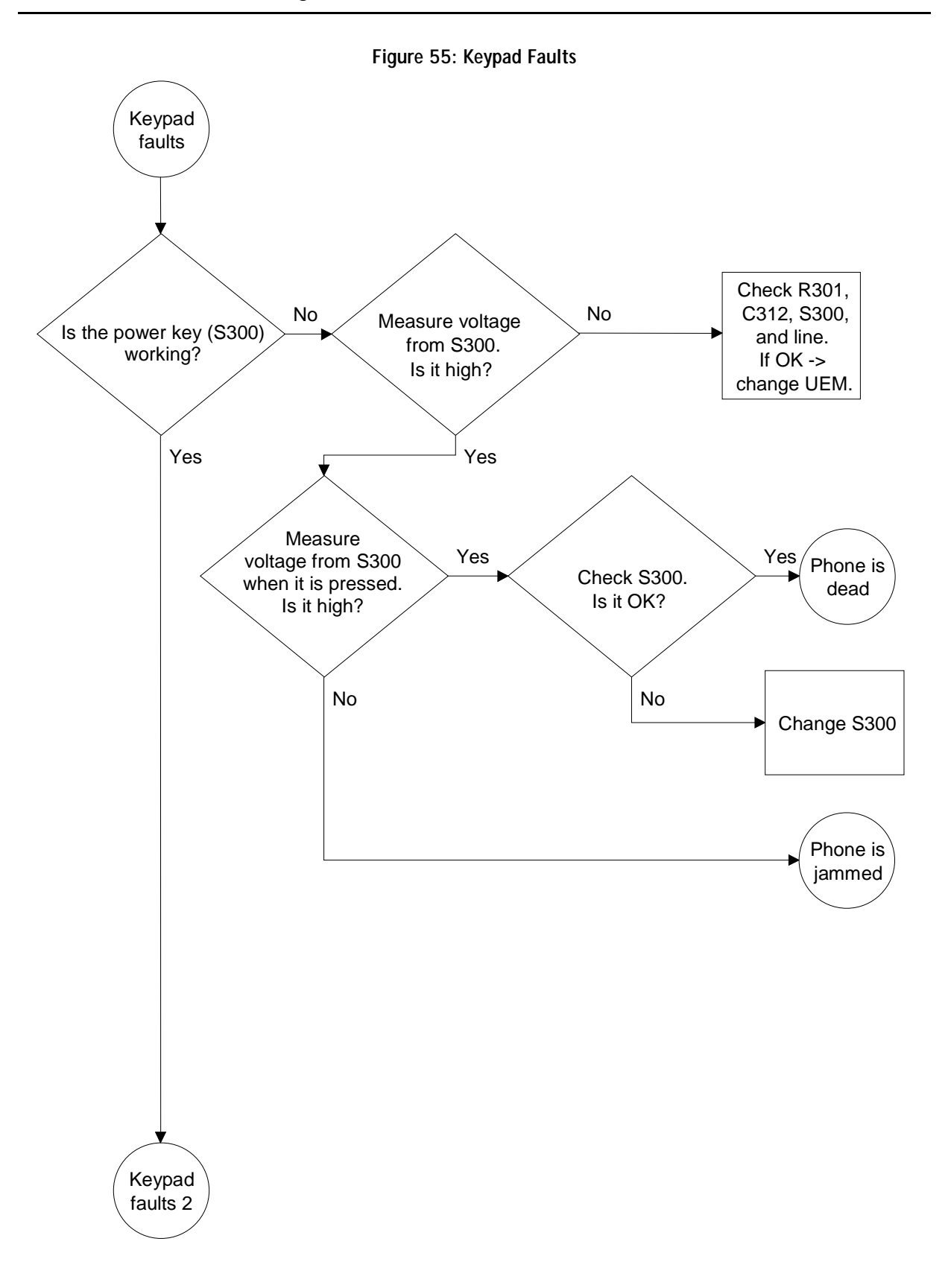

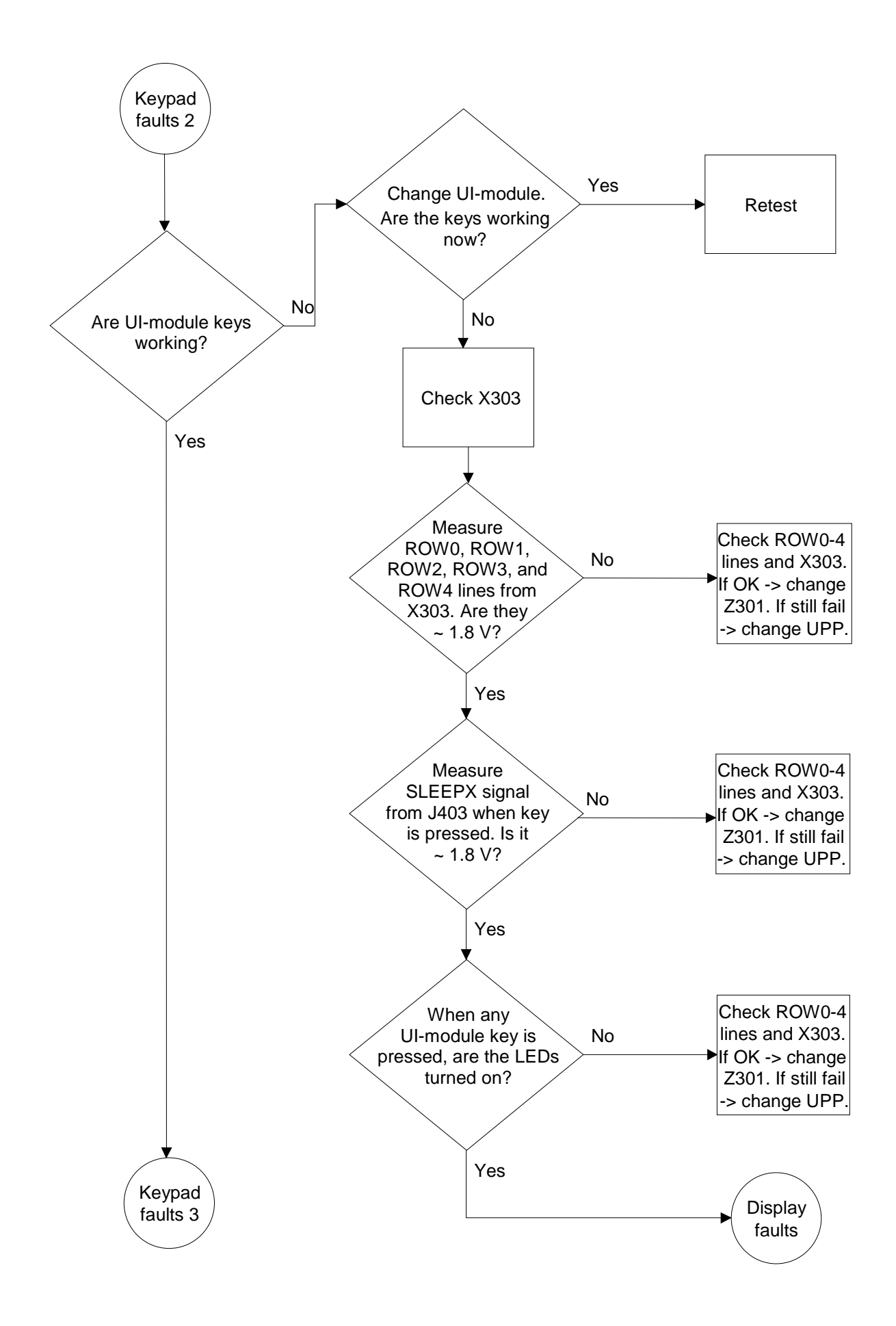

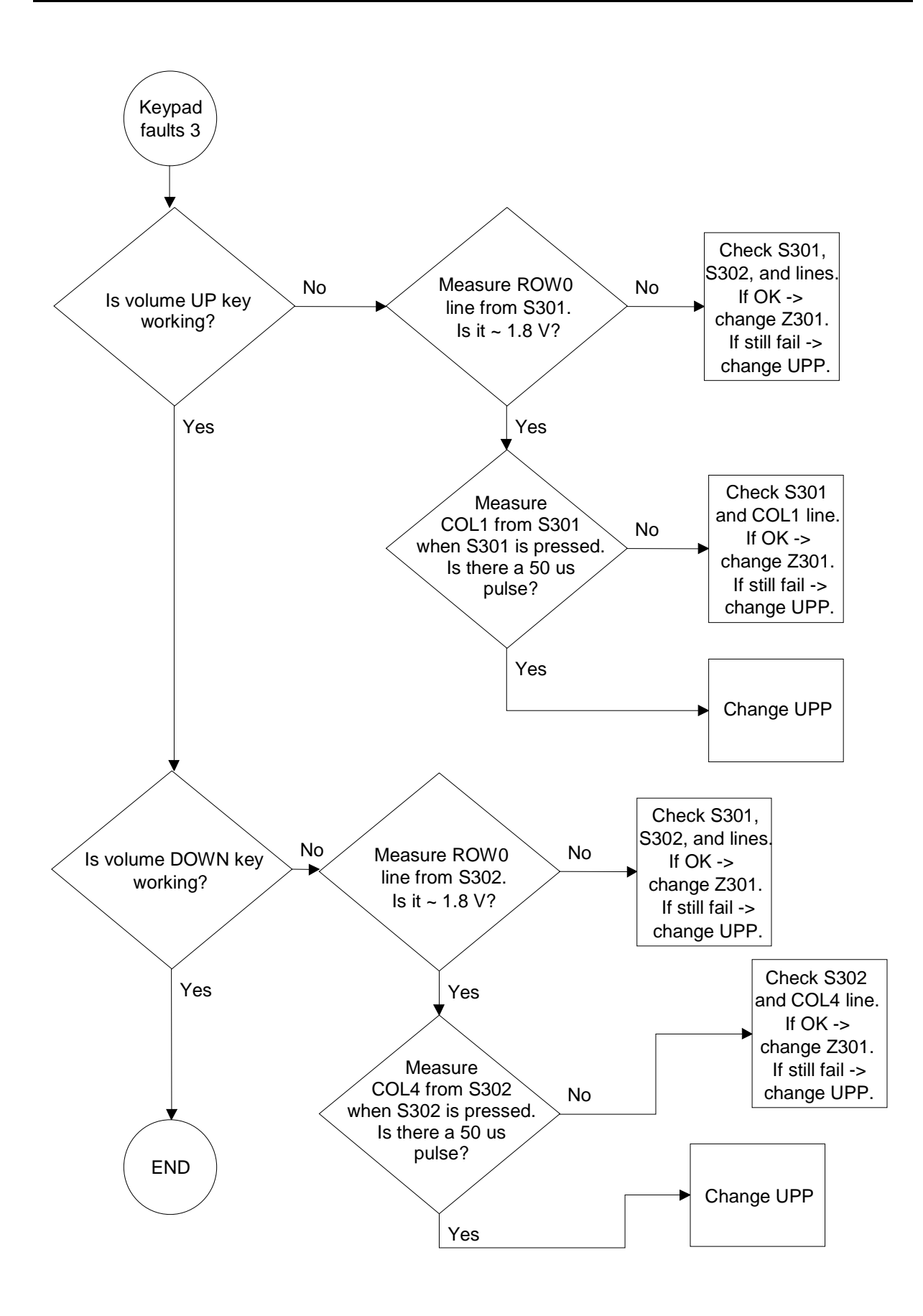

# **NSM-9DX Series Transceivers**

# **RF Troubleshooting Instructions**

# **RF** Troubleshooting

Phone settings for TX1900 Troubleshooting

TX – Burst mode Channel 661 PCL10

| 16 Phoenix                                                                                                    |                                                                                                    |  |
|----------------------------------------------------------------------------------------------------|----------------------------------------------------------------------------------------------------|--|
| Ele Edit Etoduct Flashing Maintenance Icolo                                                                                | Window Help                                                                                                    |  |
| 🗅 🏟 🛃 Operating mode: Local 💌                                                                                              | Read                                                                                                    |  |
|                                                                                                    |                                                                                                    |  |
| Band GSM 1900<br>Active Unit Tx<br>Operation Mode:<br>Rw/Tix Channet 6<br>Monitor Channet 6<br>AGC: 5: FEG ON<br>AFC: -238 | Tx PA Node: Free X<br>Tx Power Levet 10 X<br>Mark X Tx Data Type: Randon X<br>51 1997/000000<br>51 1997/000000<br>51 1997/000000<br>51 Help |  |
|                                                                                                    |                                                                                                    |  |
| Ready                                                                                                    | Vp30.18, 03-05-02, NSM-9, (c) NMP                                                                                                    |  |

# No TX GSM1900

- 1 Check 26 MHz VCTCXO at TP20 (Test Point 20). Frequency deviation should be <100 Hz). Check also TP3: Voltage should be 2.8VDC.
- 2 Check TX IQ signals at TP21. If not OK, change UEM.
- 3 Check 1880 MHz Ch661 at TP22. If OK, continue in step 8.
- 4 Check supply voltages for Hagar at TP4, TP5, TP6, TP8: 2.8 VDC; TP10 1.35 VDC and TP1 4.8VDC. If voltages are not OK, change UEM.
- 5 . Check SDATA at TP51, SCLK TP53, SLE TP52.
- 6 Check TXC at TP23
- 7 Check frequency of VCO in TP40 (3760 MHz/ ch 661, TX mode). If not OK, check TP7 2.8 VDC and TP41 ~2.8VDC. If TP41 is 4.8 VDC, the VCO doesn't probably work. If all Hagar input signals are OK, probably HAGAR is broken -> Change Hagar N600.
- 8 Check 1880 MHZ at TP25. If not OK, check Vbatt at TP9 3.9 VDC. Also check TP26. If TP9 and TP26 are OK, PA is probably broken -> Change PA N700.
- 9 Check 1880 MHz at TP30. If not OK, check TP28. Also check TP 29 squarevawe 2.8 Vpp at burst mode. If TP28 and TP29 are OK, change Z500 (antenna switch)

#### Phone settings for RX1900 Troubleshooting

RX- continuous mode Channel 661 AGC value 5 + signal generator feeds –55 dBm to antenna pad

| 1/6 Phoenix                                 |                               |                |  |
|---------------------------------------------|-------------------------------|----------------|--|
| File Edit Product Flashing Maintenance Look | : <u>W</u> indow <u>H</u> elp |                |  |
| Devaling mode: Local                        | Bead                          |                |  |
|                                             |                               |                |  |
| 16 RF Controls                              |                               |                |  |
| Band; GSM 1900<br>Active Unit Rx            | Tx PA Mode Tx Power La        | Hoh V          |  |
| Operation Mode:                             | Continuous 💌 Tix Data Typ     | e Alt          |  |
| Rx/Tx Dhannet                               | 61 1960.000000                |                |  |
| Monitor Channel                             | 61 1960.000000                |                |  |
| ABC: 5 FEG ON                               | + 16 d8                       | -              |  |
| AFC: -238                                   |                               | Help           |  |
|                                             |                               |                |  |
|                                             |                               |                |  |
|                                             |                               |                |  |
|                                             |                               |                |  |
|                                             |                               |                |  |
| Ready                                       | Vp30.18, 03-05-02, N          | SM-9 , (c) NMP |  |

#### No RX GSM1900

- 1 Check 26 MHz VCTCXO at TP20 (Test Point 20). Frequency deviation should be <100 Hz). Check also TP3: Voltage should be 2.8VDC.
- 2 Check RX signal level 1960 MHz at TP31. If not OK, change Z500
- 3 Check RX signal level at TP32. If not OK, change Z520.
- 4 Check RX signal level at TP33. If not OK, check voltages at TP33 2.7 VDC, TP34 2.7 VDC, TP35 0VDC. If TP 33 not OK, check L550 and R550. If components are OK, change V550. If that doesn't help change HAGAR N600.
- 5 Check RX signal level at TP36. If not OK, change Z551.
- 6 Check RX IQ signals at TP37 (also in burst-mode). If not OK, check HAGAR supply voltages at TP4, TP5, TP6, TP8: 2.8VDC. TP10 1.35VDC and TP1 4.8 VDC. If the voltages are not OK, change UEM.
- 7 Check SDATA at TP51, SCLK TP53 and SLE TP52.
- 8 Check frequency of VCO G650 at TP40 (3920 MHz/ CH661, RX cont mode). If not OK, check TP7 2.8 VDC and TP41 ~2.9VDC. If TP41 is 4.8 VDC, the VCO doesn't probably work. If all HAGAR input signals are OK, then HAGAR is probably broken -> change Hagar N600.
- 9 If all signal and voltage levels are OK -> change UEM.

# Measurement points for AMS and production repair

TP29: Antenna switch control voltage

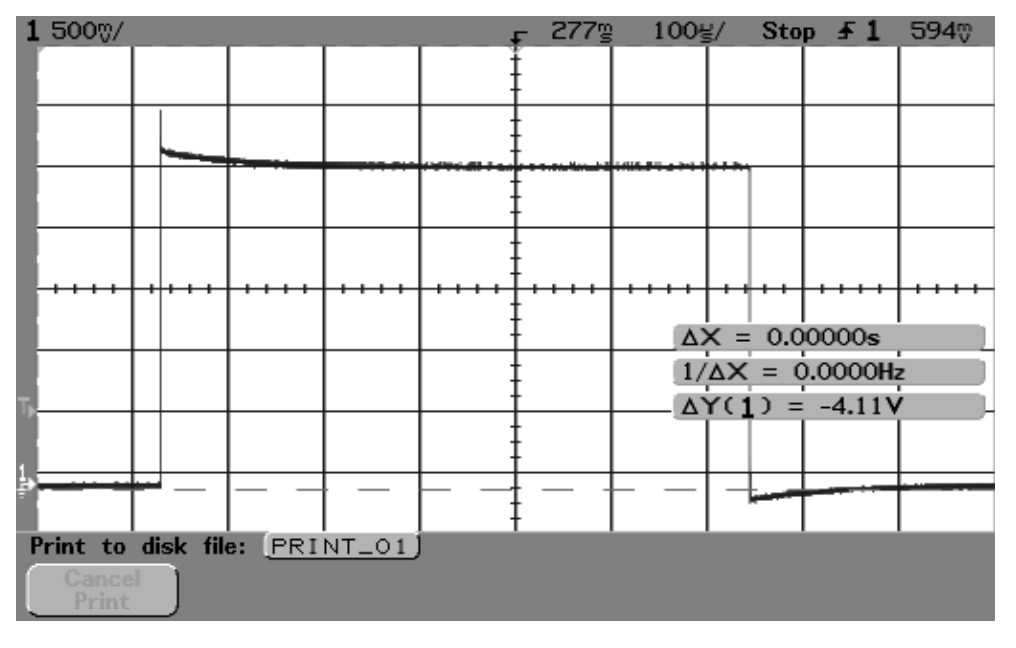

# TP20: VCTCXO frequency

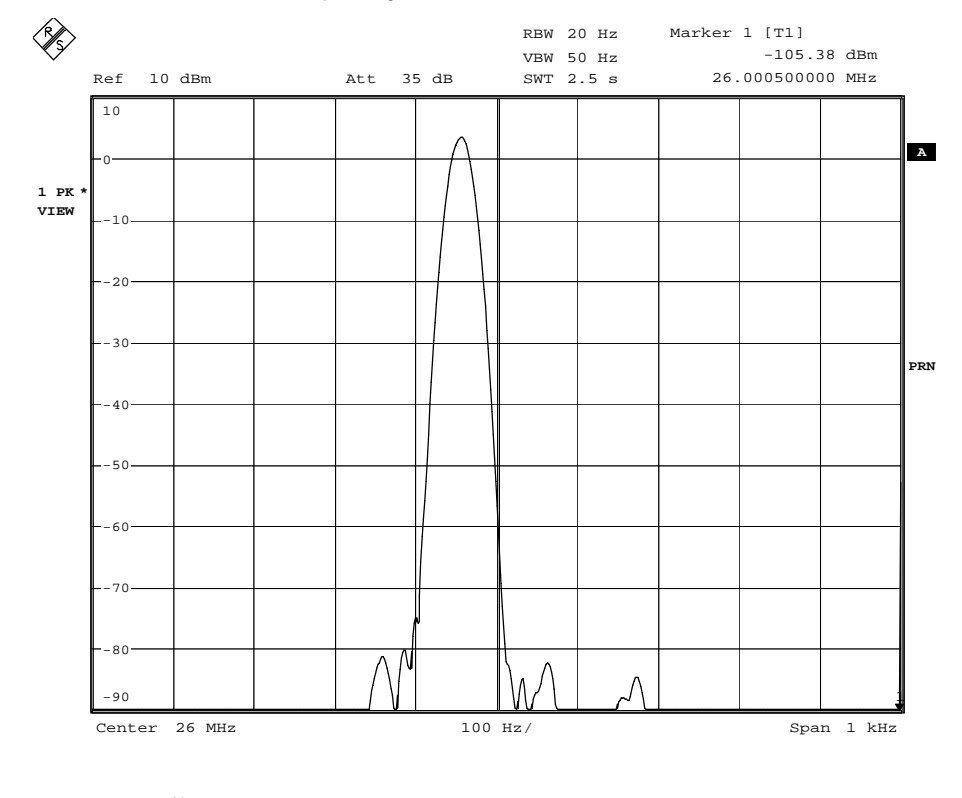

Comment A: TP63 Date: 4.APR.2002 10:09:44

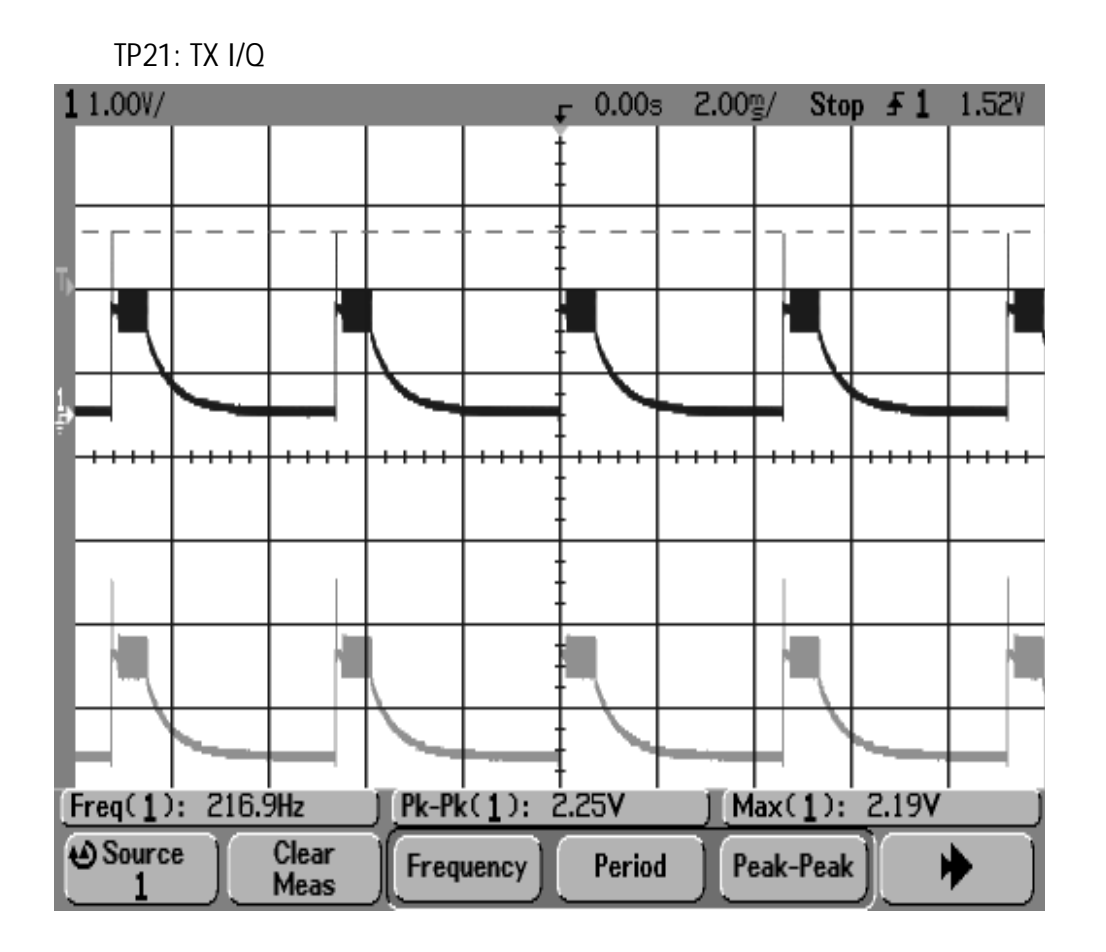

TP22: Hagar TX output 1900

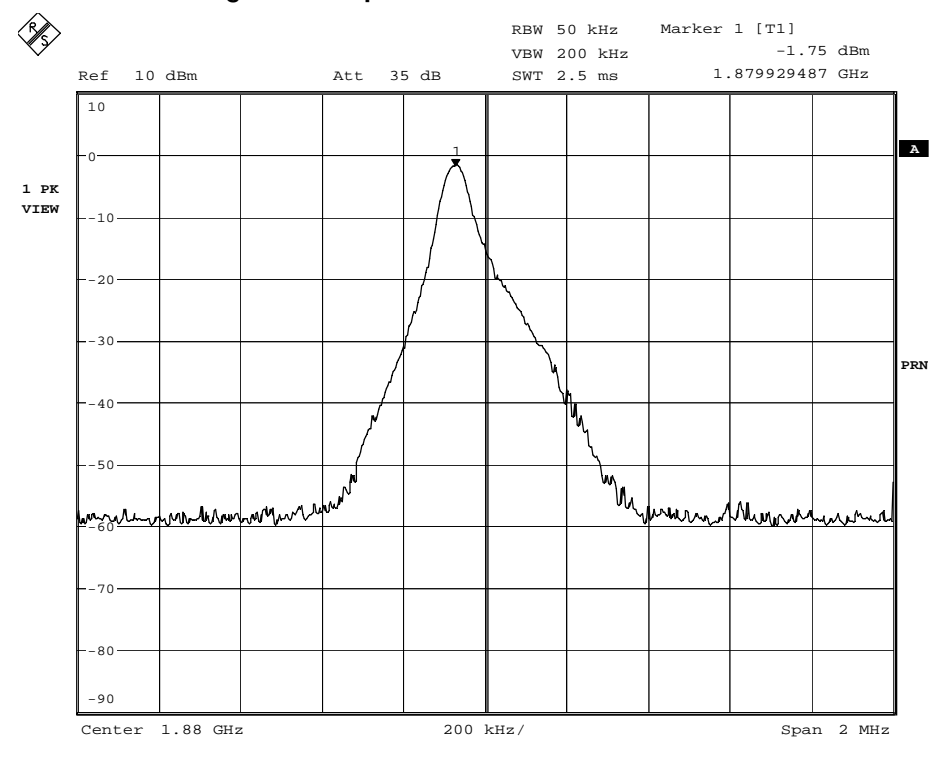

Comment A: TP63 Date: 4.APR.2002 10:31:24

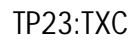

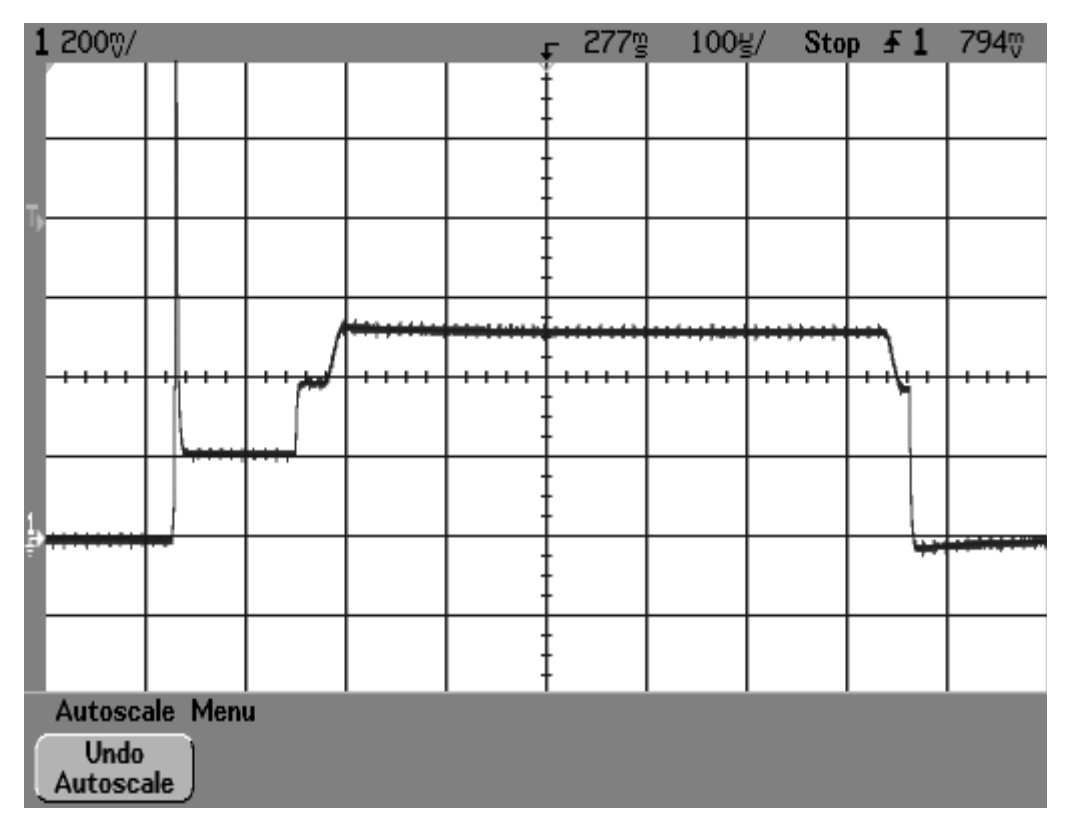

TP25:PA output 1900

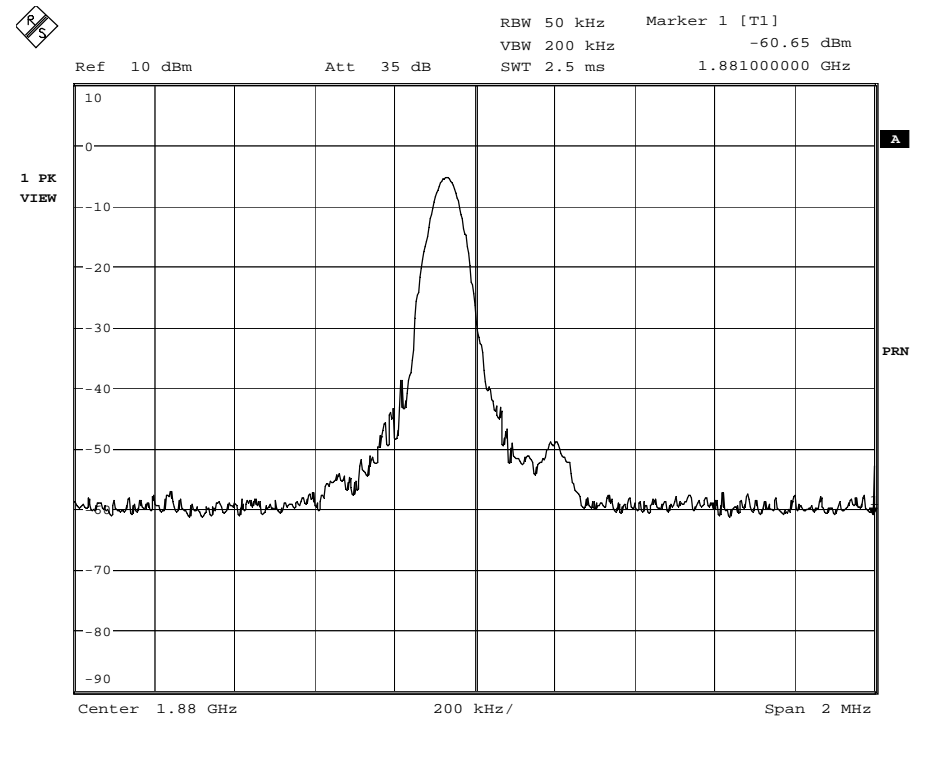

Comment A: TP63 Date: 4.APR.2002 11:27:31

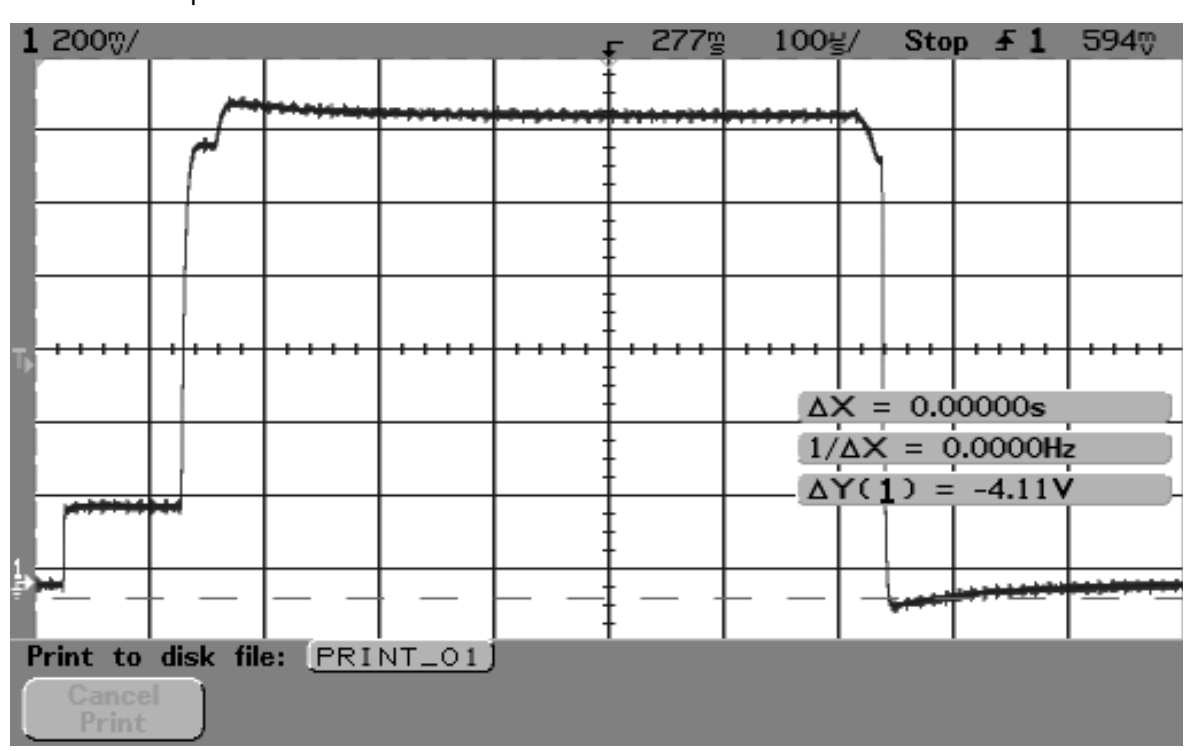

TP 26:V pctrl 1900

## TP27:

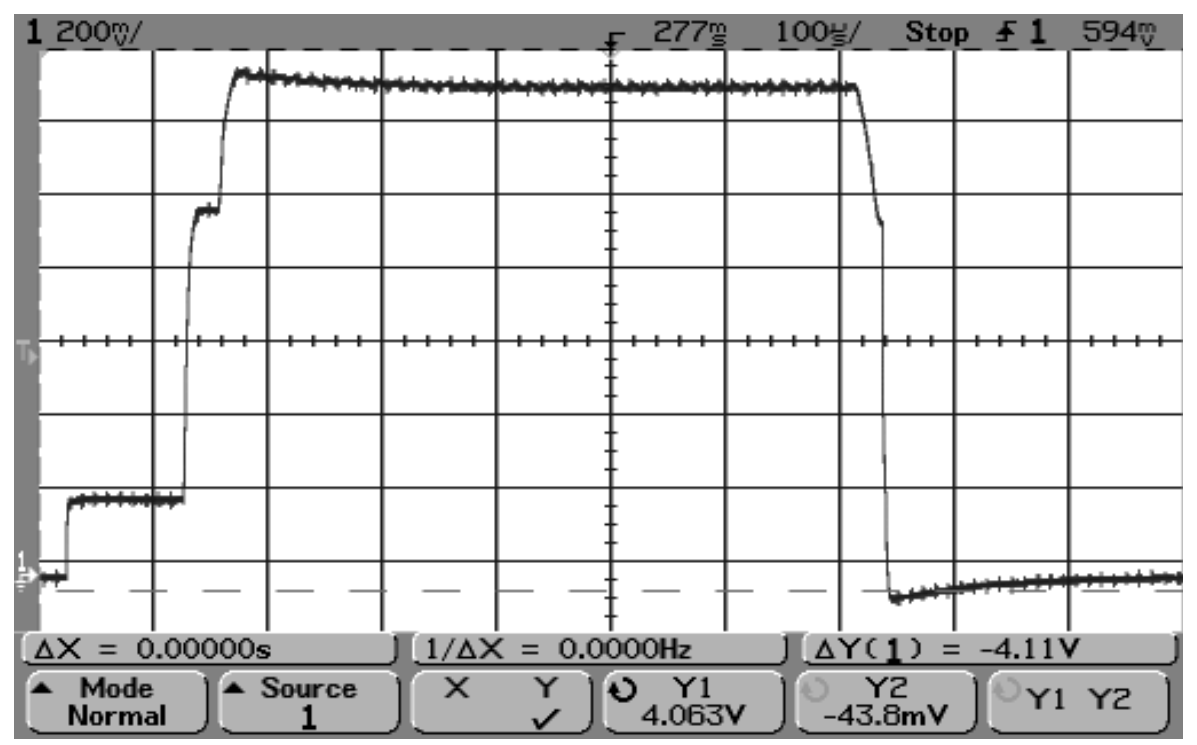

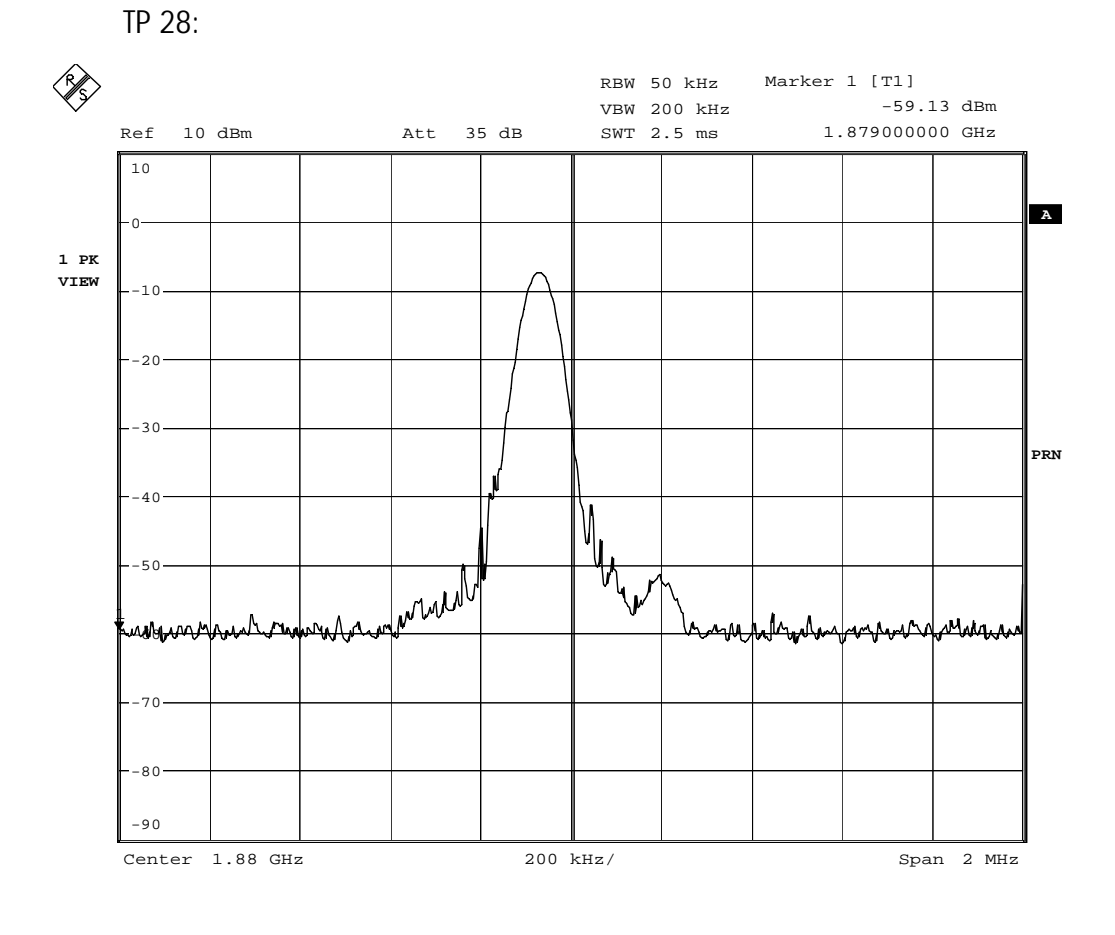

Comment A: TP63 Date: 4.APR.2002 11:43:27

Page 64

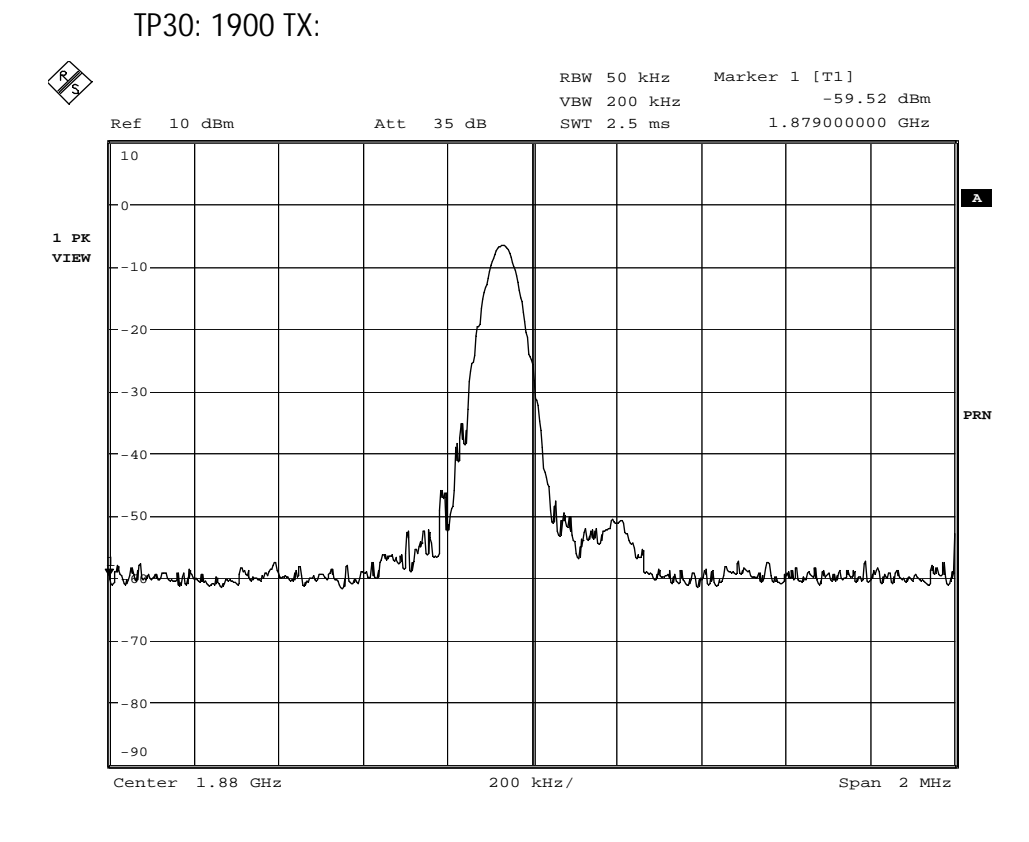

Comment A: TP63 Date: 4.APR.2002 11:40:53

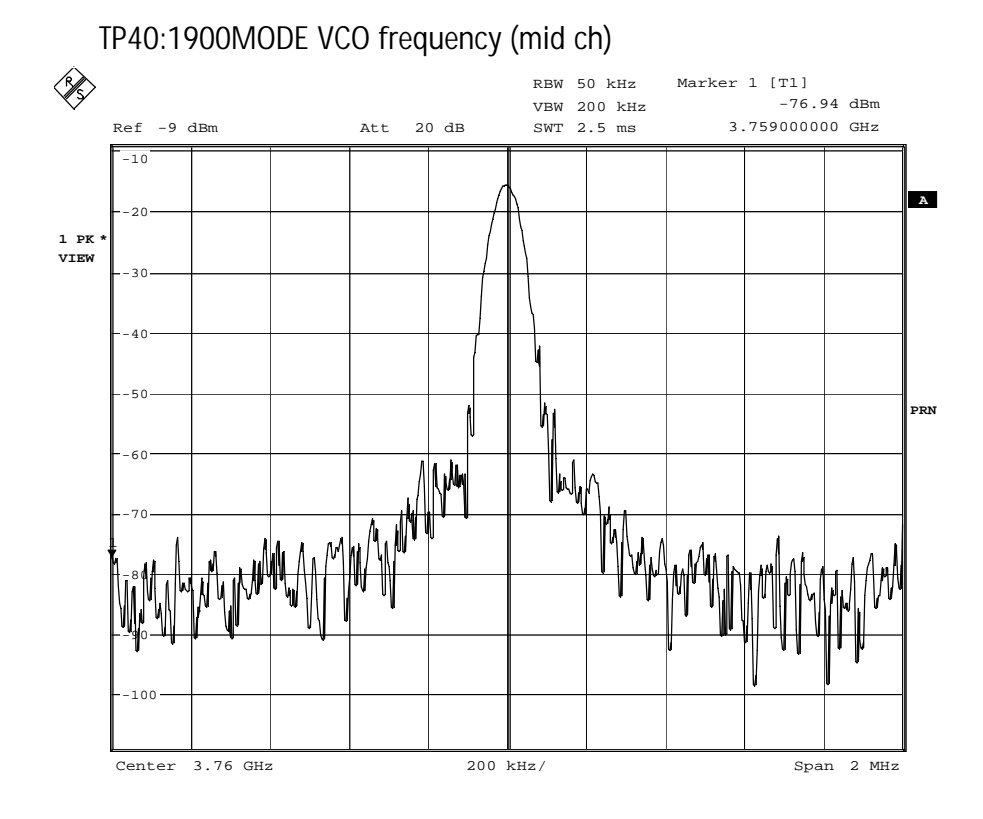

Comment A: TP63 Date: 4.APR.2002 11:14:26

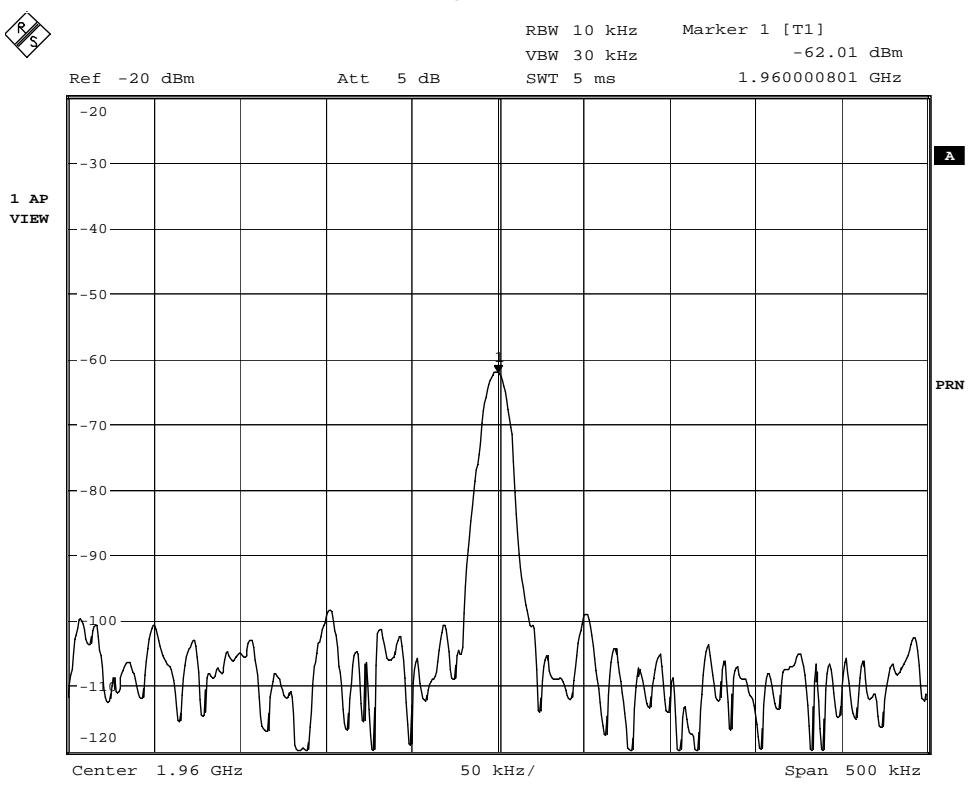

TP31: Antenna switch RX output 1900

Comment A: TP63 Date: 4.APR.2002 09:30:54

TP33: 1900 LNA output

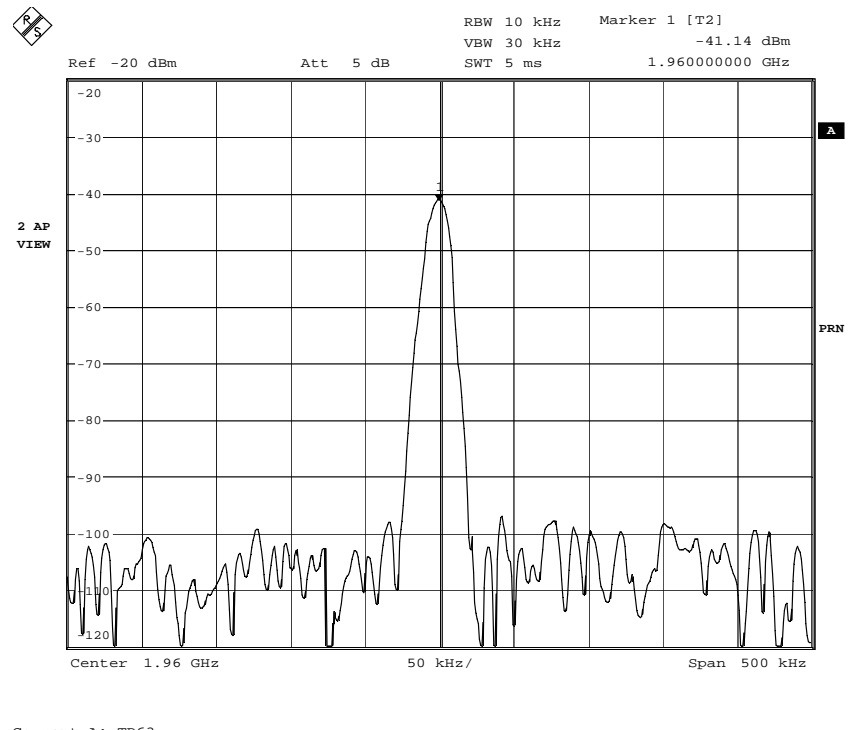

Comment A: TP63 Date: 4.APR.2002 09:32:09

# TP34, TP35 LNA voltages

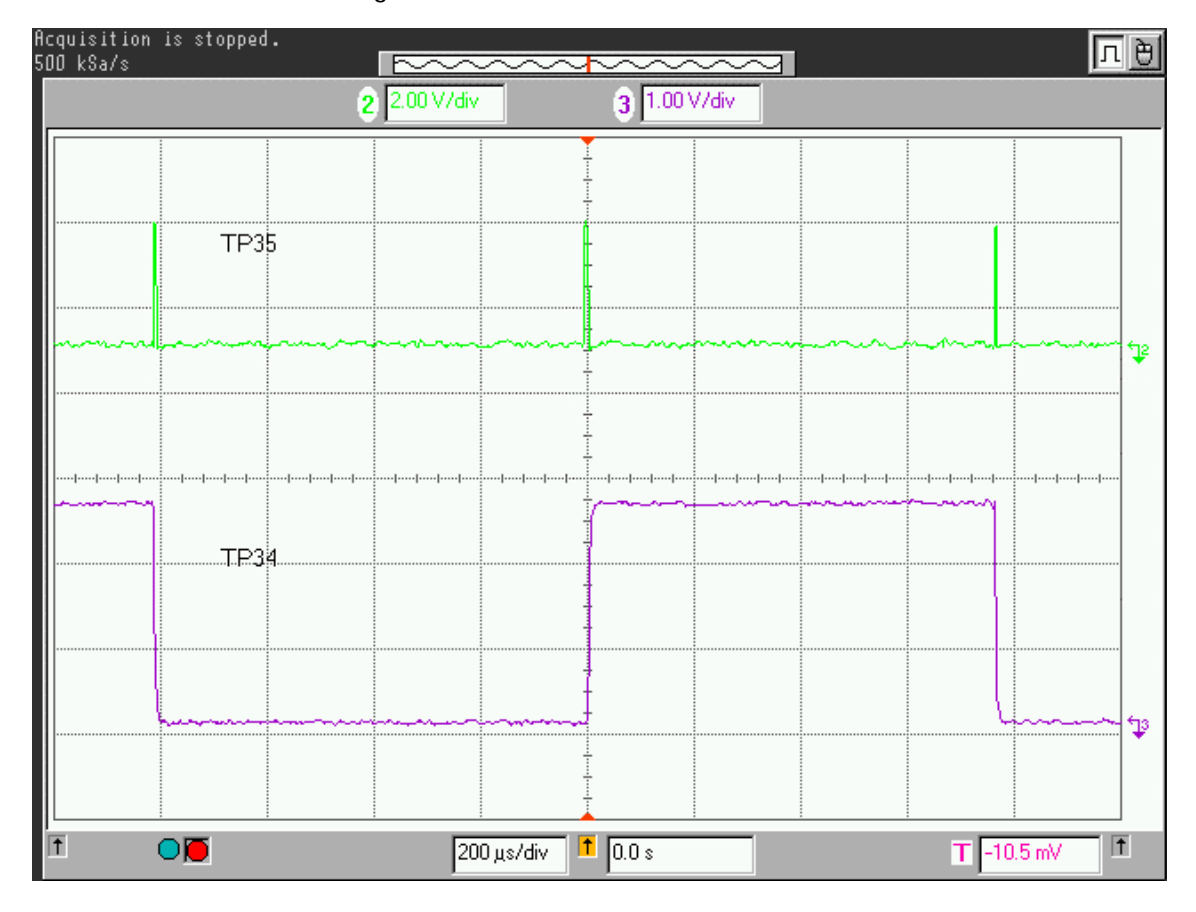

## TP36: 1900 RX Balanced SAW filter output

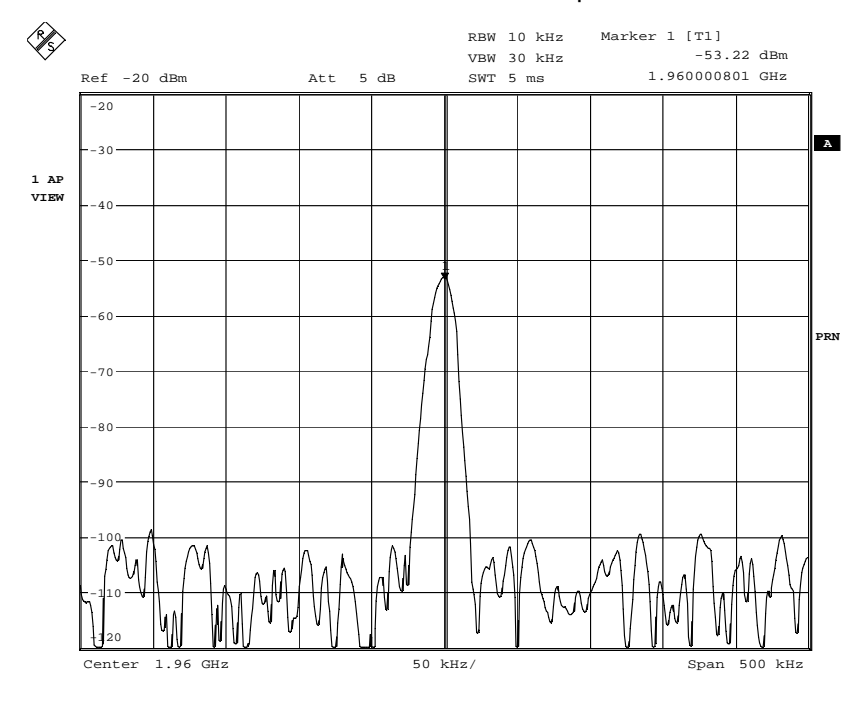

TP37 BURST MODE: RX I/Q

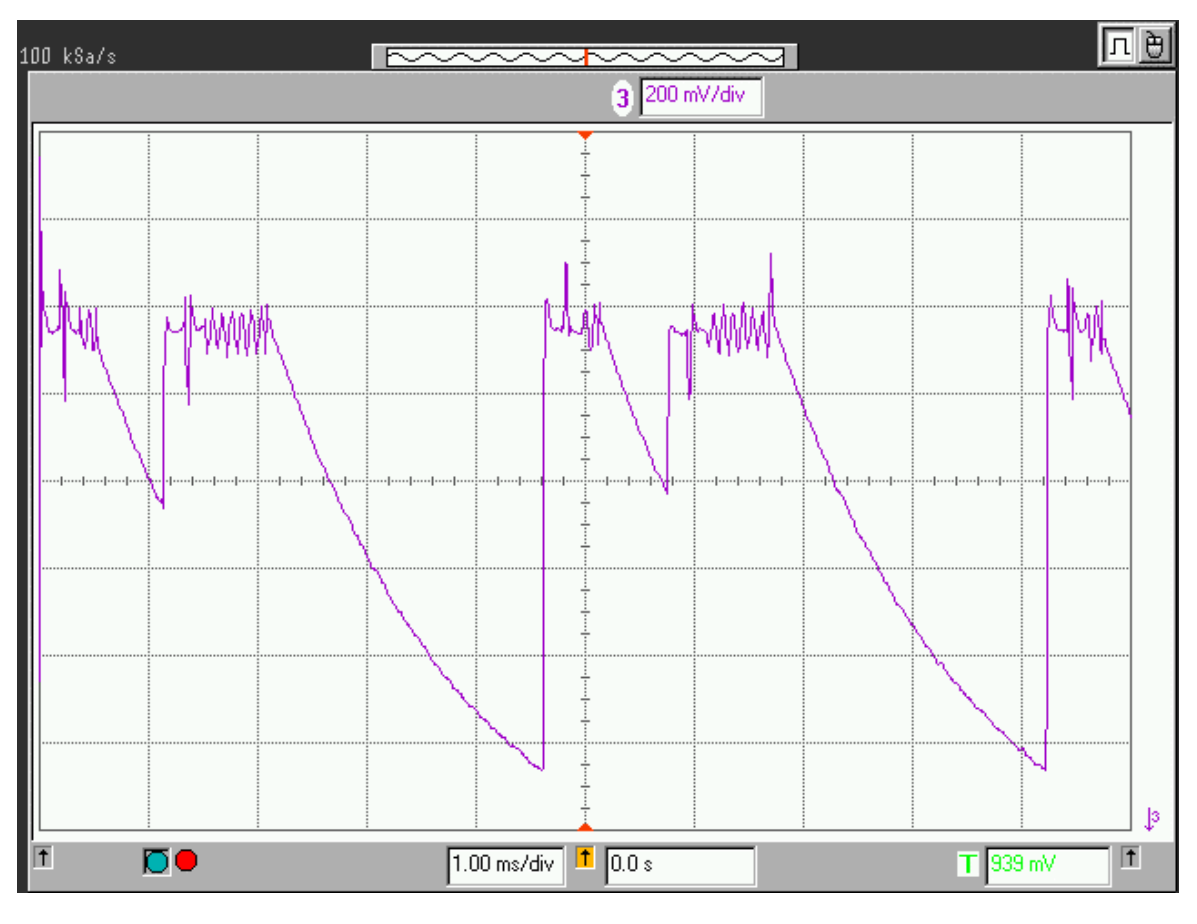

TP37 CONT MODE: RX I/Q

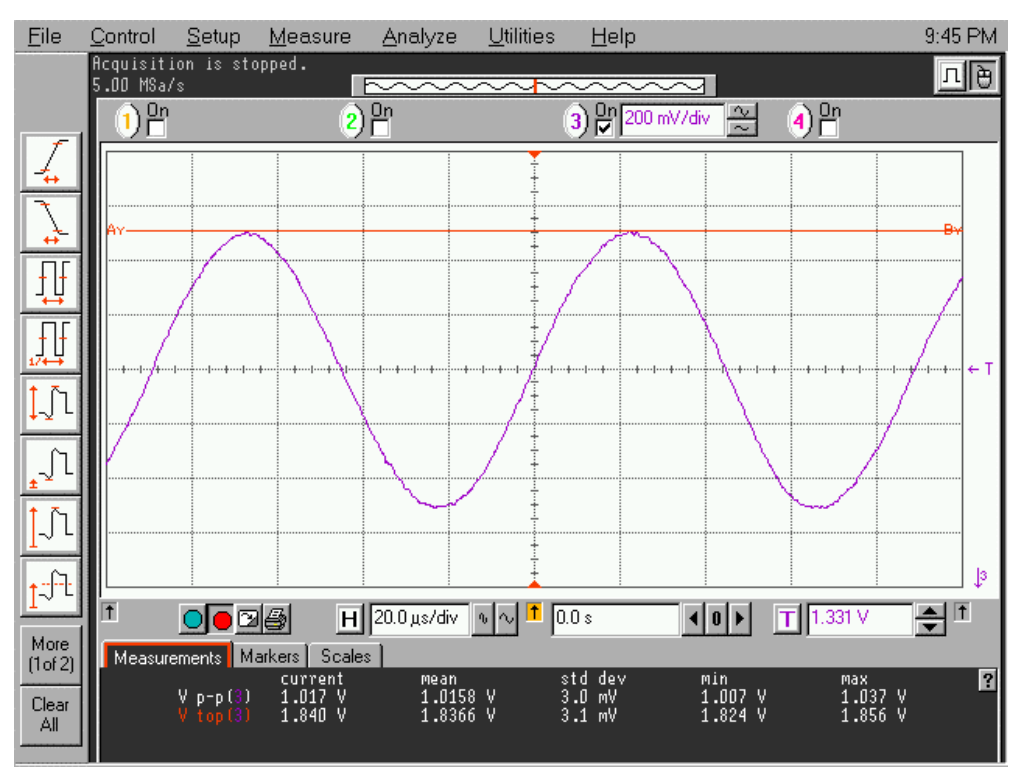

# TP 51,52,53, 1900 MODE

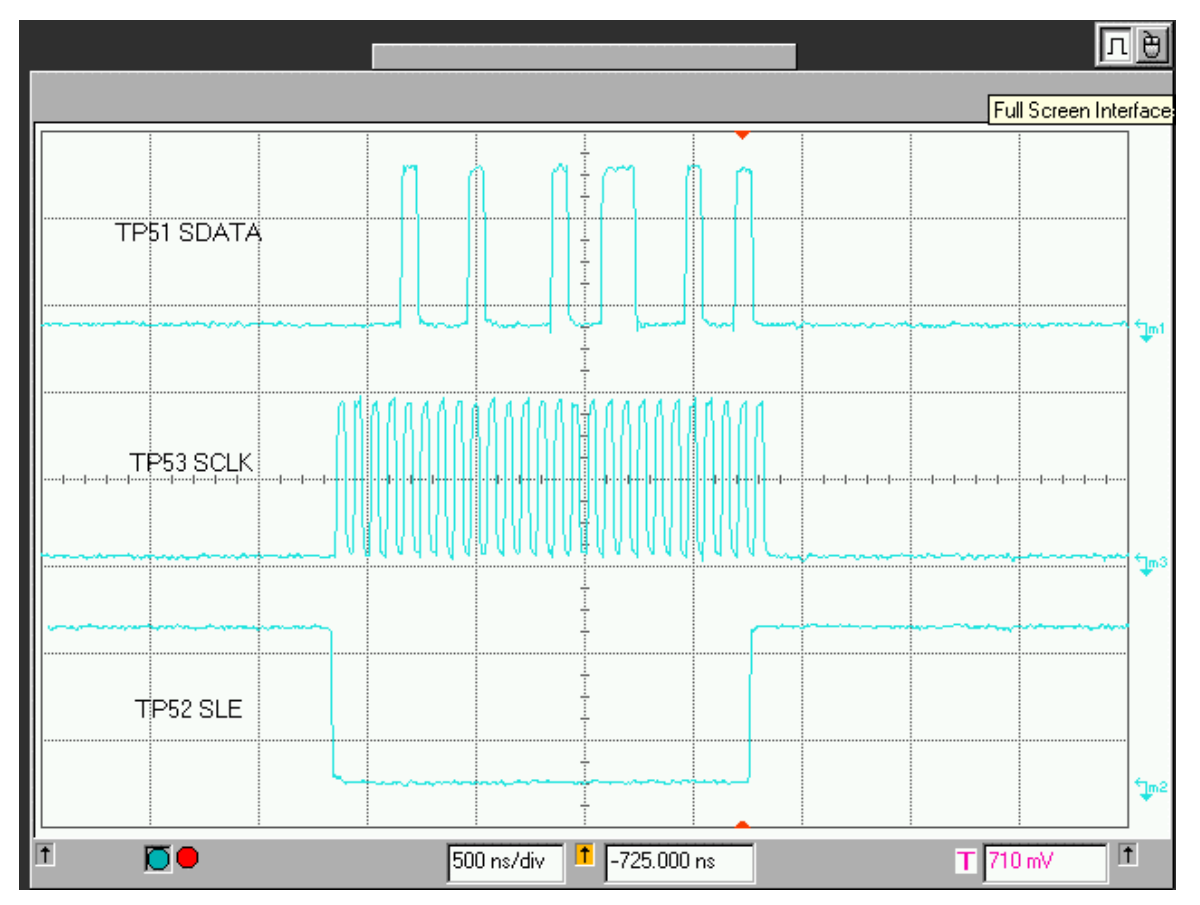
**RF** Troubleshooting Instructions

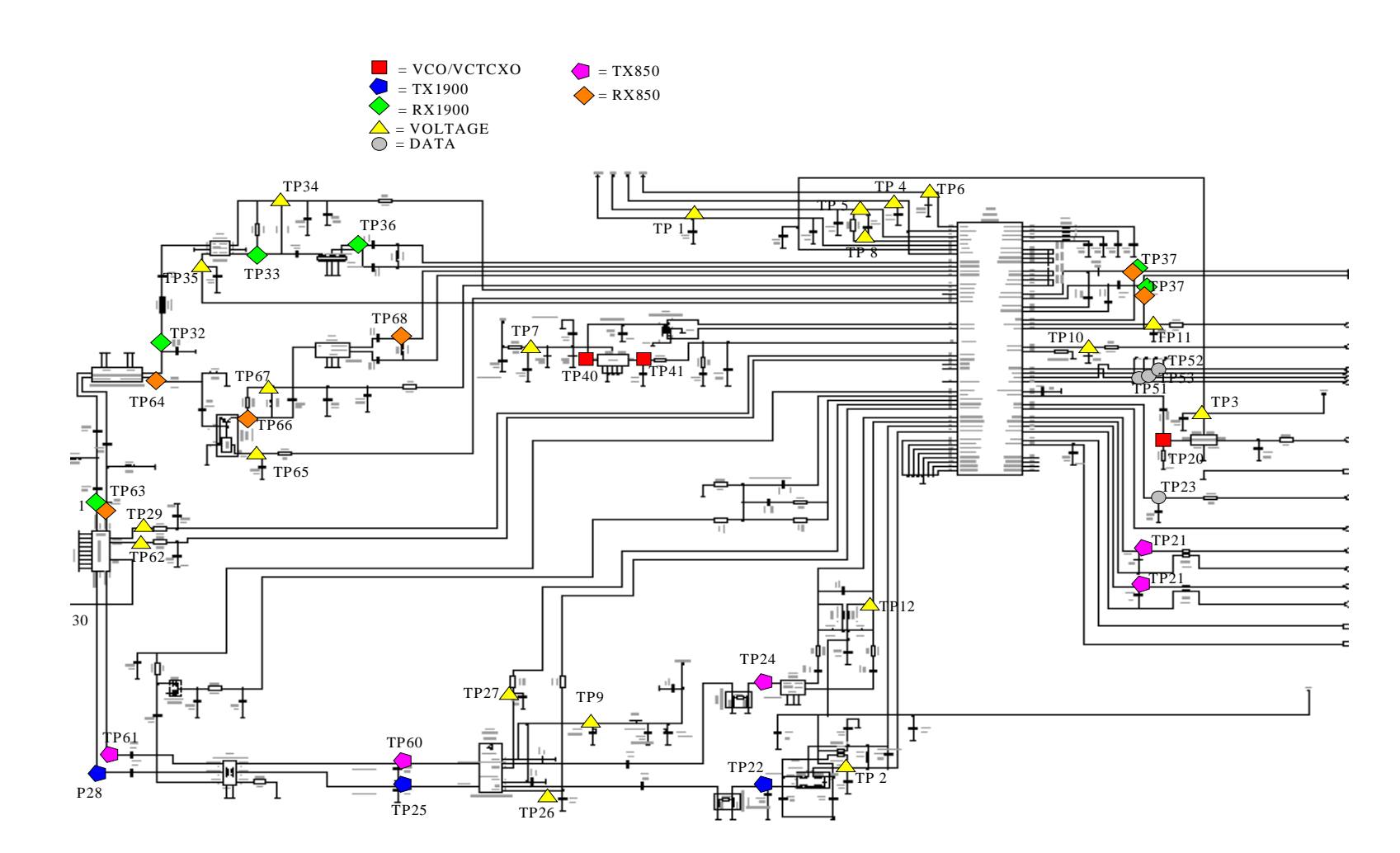

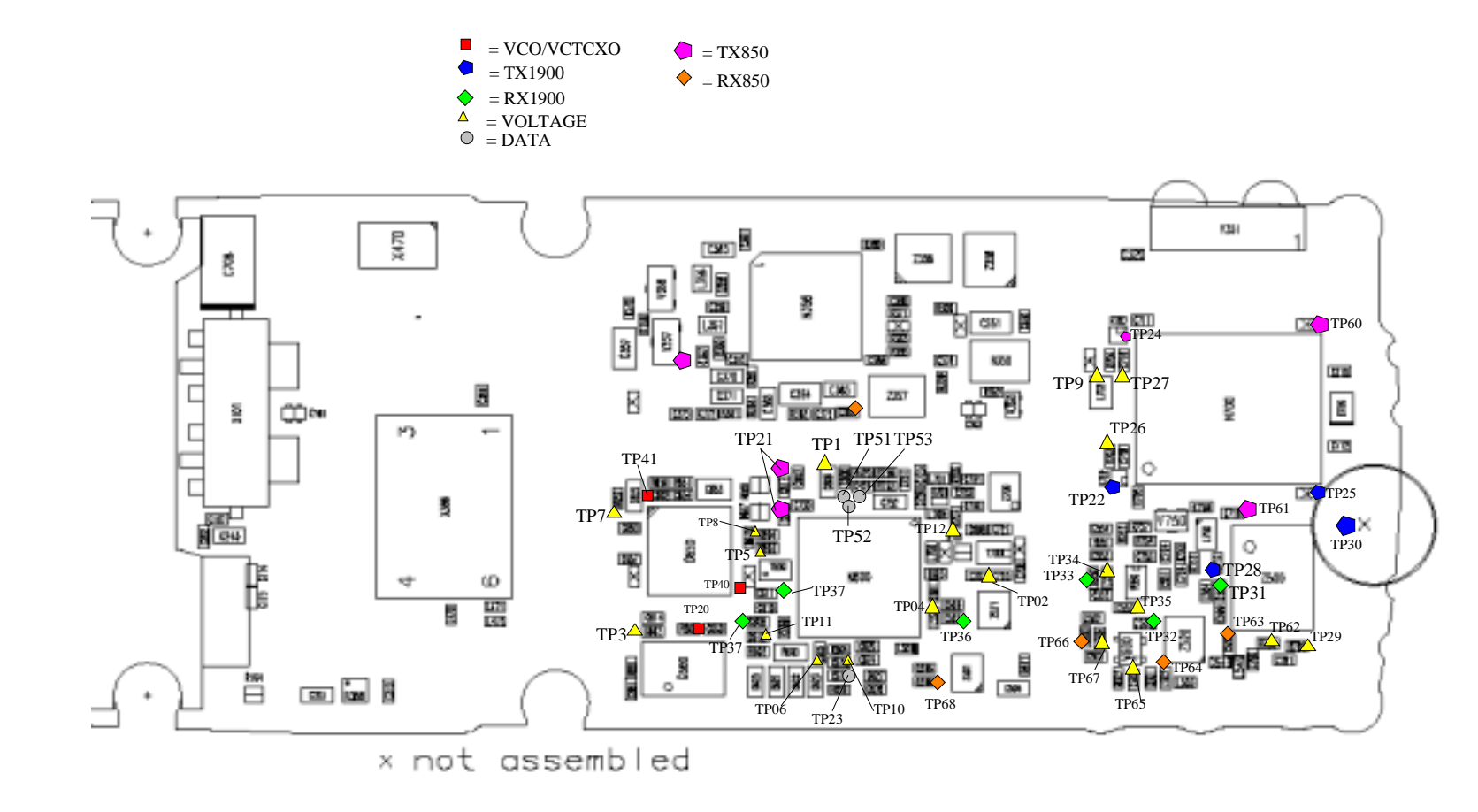

#### FM Radio Troubleshooting

Figure 1: FM radio component layout.

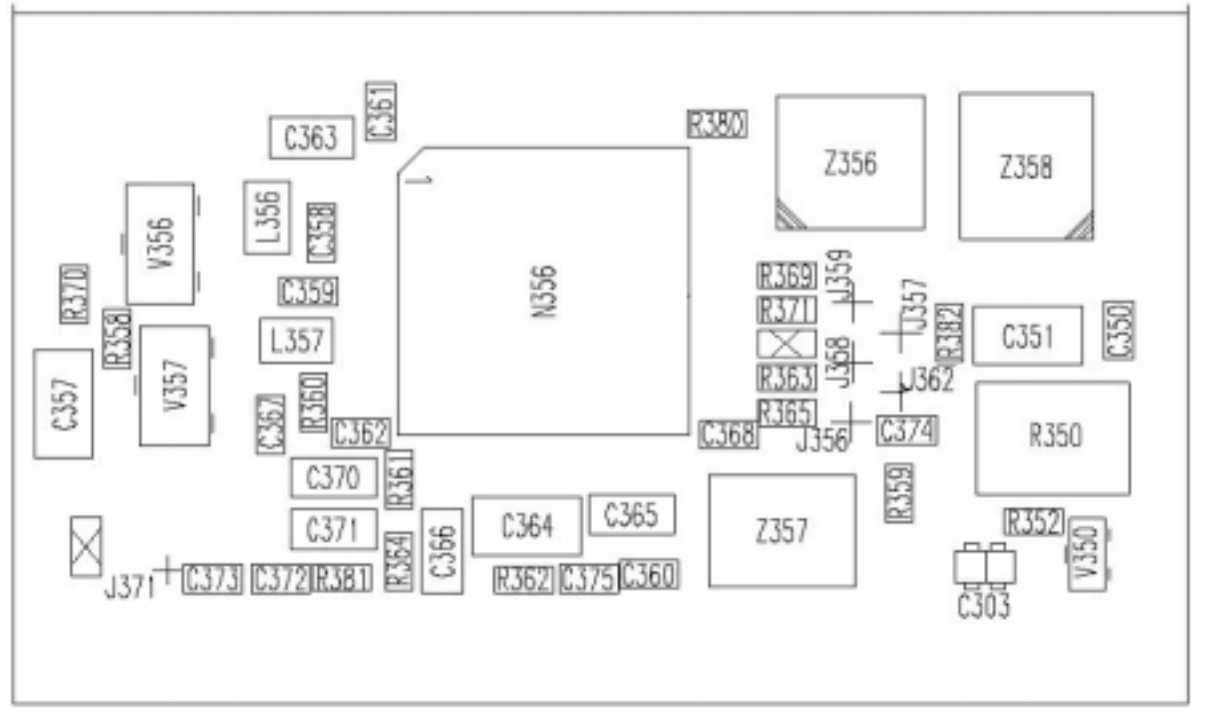

Components L101, C101 and C102 are not shown in picture 1. Components are placed in baseband section.

"X "-marked components are non-assembled components.

#### Notes to figure 2 "FM Radio troubleshooting diagram" on the next page:

Note 1. RF test signal parameters:

- Amplitude, A, –67.0 dBm
- Carrier frequency, f<sub>C</sub> 98,200 MHz
- Deviation,  $\Delta f$ , 75 kHz
- Modulating frequency  $f_{m}$ , 1,000 kHz (RF generator internal)

Note 2. Use 10x probe. Compare measured RF signal level to a known good product.

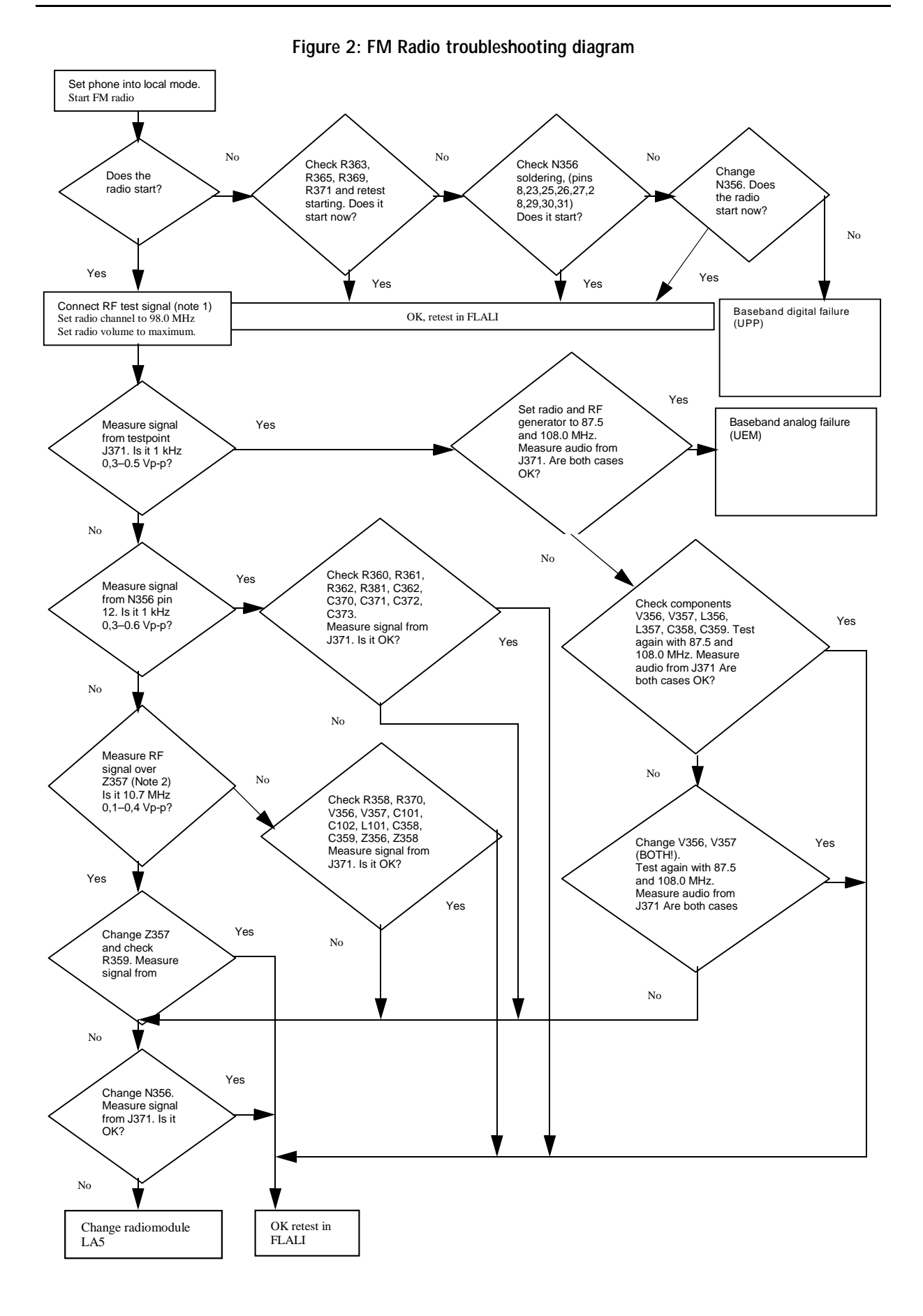

Page 74

# **RF** Tuning and Calibration Instructions

Phoenix is used to control the phone.

## TX tunings

When changing any TX components, all TX tunings need to be done.

Equipment needed for TX tuning:

- Spectrum analyzer •
- Computer with Phoenix -software

# TX Output power tuning

Spectrum analyzer settings for TX output power tuning

- Center Frequency GSM1900:1880 MHz
- 0 Hz Span: •
- RBW/VBW: 3 MHz
- Sweeptime 5 ms
   Ref Level +30 dBm
- Trigger: Video

Note: Remember cable and test fixture attenuation.

1 Start the Phoenix service software

| Die (der Doniel Rechting Einsteinen (der Einsteine Die<br>Berchiche<br>Dare Prote<br>Dare Prote |      |
|----------------------------------------------------------------------------------------------------|------|
| Base Profile         Dot           Dave Profile         Dave           Dave Profile         Dave           Dave Profile         Dave           Dave Profile         Dave           Dave Profile         Dave           Dave Profile         Dave                                                                                                    |      |
| Des Falls<br>San Falls<br>Heigt Constitution<br>San Falls                                                                                                    |      |
| Las futa g                                                                                                    |      |
| Hang-Connection.<br>Tour-Desire Conf<br>Exercision:                                                                                                    |      |
| Texture On Contexture Contexture                                                                                                    |      |
| Dever Peder 1                                                                                                    |      |
|                                                                                                    |      |
|                                                                                                    |      |
| Chosen Product                                                                                                    |      |
|                                                                                                    |      |
| Products Available DK                                                                                                    |      |
| (None)                                                                                                    |      |
| NHL4 Cancel                                                                                                    |      |
| NHLS                                                                                                    |      |
| NUR- Heb                                                                                                    |      |
| NHM-2                                                                                                    |      |
| NHM-8                                                                                                    |      |
| NPE-4                                                                                                    |      |
| NPC-1                                                                                                    |      |
| NTN-3<br>NTN-3                                                                                                    |      |
|                                                                                                    |      |
|                                                                                                    |      |
|                                                                                                    |      |
|                                                                                                    |      |
|                                                                                                    |      |
|                                                                                                    |      |
| <u>لغ</u>                                                                                                    |      |
|                                                                                                    |      |
|                                                                                                    |      |
| Industrial Industrial Industrial Industrial Industrial Industrial Industrial Industrial                                                                                                    |      |
| Mined (1 # 3 (2) (2) (2) (2) (2) (2) (2) (2) (2) (2)                                                                                                    | 1.21 |

2 Scan product (Ctrl +R) should automatically detect NSM-9. If product is not found, choose product manually.

| per Palle .<br>see Palle .<br>see Palle ga                | 2 <u>Bost</u>                               |      |                 |
|-----------------------------------------------------------|---------------------------------------------|------|-----------------|
| erge Enrection.<br>ergedent Dath<br>see Padat<br>se Padat | Etionity lat:<br>MBUS COM1<br>NO CONNECTION |      | Apply<br>Regent |
|                                                           |                                             |      | Add<br>Edit     |
|                                                           |                                             | - 12 | Help            |
|                                                           |                                             |      |                 |

3 Phoenix should initialize connection automatically. If not initialize the connection manually for FILE –Manage connections -menu.

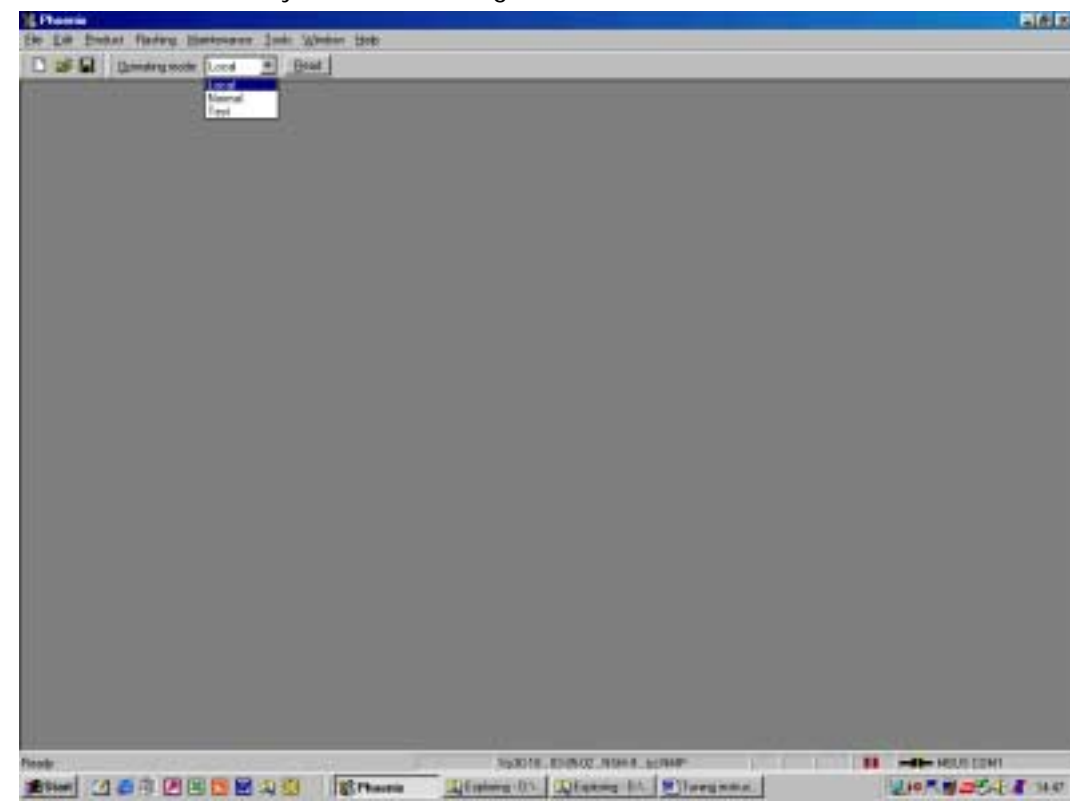

4 Change operating mode to Local:

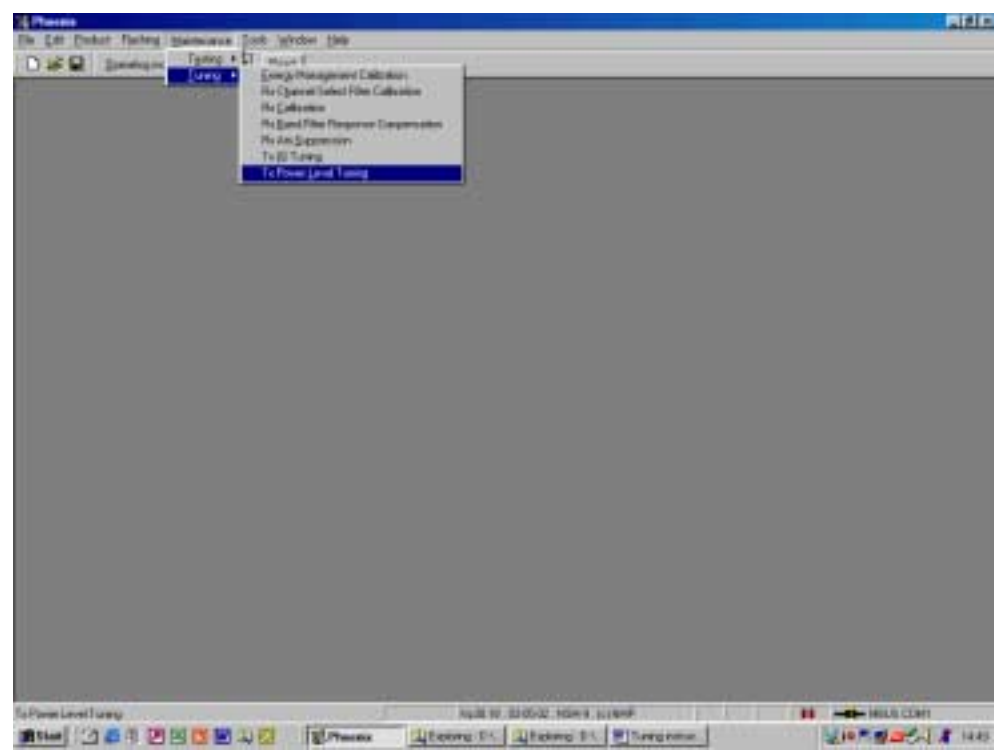

5 Select Tuning from maintenance – menu and choose TX power level tuning.

| To Protectional Transg                 |                  |                                                                  |                 |  |
|----------------------------------------|------------------|------------------------------------------------------------------|-----------------|--|
| Pare Statis Segn Tc Privar Land Turing | Read (COM (SD) ) | Sait For Powers Loved Forming<br>LondFranc<br>Permanent womays 🕑 | Cannal<br>Litro |  |
|                                        |                  |                                                                  |                 |  |

6 Select band GSM1900.

| 16 Phoenix                             |                              |                  |                                   |                  |
|----------------------------------------|------------------------------|------------------|-----------------------------------|------------------|
| File Edit Product Flashing Maintenance | e <u>⊺</u> oot: <u>W</u> ind | low <u>H</u> elp |                                   |                  |
| 🗋 🗁 🖬 🛛 Operating mode: 🛛 Local        | • <u>R</u> ead               | Tx Pov           | ver Levet 19 🗾 Tx PA Mode: High 💌 |                  |
| Tx Data Type: Random 💌                 |                              |                  | AFC: 238 Active Unit              | T <sub>N</sub> V |
| 15 Tx Power                            | r Level Tuning               |                  |                                   |                  |
|                                        |                              | _                |                                   |                  |
|                                        | Coefficient Tar              | opet dBm         | Dist.                             |                  |
| 5                                      | 0.7022                       | 32.5             |                                   |                  |
| 6                                      | 0.6098                       | 31.0             | Stop                              |                  |
| 7                                      | 0.5099                       | 29.0             |                                   |                  |
| 8                                      | 0.4312                       | 27.0             |                                   |                  |
| 9                                      | 0.3689                       | 25.0             | Band: GSM 650                     |                  |
| 10                                     | 0.3208                       | 23.0             |                                   |                  |
| 11                                     | 0.2823                       | 21.0             |                                   |                  |
| 12                                     | 0.2518                       | 19.0             |                                   |                  |
| 13                                     | 0.22/7                       | 17.0             |                                   |                  |
| 14                                     | 0.1030                       | 12.0             | Tx PA Mode:   High 💌              |                  |
| 15                                     | 0.1936                       | 11.0             |                                   |                  |
| 17                                     | 0.1724                       | 9.0              | Calculate coefficients            |                  |
| 18                                     | 0.1658                       | 7.0              | Trease contraction                |                  |
| 19                                     | 0.1605                       | 5.0              |                                   |                  |
| Base                                   | 0.1349                       | -30.0            |                                   |                  |
| Test                                   | 0.0000                       |                  |                                   |                  |
|                                        |                              |                  |                                   |                  |
|                                        |                              |                  | Help                              |                  |
|                                        |                              |                  |                                   |                  |
|                                        |                              |                  |                                   |                  |
|                                        |                              |                  |                                   |                  |
|                                        |                              |                  |                                   |                  |
| Ready                                  |                              | Vp3              | 0.18.03-05-02.NSM-9.(c)NMP        |                  |

7 Press Start and load tuning values from Permanent Memory

8 Adjust tuning values.

# Note: It is only necessary to adjust Base (-30 dBm) PCL15, PCL 11 and PCL 0 in GSM1900. After that Calculate Coefficients – function can be used to linearize other values.

TX power tuning targets and limits:

| GSM<br>1900<br>Power Level | Target<br>power<br>[dBm] | Tuning<br>target<br>tolerance | Testing<br>limits  |
|----------------------------|--------------------------|-------------------------------|--------------------|
| 0                          | +29.5                    | +/- 0.1 dBm                   | +0.2 / -0.5<br>dBm |
| 1                          | +28.0                    | +/- 0.5 dBm                   | +/- 1 dBm          |
| 2                          | +26.0                    | +/- 0.5 dBm                   | +/- 1 dBm          |
| 3                          | +24.0                    | +/- 0.5 dBm                   | +/- 1 dBm          |
| 4                          | +22.0                    | +/- 0.5 dBm                   | +/- 1 dBm          |
| 5                          | +20.0                    | +/- 0.5 dBm                   | +/- 1 dBm          |
| 6                          | +18.0                    | +/- 0.5 dBm                   | +/- 1 dBm          |

| 7    | +16.0 | +/- 0.5 dBm | +/- 1 dBm   |
|------|-------|-------------|-------------|
| 8    | +14.0 | +/- 0.5 dBm | +/- 1 dBm   |
| 9    | +12.0 | +/- 0.5 dBm | +/- 1.5 dBm |
| 10   | +10.0 | +/- 0.5 dBm | +/- 1.5 dBm |
| 11   | +8.0  | +/- 0.5 dBm | +/- 1.5 dBm |
| 12   | +6.0  | +/- 0.5 dBm | +/- 1.5 dBm |
| 13   | +4.0  | +/- 0.5 dBm | +/- 1.5 dBm |
| 14   | +2.0  | +/- 1.0 dBm | +/- 2.0 dBm |
| 15   | 0     | +/- 1.0 dBm | +/-2.0 dBm  |
| Base | -30.0 | +/- 2.0 dBm | +/-2.0 dBm  |
|      |       |             |             |

| Stop Tx Power Level Tuning                                                                                                    | ×             |
|----------------------------------------------------------------------------------------------------|---------------|
| Do you want to stop tuning?                                                                                                    | ( <u>Y</u> es |
| Pressing Yes will stop the tuning and save the values<br>to selected destinations.<br>Pressing No will continue tuning without saving. | <u>N</u> o    |
| <ul> <li>Save values to Phone Permanent Memory</li> <li>Save values to PC</li> </ul>                                                   | <u>H</u> elp  |
|                                                                                                    |               |

9 When tuning values are correct, save them to Phone Permanent Memory

New tuning values will be in use immediately.

10 Close TX tuning window

#### TX IQ tuning

Spectrum analyzer setting for TX IQ tuning:

- Frequency: 1880MHz
- Span: 200kHz
- RBW/VBW: 10kHz
- SweepTime: 2s
- RefLevel: +20dBm

1 Select **Tuning** from Maintenance –menu bar and choose **TX IQ Tuning**.

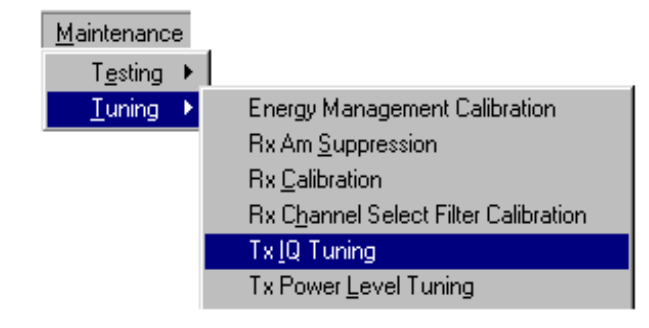

2 Load tuning values from Product and **Start** –tuning.

| Tx IQ Tuning                                  |                                                                |
|-----------------------------------------------|----------------------------------------------------------------|
| TX [ DC offset: 0.000<br>-100 % 100 %         | Start<br>Stop<br>Help                                          |
| TX Q DC offset: 0.700<br>-100 % 100 %         | <ul> <li>Load from Product</li> <li>Save to Product</li> </ul> |
| Amplitude difference: -0.2<br>-6.0 6.0        |                                                                |
| Phase difference: 90.5<br>27.0 ° 153.0 °<br>1 |                                                                |

Adjust tuning values so that IQ spectrum is balanced (see example picture below, data '

#### All 1').

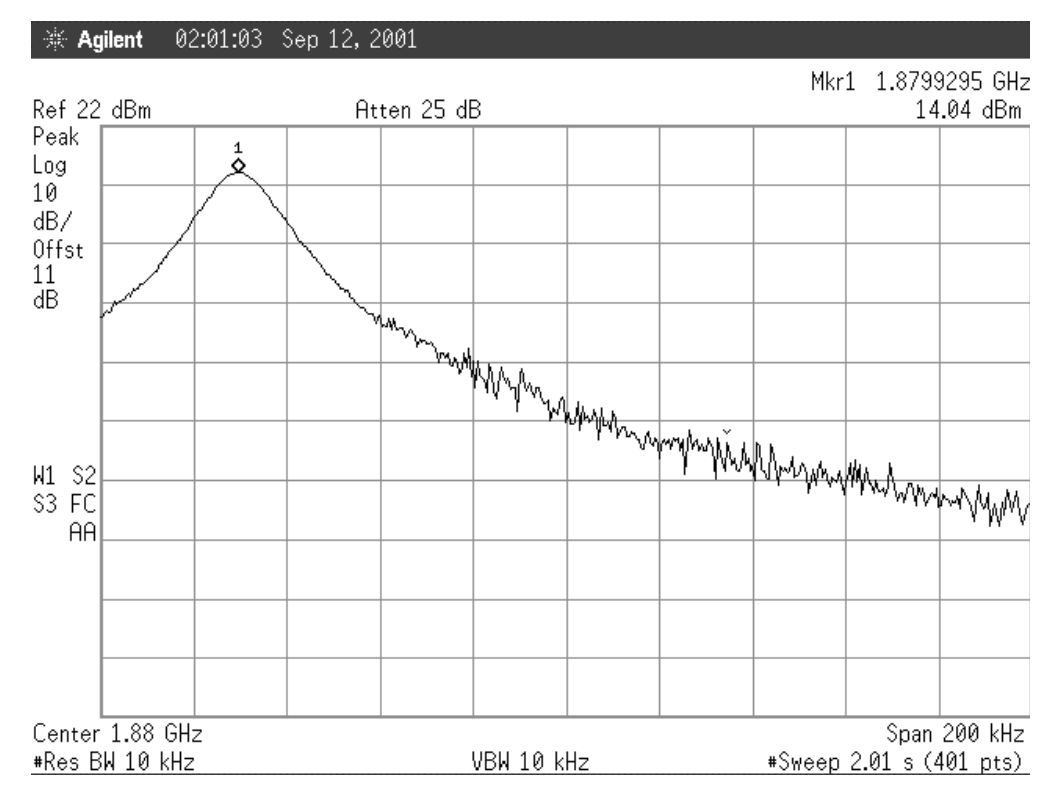

3 Choose Save to Product and Stop tuning.

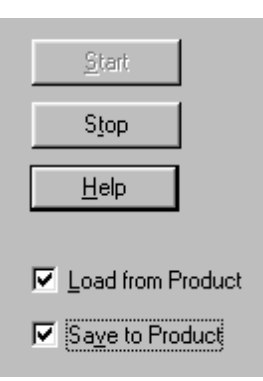

--> Close **Tx IQ Tuning** window.

#### **RX** tunings

When changing any RX components, all RX tunings need to be done.

- 1 Channel select filter
- 2 RX tuning GSM1900 (gain step A1 ... A9 tuning)
- 3 AM suppression GSM1900 (to minimize AM signal disturbance)

Equipment needed for RX tuning:

- Signal generator with AM-Modulation
- Computer with Phoenix -software

#### Channel select filter calibration

- 1 Choose product and initialize connection as in TX output power tuning procedure (Steps 1 and 2)
- 2 Select **Tuning** from Maintenance –menu bar and choose **RX Channel Select filter Calibration**.

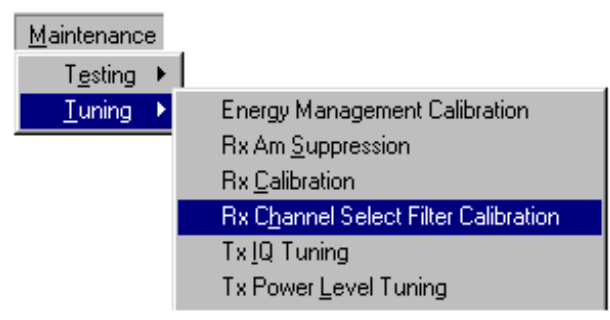

3 Load tuning values from phone.

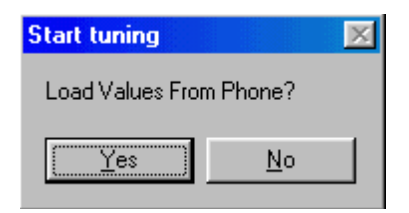

4 Use Auto Tune to calibrate Channel Select filter.

| 🐁 R 🗴 C | hannel Select Filt | er Calibratio   | n      |                    |         | - I ×              |
|---------|--------------------|-----------------|--------|--------------------|---------|--------------------|
| HAGA    | AR Register        | Bits 9 - 5      |        | - Bits 4 - 0       |         | St <u>a</u> rt     |
| R_HA    | AR_DTOS_I_ADD      | <u>D</u> TOS_I  | 24 +   | D <u>T</u> OS_I    | 24 +    | <u>M</u> anualTun¢ |
| R_HA0   | AR_DTOS_Q_ADD      | DT <u>O</u> S_Q | 23 +   | DTO <u>S Q</u>     | 23 ÷    | AutoTu <u>n</u> e  |
| R_HA(   | AR_BBF_I_ADD       | BIQUAD_I_F      | 24 📩   | BIQUAD_I_C         | 17 ÷    | Stop               |
| R_HA(   | AR_BBF_Q_ADDI      | BIQUAD_Q_       | F 22 ÷ | BIQ <u>U</u> AD_Q_ | .C 15 ÷ | H <u>e</u> lp      |

After tuning, select **Stop** and save the values onto the phone.

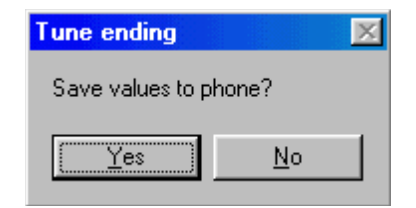

5 Close the **Rx Channel Select Filter Calibration** window.

#### RX tuning GSM1900

1 Select **Tuning** from Maintenance –menu bar and choose **RX Calibration**.

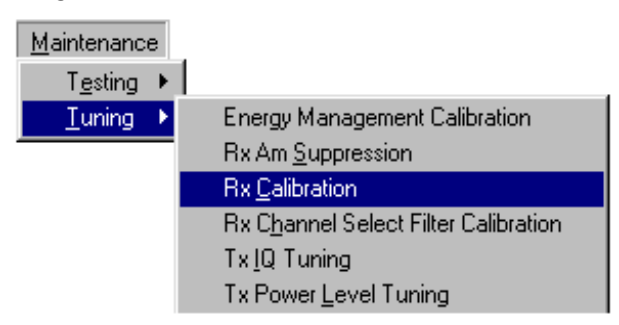

#### 2 Start Manual tuning with PM Setting.

| 8                                                          |        |                   | ۱× |
|------------------------------------------------------------|--------|-------------------|----|
| Start parameter:                                           | ×      | <u>S</u> tart     |    |
| C Default                                                  | OK     | <u>C</u> alibrate |    |
| Current                                                    | Cancel | <u>H</u> elp      |    |
| <ul> <li>Practory sectings</li> <li>PM settings</li> </ul> |        |                   |    |

3 Choose Calibrate and adjust signal generator accordingly.

| Calibration with band GSM1900 🛛 🛛 🔀                                                                                                    |  |  |  |  |
|----------------------------------------------------------------------------------------------------|--|--|--|--|
| - Initialize signal generator, set power level to                                                                                                    |  |  |  |  |
| -50dBm                                                                                                    |  |  |  |  |
| and frequency to                                                                                                    |  |  |  |  |
| 1960.067710MHz                                                                                                    |  |  |  |  |
| <u> </u>                                                                                                    |  |  |  |  |
| Calibration with band GSM1900                                                                                                    |  |  |  |  |
| Calibration with band GSM1900 🛛 🛛 🕅                                                                                                    |  |  |  |  |
| Calibration with band GSM1900     Initialize signal generator, set power level to                                                                                   |  |  |  |  |
| Calibration with band GSM1900 <ul> <li>Initialize signal generator, set power level to</li> <li>-85dBm</li> </ul>                                                   |  |  |  |  |
| Calibration with band GSM1900 <ul> <li>Initialize signal generator, set power level to</li> <li>-85dBm</li> <li>and frequency to</li> </ul>                         |  |  |  |  |
| Calibration with band GSM1900 <ul> <li>Initialize signal generator, set power level to</li> <li>-85dBm</li> <li>and frequency to</li> <li>1960.067710MHz</li> </ul> |  |  |  |  |

4 **Stop** and **Save** new calibration values to phone.

| 🌃 Rx Calibratic                                                                                                    | n                                                                                                    |                                                                                      |
|----------------------------------------------------------------------------------------------------|----------------------------------------------------------------------------------------------------|--------------------------------------------------------------------------------------|
| Afc value :<br>Afc slope :<br>Rssi 0 :<br>Rssi 1 :<br>Rssi 2 :<br>Rssi 3 :<br>Rssi 4 :<br>Rssi 5 :<br>Rssi 6 :<br>Rssi 6 :<br>Rssi 8 : | -4.000000<br>572.00000<br>66.375000<br>75.00000<br>85.140625<br>97.734375<br>107.187500<br>116.828125<br>126.703125<br>136.812500<br>146.375000 | Stop<br><u>C</u> alibrate<br><u>H</u> elp<br>Calibration mode<br>Automatic<br>Manual |

--> Close **Rx Calibration** window.

# **RX** Calibration limits:

| RSSI 0          | 60   | 70   |
|-----------------|------|------|
| RSSI 2          | 70   | 80   |
| RSSI 3          | 80   | 90   |
| RSSI 4          | 90   | 100  |
| RSSI 4          | 100  | 110  |
| RSSI 5          | 110  | 120  |
| RSSI 6          | 120  | 130  |
| RSSI 7          | 130  | 140  |
| RSSI 8          | 140  | 150  |
| Check AFC_slope | 0    | 1000 |
| Check AFC_value | -500 | 500  |
|                 |      |      |

# AM suppression tuning

1 Select **Tuning** from Maintenance –menu bar and choose **RX Am Suppression**.

| <u>M</u> aintenance | -                                    |
|---------------------|--------------------------------------|
| T <u>e</u> sting ▶  | l                                    |
| ∎                   | Energy Management Calibration        |
|                     | Rx Am <u>S</u> uppression            |
|                     | Rx <u>C</u> alibration               |
|                     | Rx Channel Select Filter Calibration |
|                     | Tx <u>I</u> Q Tuning                 |
|                     | Tx Power Level Tuning                |

2 Start tuning with PM settings.

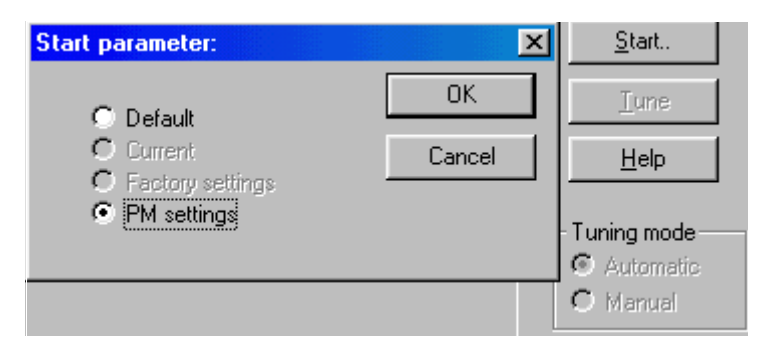

3 Adjust signal generator accordingly and **Tune**.

| 🔏 Rx Am Suppression                                                                                                    |                                                                                        |                                                                         |                       |
|----------------------------------------------------------------------------------------------------|----------------------------------------------------------------------------------------|-------------------------------------------------------------------------|-----------------------|
| Rf Generator should have following<br>setting:<br>Power level:<br>-23 dBm<br>AM modulation:<br>90%<br>Modulation signal frequency:<br>50kHz<br>Input signal frequency:<br>1970.067710MHz | LOPI 5-9<br>0<br>LOMI 5-9<br>11<br>LOPQ 5-9<br>0<br>LOMQ 5-9<br>4<br>Rssi level: 0.00d | 0-4 bits<br>0<br>0-4 bits<br>11<br>0-4 bits<br>0<br>0-4 bits<br>4<br>Bm | Stop.<br>Iune<br>Help |
|                                                                                                    |                                                                                        |                                                                         |                       |

4 **Stop** and save values to phone.

| Tune ending 🛛 🔀                      | Stop         |
|--------------------------------------|--------------|
| Do you want to save values to phone? | <u>I</u> une |
| Yes <u>N</u> o                       | <u>H</u> elp |

--> Close **Rx Am Suppression** window.

# **Rx Am Suppression limits:**

| LOP_I | 0    | 1023 |
|-------|------|------|
| LOM_I | 0    | 1023 |
| LOP_Q | 0    | 1023 |
| LOM_Q | 0    | 1023 |
| RSSI  | -120 | -92  |

# **RF Service Tools**

# MJS-46 Module Jig

All RF tunings should be performed in MJS-46 Jig. When using Test Jig MJS-46, the reference level attenuation is 0.1 dB + cable loss.

# JVB-1 Docking Station, MJF-6 Adapter and coupler CPL-9

The reference level attenuation for Docking Station JBV-1 + MJF-6 adapter with antenna coupler CPL-9 is approximately 4 dB +cable loss. There can be minor differences between CPL-9 antenna couplers, but maximum distribution is +-0.3 dBm. Attenuation can vary between antenna couplers. There is differences in attenuations between low and high channel, but those can be ignored.

## Coupler attenuation calibration

When Docking Station with MJF-6 and CPL-9 inside the shield box JSX-1 is used, then calibration procedure is following:

- Measure one known phone in MJS-46 Module Jig in Ch 661, the output power (P1) should be 29.5dBm +- 0.2dB. Remember the jig loss 0.1dB and cable loss.
- Assemble the measured phone in to mechanics
- Put the phone in to the JBV-1 Docking Station, without JXS-1 Shield Box
- Measure the output power (P2) in Ch 661
- The attenuation (A1) of the antenna coupler is: A1=(P1+0.5dBm)-P2
- (Note! Mechanics will increase output power 0.5dB)

Typical coupler (CPL-6) attenuation is 4.0dB. If measurements are done without **JXS-1 Shield Box**, the same value can be used in TX and RX.

If using shielded box **JSX-1**, additional loss is needed separately for LO, MID and HI Channels. Typical loss values are: LO= 5.7dB, MID=2.3dB and HI=0.5dB

## **Functionality Testing Limits**

When checking the phone's functionality in the JBV-1 docking station with a coupler, the TX power may vary to some degree. TX power levels 14 and 15 should be ignored, as the coupler's response is not reliable. The following table lists the TX output power toler-ances, when CPL-6 is used for measuring:

| PCL | Target (dBm) | Tolerance (dBm) |
|-----|--------------|-----------------|
| 0   | 29.5         | +/-3            |
| 1   | 28           | +/-3            |
| 2   | 26           | +/-3            |
| 3   | 24           | +/-3            |
| 4   | 22           | +/-3            |
| 5   | 20           | +/-3            |
| 6   | 18           | +/-3            |
| 7   | 16           | +/-3            |
| 8   | 14           | +/-4            |
| 9   | 12           | +/-4            |
| 10  | 10           | +/-4            |
| 11  | 8            | +/-4            |
| 12  | 6.5          | +/-4            |
| 13  | 5            | +/-4            |
| 14  | 3.5          | +/-5            |
| 15  | 2            | +/-5            |

#### Table 1: TX Output Power Tolerances

#### JXS-1 Shield Box

Metal shielded box, mentioned to avoid disturbing RF signals, has a great effect to TX output power, Bit error and Signal Strength reporting results, since the surface of shielded box is reflecting RF-waves and therefore changing RF performance.

In following pictures the behavior of JVB-1 Docking Station with MJF-6 adapter is presented in JXS-1 Shield Box and without the box (coupler).

#### The measurements are done in the following conditions:

- Temperature +25 °C (77 °F)
- NOKIA 6590 Cellular Phone
- NOKIA JXS-1 Shield Box
- NOKIA JBV-1 Docking station with antenna coupler (1900 MHz)
- RF-Attenuation for MJF-6 and cable is 4.5dB

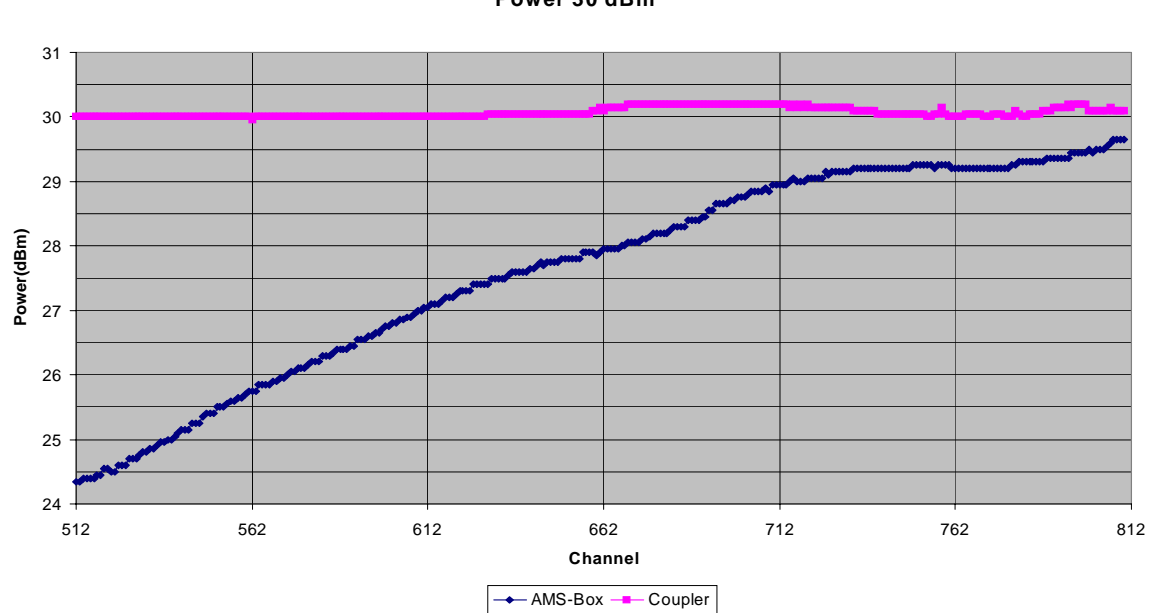

Figure 3: Power 30 dBm

Power 30 dBm

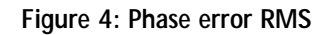

Phase error RMS

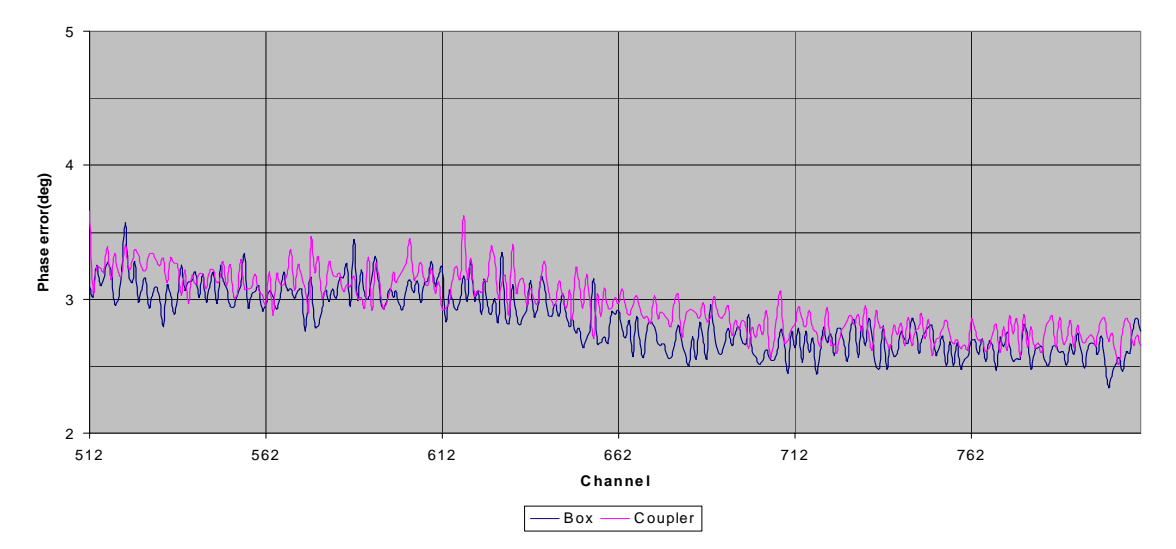

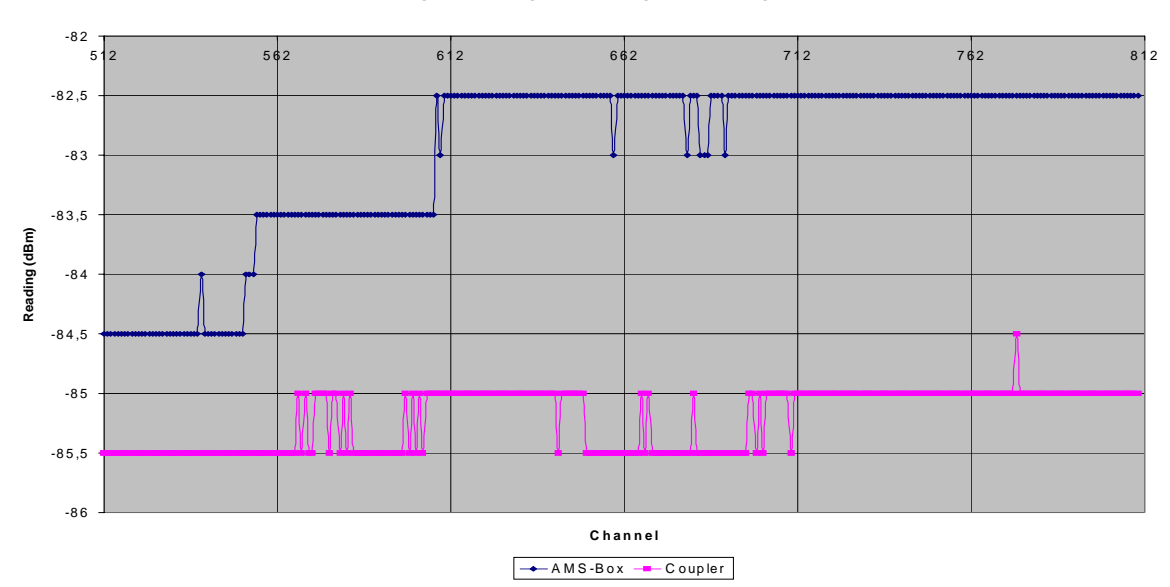

Figure 5: Signal Strength Reading

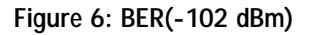

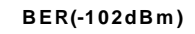

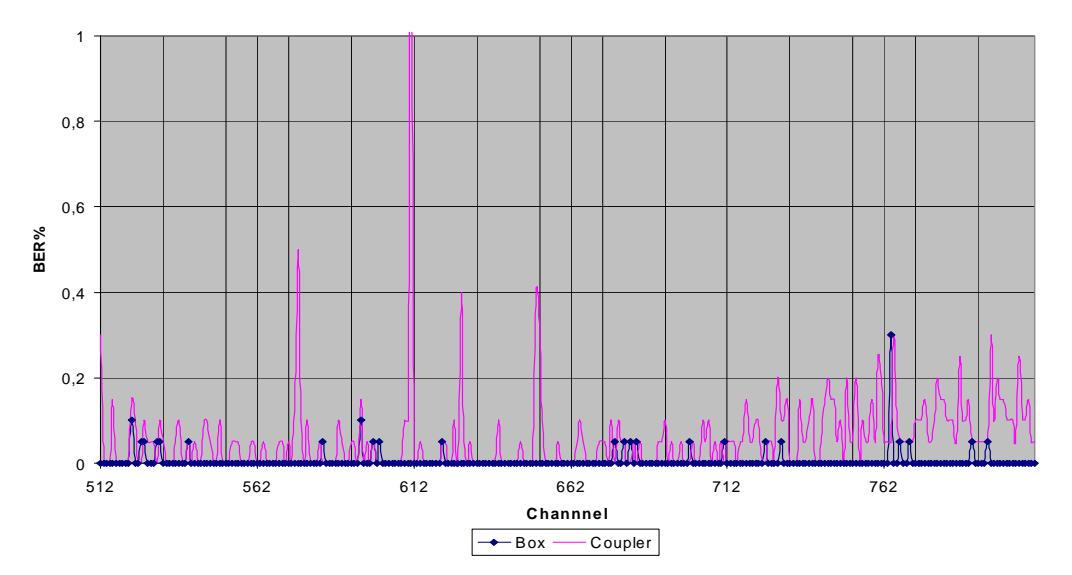

When using JXS-1 shield box different RF attenuations have to be used. It is recommended that in the shield box all measurement are performed only on **channel 661** and additional 2.5 dBm loss in added to Reference level offset, so that total RF attenuation caused by JXS-1 shield box and CPL-6 Adapter is **6.5 dBm+ cable loss**.